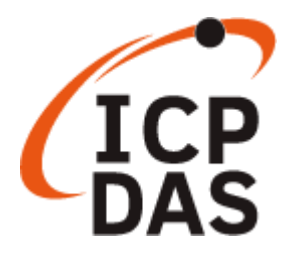

# AIB-2941M User Manual

Version 1.0.0, February 2025

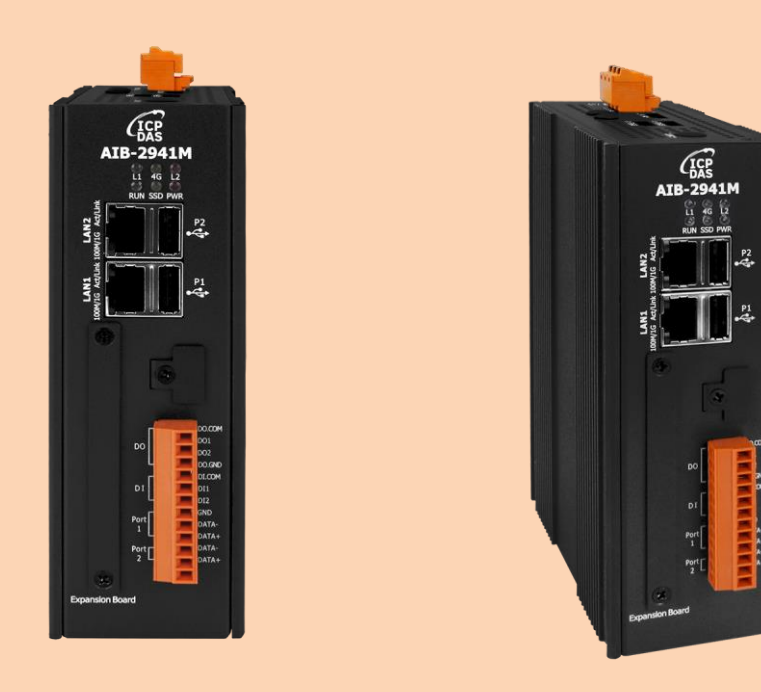

Written by Weikai Wang Edited by Anna Huang All products manufactured by ICP DAS are under warranty regarding defective materials for a period of one year, beginning from the date of delivery to the original purchaser

#### Warning

ICP DAS assumes no liability for any damage resulting from the use of this product. ICP DAS reserves the right to change this manual at any time without notice. The information furnished by ICP DAS is believed to be accurate and reliable. However, no responsibility is assumed by ICP DAS for its use, not for any infringements of patents or other rights of third parties resulting from its use

#### Copyright

Copyright @ 2020 by ICP DAS Co., Ltd. All rights are reserved.

#### Trademark

The names used for identification only may be registered trademarks of their respective companies.

#### **Contact US**

If you have any problem, please feel free to contact us. You can count on us for quick response E-mail : <u>service@icpdas.com</u>

# Table of contents

| Tabl | e of o          | contei  | nts   |                                       | 3   |  |  |
|------|-----------------|---------|-------|---------------------------------------|-----|--|--|
| 1.   | Introduction    |         |       |                                       |     |  |  |
|      | 1.1.            |         | Feat  | Features7                             |     |  |  |
|      | 1.2.            |         | Spec  | cifications                           | .12 |  |  |
|      | 1.3.            |         | Ove   | rview                                 | .15 |  |  |
|      | 1.4.            |         | Dim   | ension                                | .21 |  |  |
| 2.   | Gett            | ting St | tarte | d                                     | .22 |  |  |
|      | 2.1.            |         | Insta | alling the AIB-2941M                  | .23 |  |  |
|      | 2.2.            |         | Insta | alling the Expansion Accessory        | .25 |  |  |
|      |                 | 2.2.1   | L.    | Install the AI Module/SSD             | .25 |  |  |
|      |                 |         | Insta | all                                   | .27 |  |  |
|      |                 |         | XV-E  | Board/XB-Board                        | .27 |  |  |
|      |                 | 2.2.2   | 2     |                                       | .27 |  |  |
|      |                 | 2.2.3   | 8.    | Insert SIM card                       | .30 |  |  |
|      |                 | 2.2.4   | ł.    | Install antenna                       | .31 |  |  |
|      | 2.3.            |         | Loge  | ging in the AIB-2941M                 | .32 |  |  |
|      | 2.4.            |         | Chai  | anging the User interface Language    |     |  |  |
|      | 2.5. C          |         | Cont  | ifiguring the IP Settings             |     |  |  |
| 3.   | Tools and Tasks |         |       |                                       |     |  |  |
|      | 3.1.            |         | Syste | em tools                              | .37 |  |  |
|      |                 | 3.1.1   | L.    | Regional & Language Settings          | .38 |  |  |
|      |                 | 3.1.2   | 2.    | IP Settings                           | .40 |  |  |
|      |                 | 3.1.3   | 8.    | Resolution Settings                   | .42 |  |  |
|      |                 | 3.1.4   | ł.    | User account management               | .45 |  |  |
|      | 3.2.            |         | Sof   | tware tools                           | .49 |  |  |
|      |                 | 3.2.1   | L.    | Utility – View System information     | .49 |  |  |
|      |                 | 3.2.2   | 2.    | Text Editor                           | .52 |  |  |
|      |                 | 3.2.3   | 8.    | Performance monitoring and management | .53 |  |  |
|      |                 | 3.2.4   | ł.    | Network Neighborhood Settings         | .54 |  |  |
|      |                 | 3.2.5   | 5.    | Automatic network time adjustment     | .57 |  |  |
|      |                 | 3.2.6   | 5.    | CuteCOM                               | .59 |  |  |
|      | 3.3.            |         | Othe  | er support tools                      | .60 |  |  |
|      |                 | 3.3.1   | L.    | Remote connection software            | .60 |  |  |

|     |       | 3.3.2.      | SSH file transfer                                                    | 63  |
|-----|-------|-------------|----------------------------------------------------------------------|-----|
| 4.  | Your  | · First App | lication                                                             | 65  |
|     | 4.1.  | Deve        | elopment tool preparation                                            | 66  |
|     | 4.2.  | Build       | d your first AIB-2941M application in Python                         | 68  |
|     |       | 4.2.1.      | Create a new project                                                 | 69  |
|     |       | 4.2.2.      | Add control item to the window                                       | 73  |
|     |       | 4.2.3.      | Add events to the control item                                       | 75  |
|     |       | 4.2.4.      | Execute the compiled application                                     | 77  |
|     |       | 4.2.5.      | Python example                                                       | 78  |
| 5.  | I/0   | Expansion   | Modules and SDKs Selection                                           | 79  |
| 6.  | Upd   | ates and l  | Jpgrade                                                              | 82  |
| Арр | endix | A. Tips –   | practical tips                                                       |     |
|     | A.1.  | How to se   | et AIB-2941M automatic network time adjustment                       |     |
|     | A.2.  | How to re   | eplace RTC battery                                                   | 91  |
| Арр | endix | B. Hailo-8  | 8L Deployment and Development                                        | 94  |
|     | B.1.  | Environm    | ent Setup                                                            | 96  |
|     |       | B.1.1. AIE  | 3-2941M runtime environment settings: HailoRT and Hailo PCIe driver  |     |
|     |       | installatio | on                                                                   | 96  |
|     |       | B.1.2. PC   | environment settings: CUDA and deep learning framework installation. |     |
|     | B.2.  | Al learnin  | g model training and performance evaluation                          |     |
|     |       | B.2.1. Mo   | odel training                                                        |     |
|     |       | B.2.2. Mc   | odel performance evaluation                                          |     |
|     | B.3.  | Model co    | nversion                                                             |     |
|     |       | B.3.1. Mo   | odel conversion tool installation and model for use by Hailo-8L      |     |
|     | B.4.  | Use and d   | levelop AI model programs                                            | 110 |
| Арр | endix | C. XV-Boa   | ard and XB-Board Expansion Cards                                     | 111 |
| Арр | endix | D. Revisio  | on History                                                           |     |

# **1. Introduction**

This chapter provides an overview of the AIB-2941M series modules and their equipped components, and introduces basic concepts to help users become familiar with the AIB-2941M module.

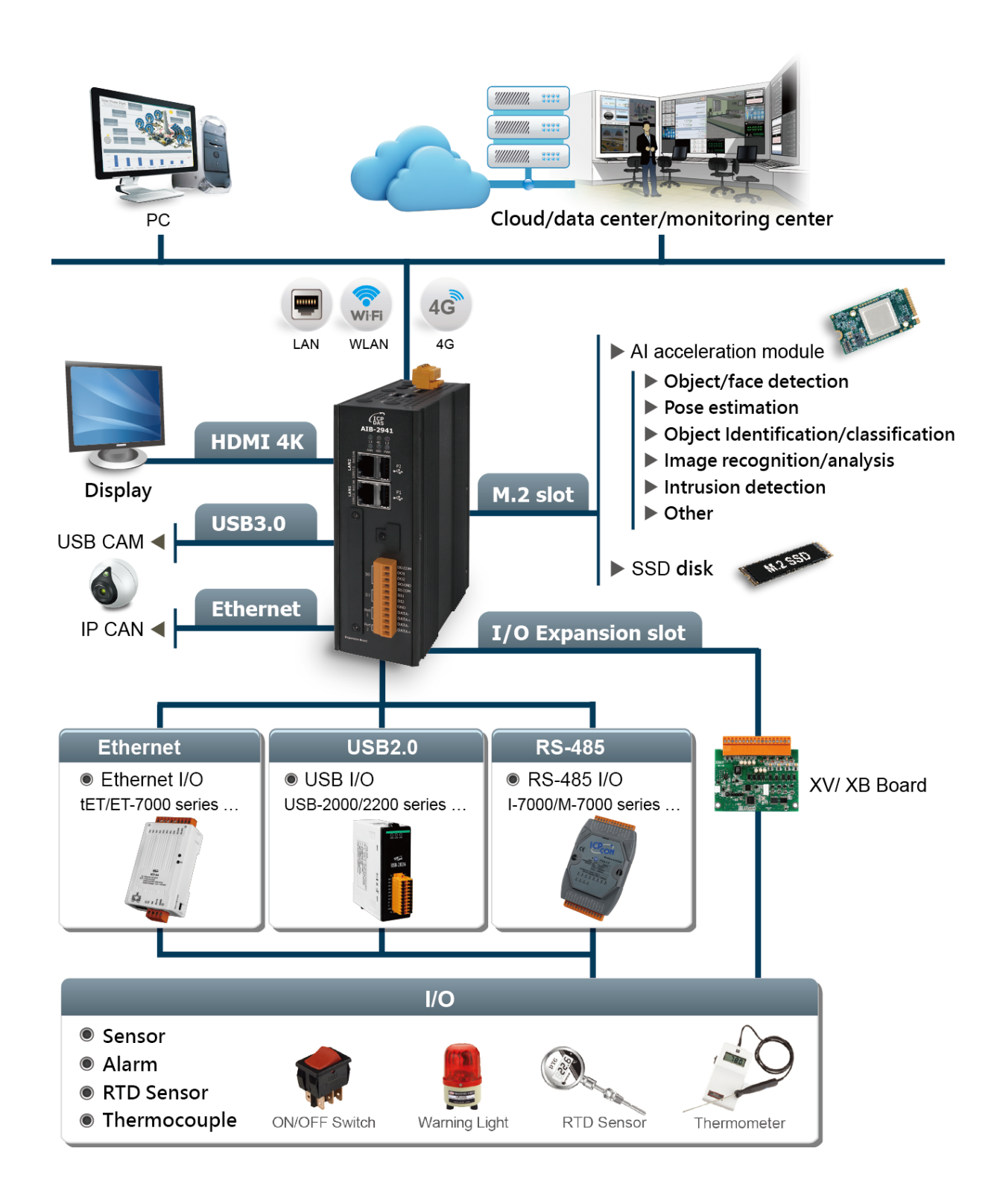

AIB-2941M is a fan less, secure, compact, low-power edge AI controller featuring ARM-based Cortex R-A72 processor. Provides M.2 slots to expand different AI accelerator modules, implements scalable, high-efficiency and low-power artificial intelligence functions at the edge, expands AI computing capabilities, and introduces AI and edge computing into industrial applications. In terms of I/O expansion, the highly protective XV-Board/XB-Board is available for purchase and use. It also provides a microSD slot and M.2 slots with M/B+M key (used for expansion of NVEM SSD cards), which can store commonly used applications, images and data, as well as storage tools that are convenient for portability and expansion.

AIB-2941M edge AI controller can be equipped with GbE LAN, HDMI, USB 3.1, DIO and 4G Wireless connectivity and other peripherals. The rugged metal housing and heat dissipation make it suitable for environments from -20 to +70 °C.

# 1.1. Features

AIB-2941M has comprehensive system configuration functions and convenient remote system update services, which can provide a variety of uses to meet the various needs of users. The main features of AIB-2941M are listed below.

# Ubuntu

Ubuntu is an easy-to-use operating system that is ideal for both beginners and experienced users. It has an intuitive interface, rich functions, and multiple uses. It is currently the most widely used Linux version. Applied to AIB-2941M, you can take full advantage of its functions and performance. (Ubuntu installs the OS as factory default)

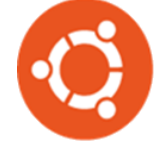

- Good user experience •
- Ease of use, versatility, security •
- **Rich community support**
- Embedded services: Web Server, FTP Server, Telnet Server, SSH Server •
- Rich software support and development tools: exclusive SDK, Perl, Java, GUI software ... etc.

## **Raspberry Pi OS**

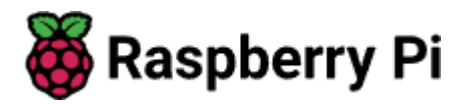

EdgeAI controller has a built-in Raspberry Pi 64 -bit operating system. Raspberry Pi OS is based on Debian Linux and uses text line commands to operate, which is suitable for users who are familiar with Linux operations. Also suitable for users who are familiar with Windows , Raspberry Pi OS runs a simplified desktop interface familiar to Windows users, displaying a tablecloth, taskbar, shortcuts, application menus, etc.

- Rich Raspberry Pi software ecosystem
- More than 35,000 software packages are easy to install •
- Multiple applications pre-installed Python3/Python IDE/ etc. •
- Many ready-made applications are available online

# Artificial intelligence module

- M.2 Slot with B Key for expanding AI Acceleration
- M.2 Slot with B+M Key for expanding SSD
- M.2 Slot with B+M Key for expanding AI Acceleration

Provides M.2 Key M/Key B connector to flexibly expand different artificial intelligence modules

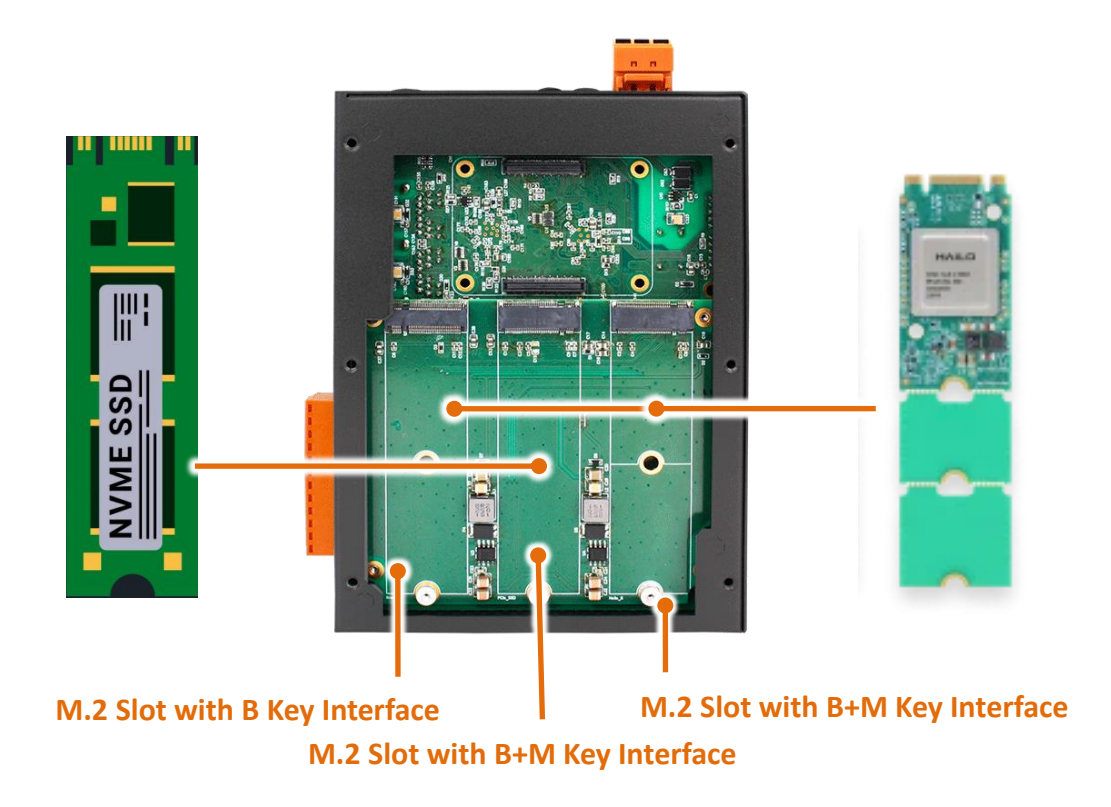

## Hardware serial number lock protection software

AIB-2941M provides a 64 -bit hardware lock to provide anti-software copy protection technology.

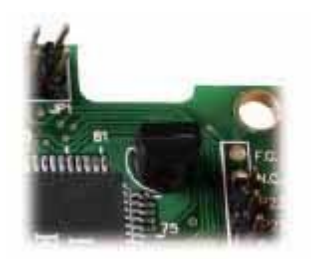

## Various disk storage interfaces to expand storage space

AIB-2000 provides a variety of reliable storage devices, such as microSD. Users can choose storage devices according to their needs.

- a microSD slot ( Does not ship with microSD card )
- One M.2 Key M slot (used to expand M.2 NVEM SSD card) (SSD card is not included in the shipment)

Since there are many brands of SSDs, the following two are industrial-standard SSDs that we have tested and can operate normally.

#### Innodisk M.2 (P80) 3TE4

https://www.innodisk.com/tw/products/flash-storage/m2-pcie/m2-p80-3te4-b-m-key

#### APacer PV220-M280

https://www.apacer.com/en/product/industrial-product/detail/industrial\_ssd/pv220-m280

Other brands and models of SSDs may have various problems and are not recommended for use.

#### Supports various I/O expansion cards

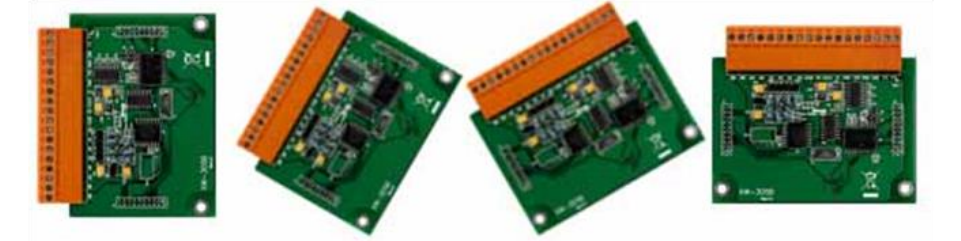

AIB-2000 series is equipped with an I/O expansion bus, allowing users to purchase an XV-board or XB-board expansion card. It can be used to develop various I/O functions, such as: DI, DO, A/D, D/A, Timer/Counter and various communication interfaces, such as: RS-232/422/485... etc.

#### For more information about XV-board I/O modules, please refer to

https://www.icpdas.com/tw/product/guide+Remote I O Module and Unit+PAC I O Mo dules+XV-board

#### For more information about XB-board I/O modules, please refer to

https://www.icpdas.com/tw/product/guide+Remote I O Module and Unit+PAC I O Mo dules+XB-board

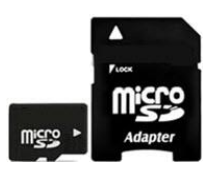

# Rich I/O communication interface

AIB-2000 is equipped with multiple RS-485 serial communication ports, two Ethernet and USB ports, which can expand I/O and connect external devices.

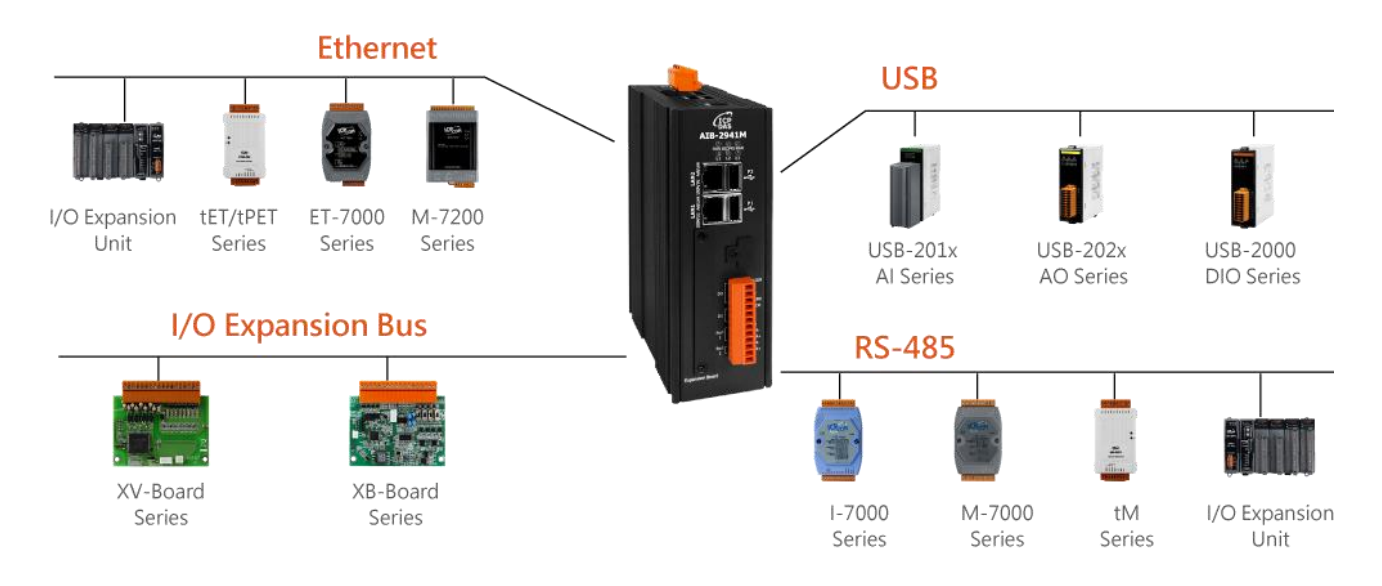

For more information about Ethernet interface I/O modules, please refer to <a href="https://www.icpdas.com/en/product/p02.php?root=537&kind=539">https://www.icpdas.com/en/product/p02.php?root=537&kind=539</a>

For more information about USB interface I/O modules, please refer to https://www.icpdas.com/en/product/p02.php?root=537&kind=541

For more information about RS-485 interface I/O modules, please refer to <a href="https://www.icpdas.com/en/product/p02.php?root=537&kind=538">https://www.icpdas.com/en/product/p02.php?root=537&kind=538</a>

# Design options for metal casings

AIB-2000 is equipped with a metal casing.

#### Lightweight design and easy installation

AIB-2000 is compact and lightweight, and can be used with guide rails (DIN-Rail) to be installed in narrow spaces

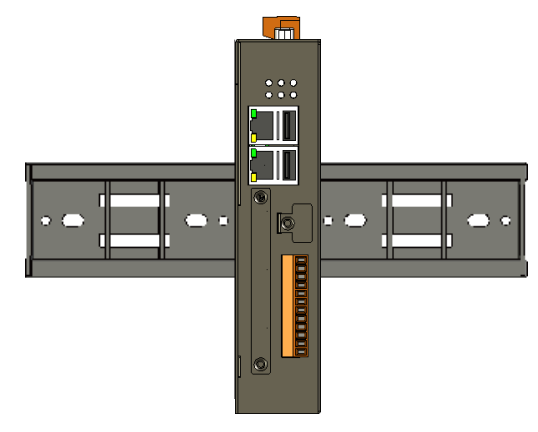

# Operates in harsh environments and still maintains high reliability and stability

AIB-2000 has the ability to operate in extreme temperatures and humidity.

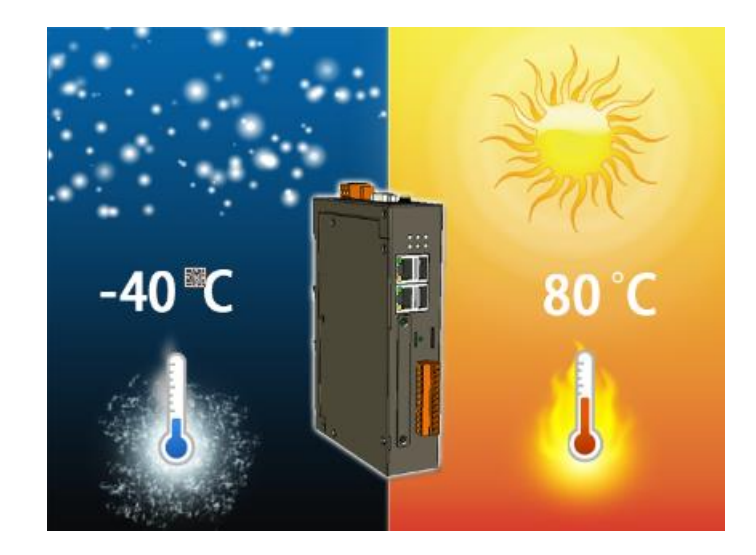

- Operating ambient temperature: -20 °C to +70 °C
- Storage ambient temperature: -40 °C to +80 °C
- Operating environment relative humidity: 10% to 90% RH , no condensation

# **1.2. Specifications**

The following table is the specification table of AIB-2941M.

| System software       |                                                                                                    |
|-----------------------|----------------------------------------------------------------------------------------------------|
| OS                    | Ubuntu (default) / Standard Raspberry PI 4 64-bit OS                                                                                                    |
| SDK Provided          | C / python library                                                                                                    |
| Multilanguage Support | English, Simplified Chinese, Traditional Chinese                                                                                                    |
| CPU Module            |                                                                                                    |
| CPU                   | Quad-core Cortex-A72 (ARM v8) 64-bit SoC @ 1.5GHz                                                                                                    |
| GPU                   | VideoCoreVI (OpenGL ES 3.0), H.265 (up to 4Kp60fps decode),<br>H.264 (up to 1080p60fps, 1080p30 encode)                                                                                               |
| SDRAM                 | 4GB LPDDR3                                                                                                    |
| Storage               | 32GB eMMC                                                                                                    |
| Other Periphery       |                                                                                                    |
| Other Storage         | 1*M.2 Key M connector (PCIe 2.0 interface), supports the installation of PCIe SSD 2230/2242/2260/2280 (M.2 SSD card not included)                                                                     |
| FRAM                  | 16 KB                                                                                                    |
| RTC (Real Time Clock) | Provide second, minute, hour, date, day of week, month, yea                                                                                                    |
| Watchdog              | Yes                                                                                                    |
| LED Indicator         | 1 power LED, 1 system operation LED, and 3 programmable LEDs                                                                                                    |
| AI Accelerator Module |                                                                                                    |
| M.2connector Key M    | 1*M.2 Key M connector x (PCIe 2.0 interface)<br>Supports installation of Hailo-8L M.2 AI acceleration module<br>2230/2242/2260/2280 (optional)<br>Frameworks: TensorELow/Lite, ONNX, Keras, & Pytorch |
| M.2connector Key B    | 1*M 2 Key B connector x (USB 3.0 interface)                                                                                                    |
|                       | Supports installation of Kneron M.2 AI acceleration module<br>2230/2242/2260/2280 (optional)<br>Frameworks: TensorFLow/Lite, Caffe, Keras, & Pytorch                                                  |

| VGA & Communication Ports |                                                                        |  |  |  |
|---------------------------|------------------------------------------------------------------------|--|--|--|
| Display                   | HDMI Port* 1 (4Kp 60fps with audio)                                    |  |  |  |
| Dual Ethernet Port        | RJ-45 x 2, 10/100/1000 Base-TX (Auto-negotiating, Auto MDI/MDI-X,      |  |  |  |
|                           | LED indicators)                                                        |  |  |  |
| USB 2.0 (host)            | 2                                                                      |  |  |  |
| USB 3.0 (host)            | 2                                                                      |  |  |  |
| Port 1                    | RS-485 (Data+, Data-); 2500 VDC isolated                               |  |  |  |
| Port 2                    | RS-485 (Data+, Data-); 2500 VDC isolated                               |  |  |  |
| Wireless                  | 1 expansion connector, install 4G module (USB2.0 interface) (optional) |  |  |  |
| communication             | And Nano SIM slot * 1 (optional)                                       |  |  |  |
| Digital Input             |                                                                        |  |  |  |
| Channel                   | 2                                                                      |  |  |  |
| Туре                      | Wet Contact                                                            |  |  |  |
| Sink/Source (NPN/PNP)     | Sink/Source                                                            |  |  |  |
| ON Voltage Level          | +19 VDC ~ +24 VDC                                                      |  |  |  |
| OFF Voltage Level         | +11 VDC Max.                                                           |  |  |  |
| Digital Output            |                                                                        |  |  |  |
| Channel                   | 2                                                                      |  |  |  |
| Туре                      | Isolated Open Collector                                                |  |  |  |
| Load Voltage              | +24 VDC                                                                |  |  |  |
| Load Current              | 100 mA/channel                                                         |  |  |  |
| Overvoltage Protection    | 60 VDC                                                                 |  |  |  |
| Overload protection       | 1.1 A                                                                  |  |  |  |
| Short circuit protection  | Yes                                                                    |  |  |  |
| I/O Expansion             |                                                                        |  |  |  |
| I/О Туре                  | XV-board/XB-board (Option)                                             |  |  |  |

| Power                               |                               |  |  |  |
|-------------------------------------|-------------------------------|--|--|--|
| Input Range                         | +12 ~ +48 VDC                 |  |  |  |
| Consumption                         | 4.8 W (0.2 A @ 24 VDC)        |  |  |  |
| Mechanical                          |                               |  |  |  |
| Shell                               | metal                         |  |  |  |
| Dimensions (W x L x H),<br>unit: mm | 52 mm x 177 mm x 128 mm       |  |  |  |
| Installation                        | DIN-Rail or Wall Mounting     |  |  |  |
| Environmental                       |                               |  |  |  |
| Operating Temperature               | -20~+70 °C                    |  |  |  |
| Storage Temperature                 | -40 ~ +80 °C                  |  |  |  |
| Ambient Relative<br>Humidity        | 10 ~ 90 % RH (non-condensing) |  |  |  |

# 1.3. Overview

AIB-2941M has a variety of transmission components and can connect to external devices for integration through Ethernet, USB, RS-232/RS-485 and other interfaces. The following is an overview and brief description of the external components of AIB-2941M and its transmission components.

#### **Front View**

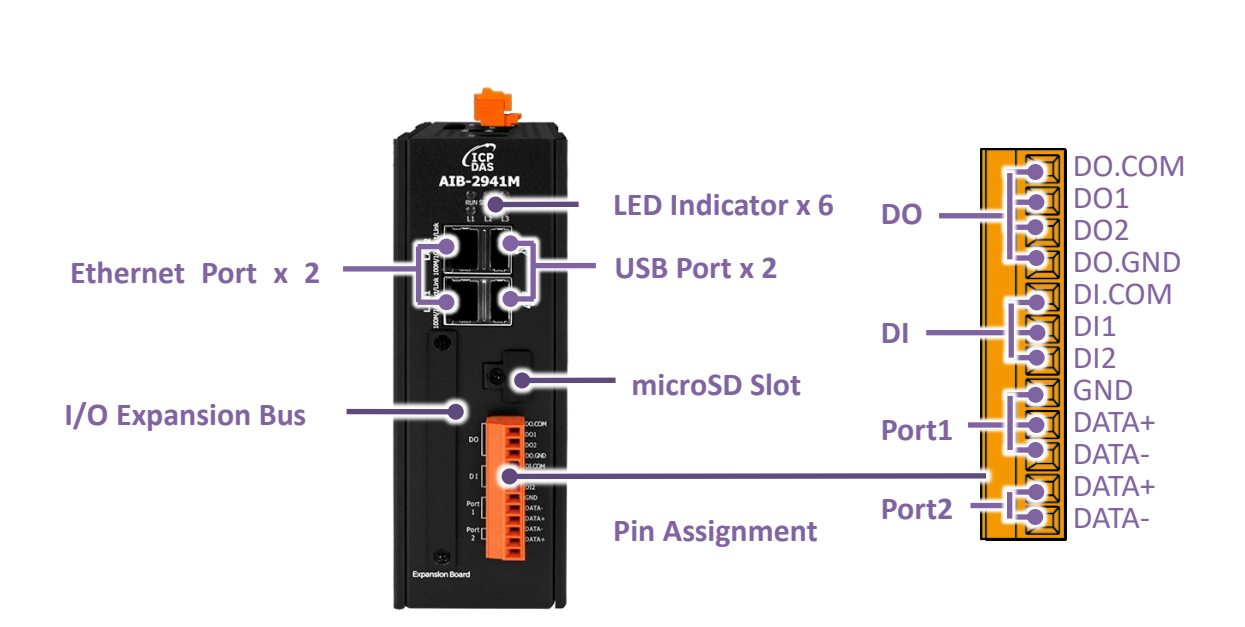

# LED Indicator

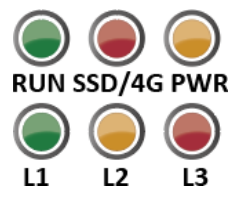

AIB-2941M series modules have 6 LED indicators:

| LED indicator light | color  | Message description                      |
|---------------------|--------|------------------------------------------|
| RUN                 | green  | System is running                        |
| PWR                 | red    | The power supply is normal               |
| 4G/SSD              | Orange | 4G communication/SSD storage disk access |
| L1                  | green  |                                          |
| L2                  | Orange | User program control                     |
| L3                  | red    |                                          |

# Ethernet port

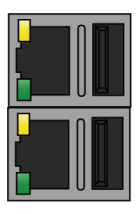

AIB-2941M supports 10/100/1000 Based-TX (Auto-negotiating LED indicator and automatic MDI/MDI-X LED indicator ) network, which is connected by The light signal can tell you the network speed currently used by AIB-2941M .

| LED indicator | status ( color )        | Meaning                          |  |
|---------------|-------------------------|----------------------------------|--|
|               | Always bright           | 1G speed connection              |  |
| 1G            | (orange)                |                                  |  |
|               | Eternal destruction     | 10/100 M speed connection        |  |
|               | Always bright ( green ) | Network communication            |  |
|               |                         | connection established           |  |
| Lin/Act       | Eternal destruction     | No network communication         |  |
|               |                         | connection established           |  |
|               | Flashing ( green )      | Data packet is being transmitted |  |

## **USB** port

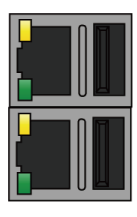

AIB-2941M provides two USB 2.0 ports to connect USB devices such as mice, keyboards or other USB devices.

# microSD card slot

microSD slot is configured to allow users to use microSD memory cards for system recovery and storage expansion. MicroSD memory card expansion supports up to 32 GB.

# XV-Board /XB-Board slot

The location of the connecting terminals after installing the XV-board / XB-Board I/O expansion module.

For the installation process, please refer to pages 25~27, Chapter 2.2.2. Installing XV-Board/XB-Board

# Pin Assignment

| Pin      |    | Signal    | Description           |
|----------|----|-----------|-----------------------|
| 1 DO.PWR |    | DO.PWR    |                       |
|          | 2  | DO0       |                       |
|          | 3  | DO1       | Digital Output x 2    |
|          | 4  | DO.GND    |                       |
|          | 5  | DI.COM    |                       |
|          | 6  | DIO       | Digital input x 2     |
|          | 7  | DI1       |                       |
|          | 8  | RS485.GND |                       |
|          | 9  | D2-       | Serial port 2 (RS485) |
|          | 10 | D2+       |                       |
|          | 11 | D1-       | Serial port 1 (RS485) |
|          | 12 | D1+       |                       |

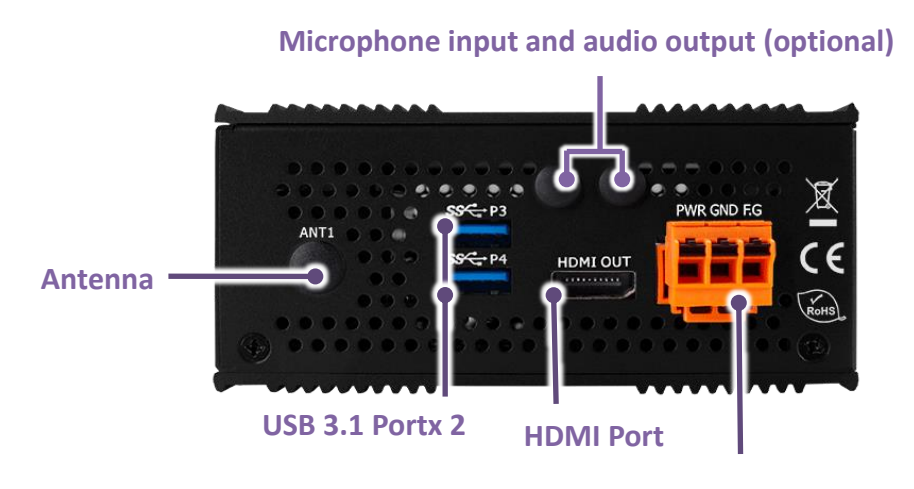

Power input and Frame Ground

# HDMI port

HDMI output port x 1 (4Kp 60fps with audio )

Resolution formats include: 1920x1080, 1680x1050, 1600x1200, 1440x900, 1440x576, 1440x480, 1400x1050, 1280x1024, 1280x960, 1280x800, 1280x720, 1152x864, 102 4x768, 832x624 and 800x600.

## USB 3.1 port

AIB-2941M provides two USB 3.1 ports for connecting USB high-speed devices.

## Antenna (optional)

One antenna hole, used with 4G module (optional)

# Microphone input and audio output (optional)

#### Power input and Frame Ground

3 Pin connector. Pin 2 is the power input and Pin 1 is ground (FG)

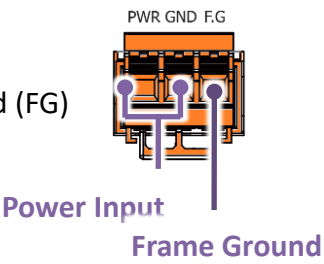

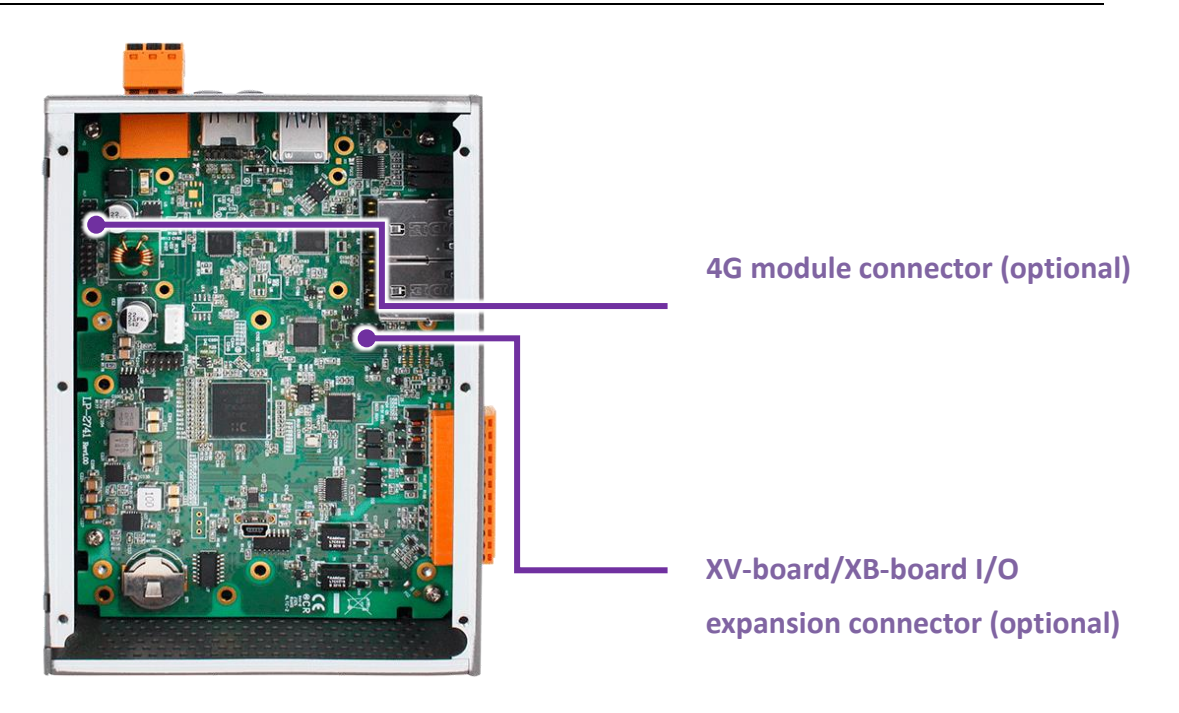

# 4G module connector (optional)

Install 4G module (USB2.0 interface) and Nano SIM slot x 1 (optional)

## XV-board/XB-board I/O expansion connector (optional)

I/O expansion slot, please refer to " 2.2.2. Installing XV-Board/XB-Board "

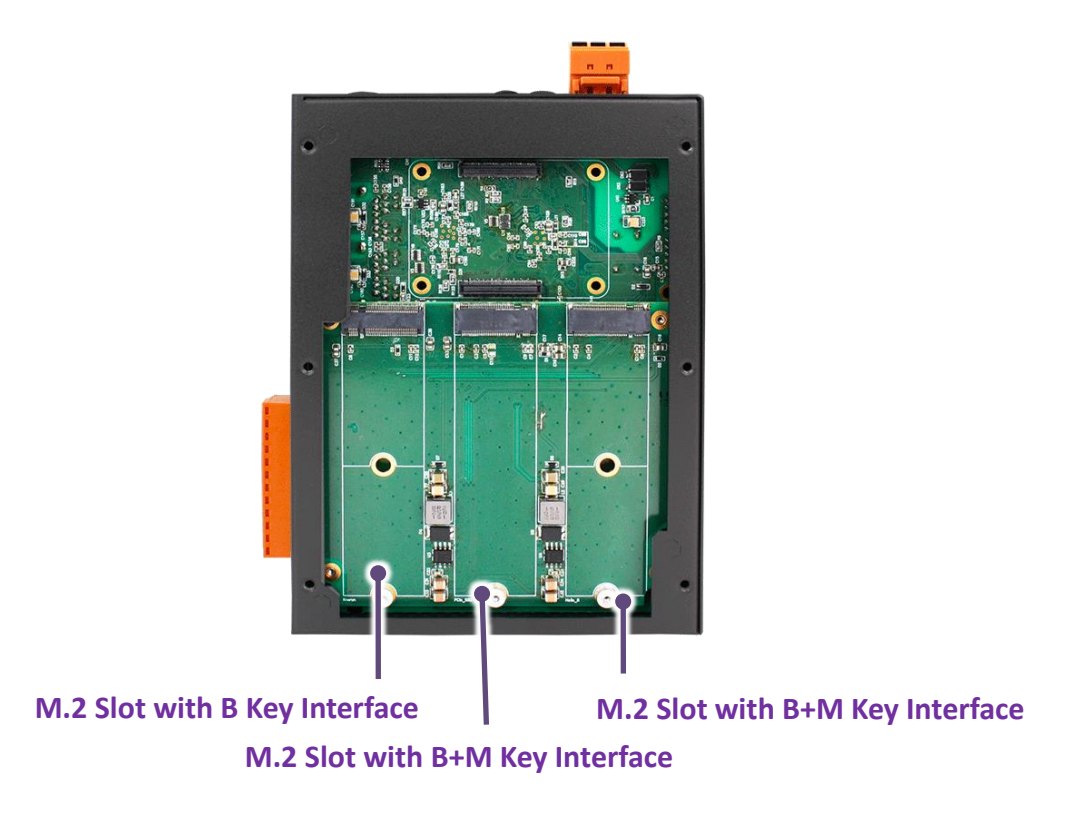

#### M.2 Key B connector

1 M.2 Key B connector (USB3.0 interface ) , install M.2 Key B AI acceleration module 2230/2242/2260/2280

# M.2 Key M connector

2 M.2 Key M connectors ( PCIe x1 2.0 interface ) , install M.2 Key M AI acceleration module or M.2 NVEM SSD 2230/2242/2260/2280 ( M.2 SSD card not included )

#### **Recommended use of SSD**

Standard SSDs that we have tested and can operate normally.

#### Innodisk M.2 (P80) 3TE4

https://www.innodisk.com/tw/products/flash-storage/m2-pcie/m2-p80-3te4-bm-key

#### APacerPV220 -M280

https://www.apacer.com/en/product/industrial-product/detail/industrial\_ssd/pv220-m280

Other brands and models of SSDs may have various problems and are not recommended for use.

# 1.4. Dimension

The picture below shows the dimensions of the AIB-2941M. When installing it into the chassis, please reserve enough space for heat dissipation.

All dimensions are in mm.

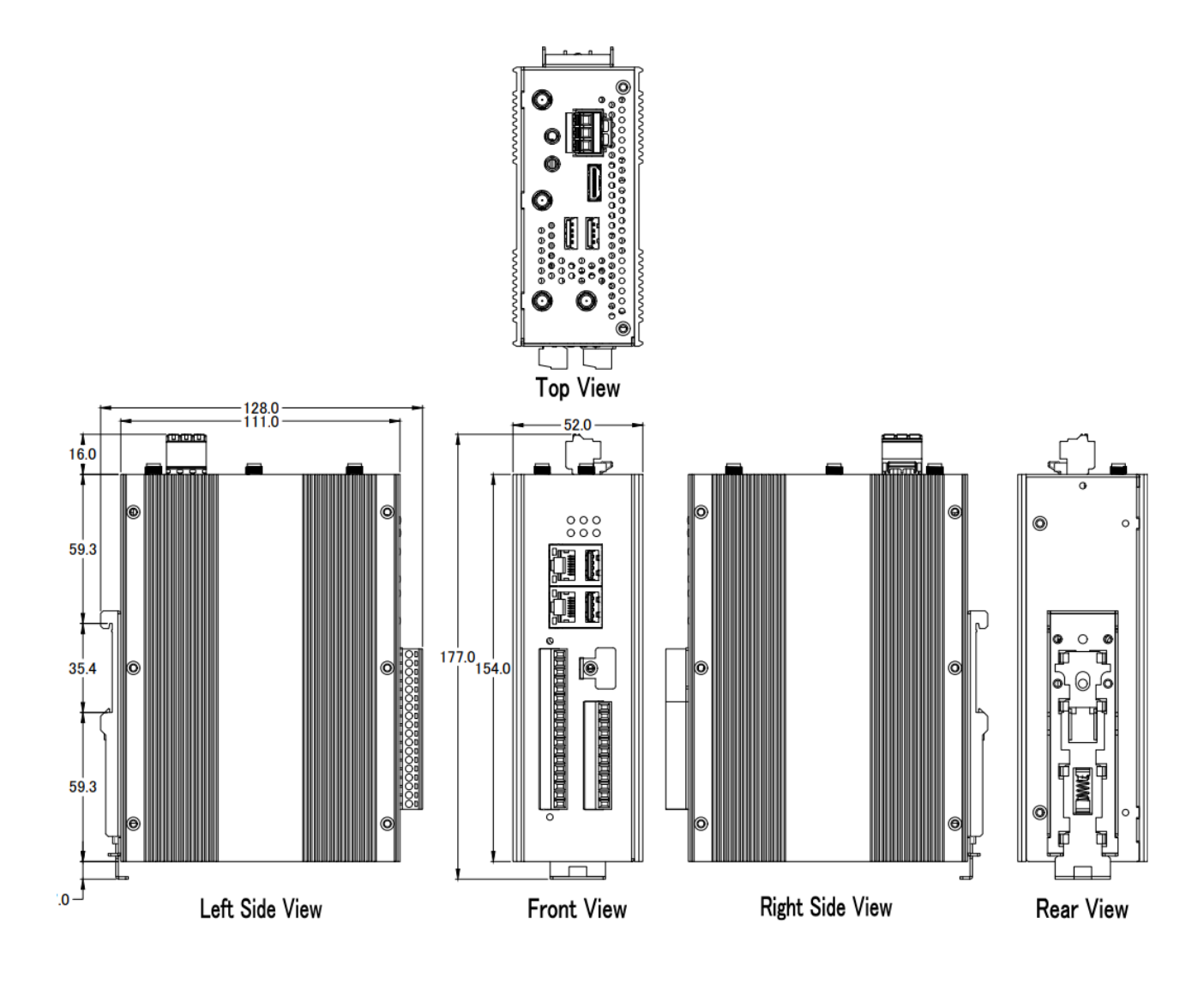

# 2. Getting Started

This chapter explains the installation and setting operations of AIB-2941M, and will guide first-time users of AIB-2941M step by step.

Learn about installing, set ting up and implementing the AIB-2941M.

Before starting to use AIB-2941M, please check whether the product content includes the following items. If there is a shortage or the goods are damaged due to transportation, please contact the dealer you purchased from as soon as possible.

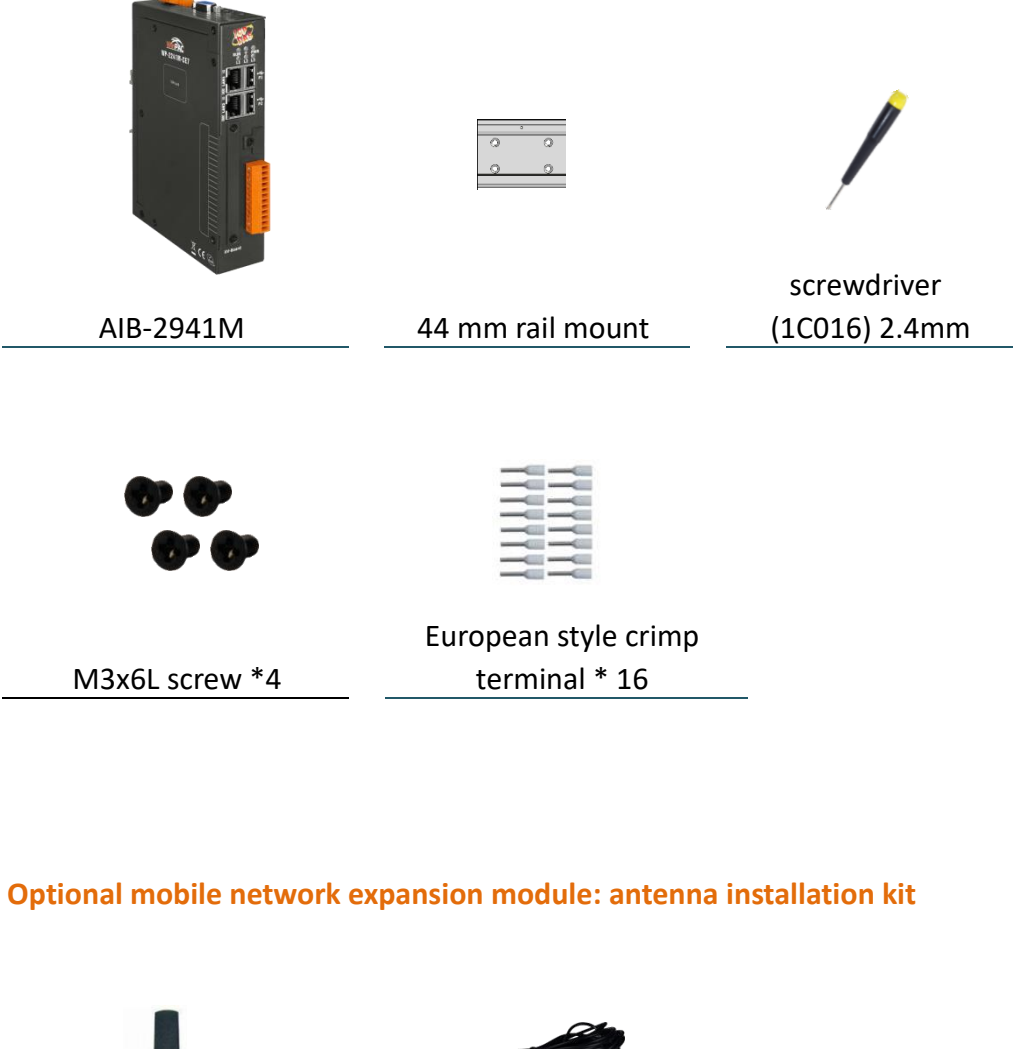

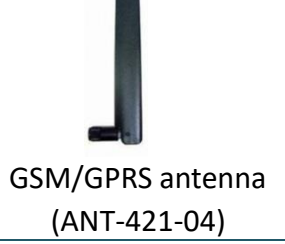

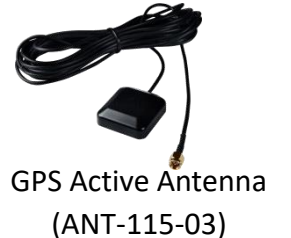

# 2.1. Installing the AIB-2941M

AIB-2941M features a rail clamp for secure mounting on standard 44 mm DIN rails.

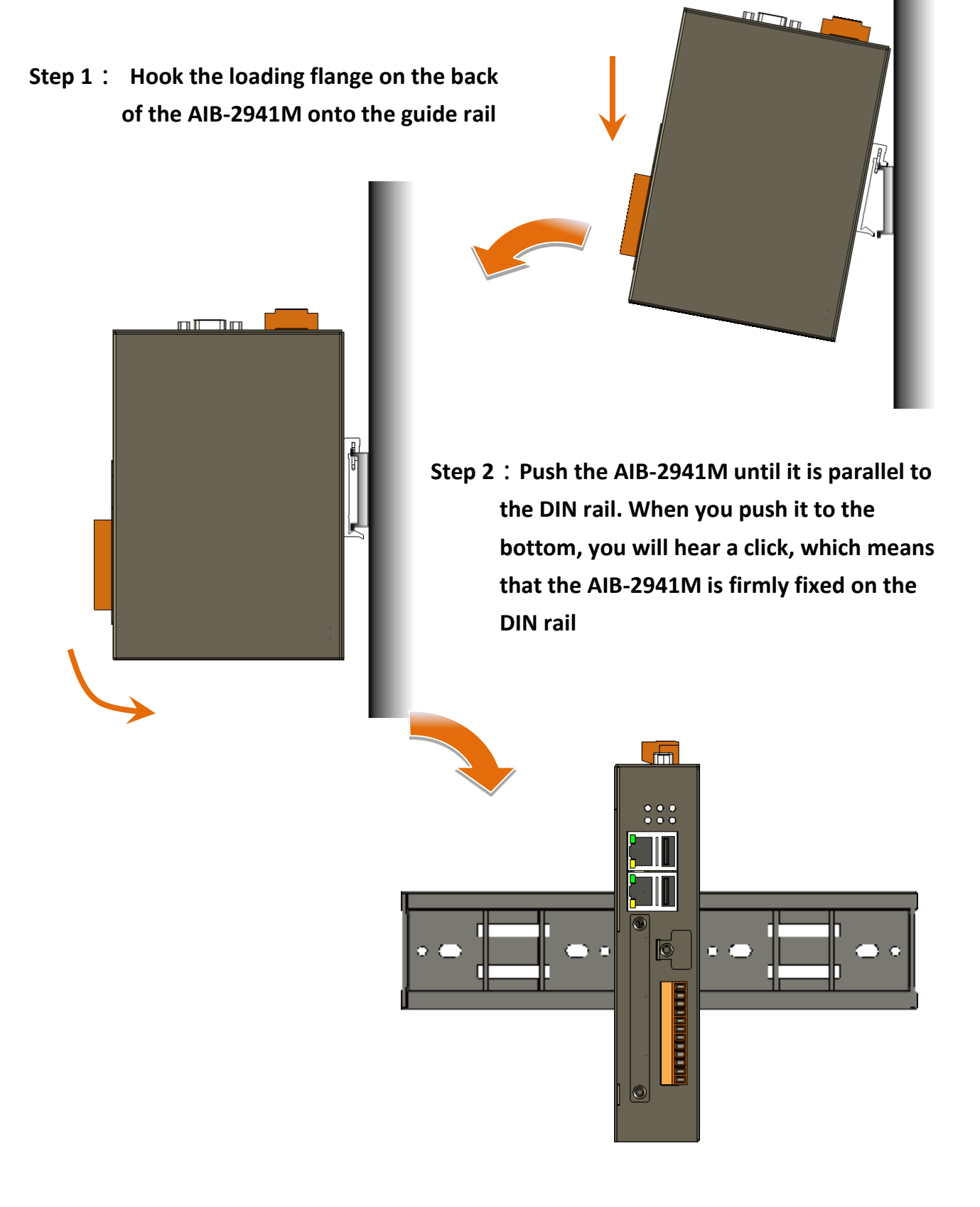

#### Step 3 : Set up power and connect PC and USB device

- i . Connect USB mouse or USB keyboard to USB port
- ii. Connect the monitor to the HDMI port
- iii. Connect a +12 to +48 VDC power supply to the PWR and GND terminals of the connector

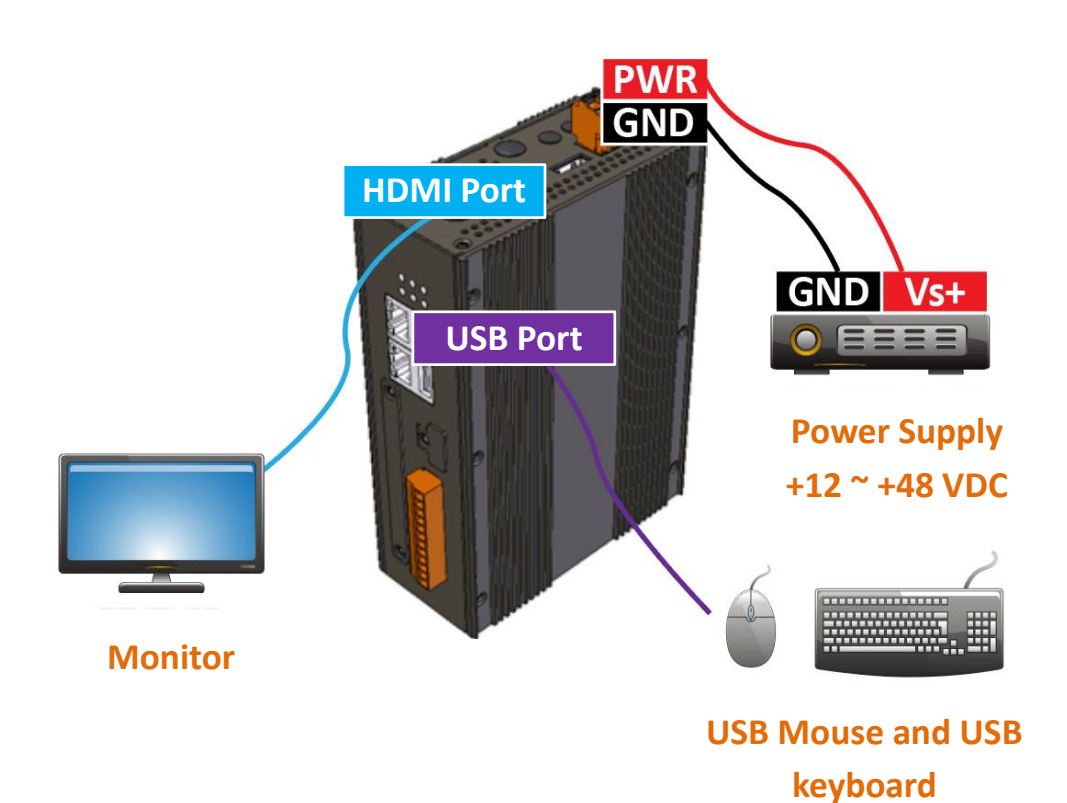

# **2.2.** Installing the Expansion Accessory

- 2.2.1. Install the AI Module/SSD
- Step 1 : Use a screwdriver to remove the screws on the right side cover
- Step 2 : Remove the right side cover
- Step 3 : Confirm the available M.2 slots for the AI module and SSD

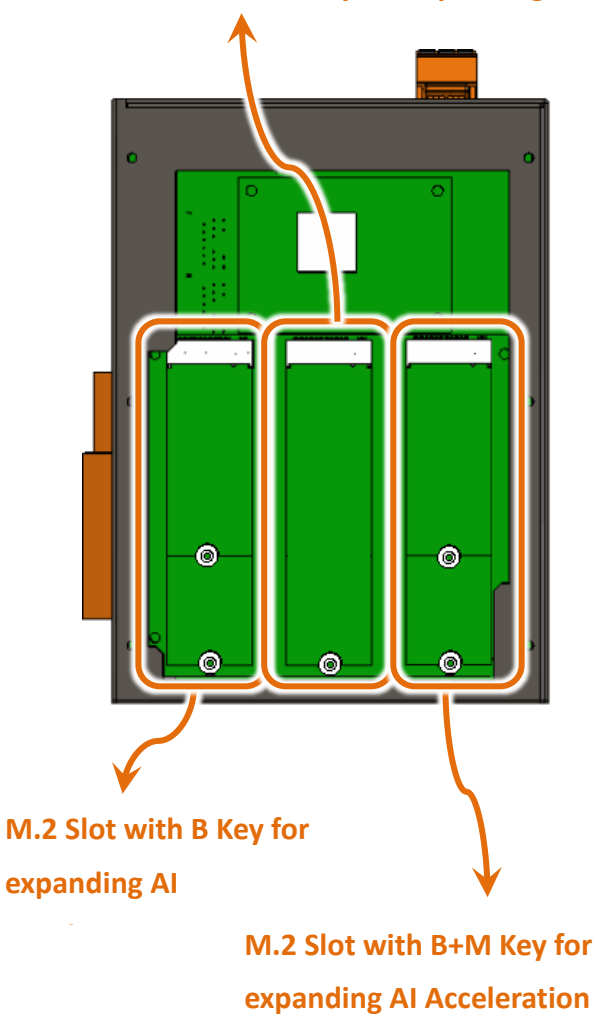

M.2 Slot with B+M Key for expanding SSD

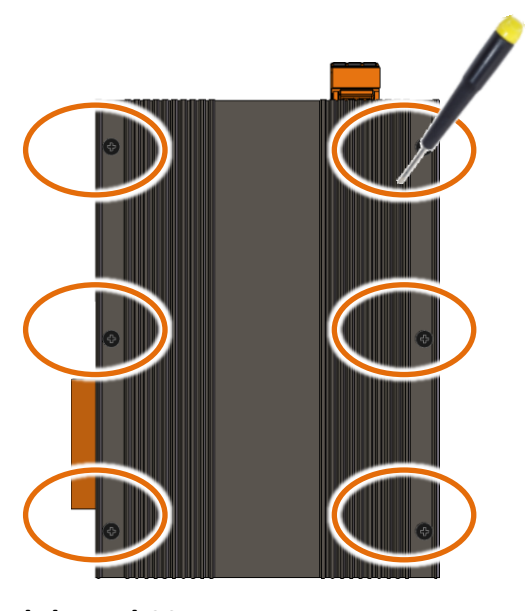

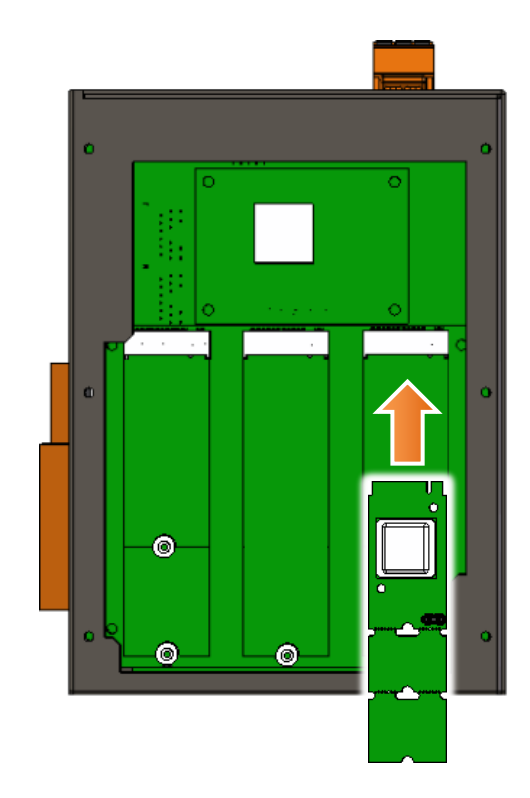

Step 4 : Insert AI module/SS

- Step 5 : Use the included M2 x 3L screws to secure the AI module/SSD
- Step 6 : Close the right side cover and tighten the screws

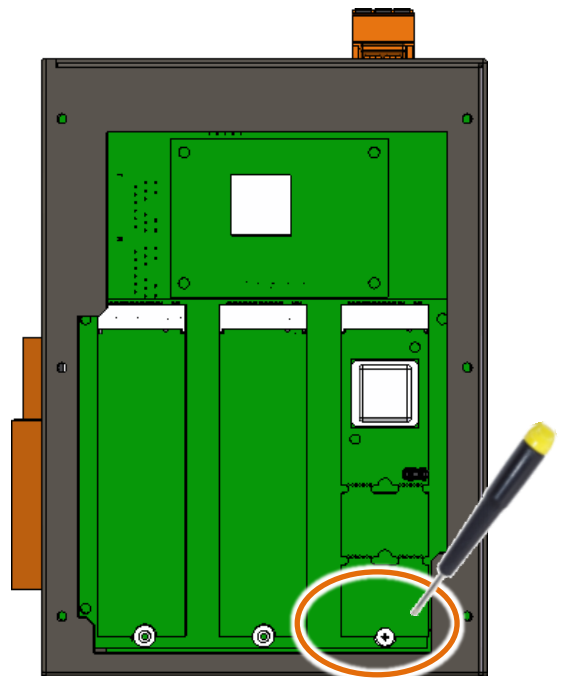

**Step 7** : **Close the right side cover and tighten the screws** 

#### 2.2.2. Install XV-Board/XB-Board

AIB-2941M has an I/O expansion slot that can support an XV-Board/XB-Board expansion module. For information on the specifications of XV-Board/XB-Board , please refer to

#### XV-board I/O module (optional)

https://www.icpdas.com/tw/product/guide+Remote I O Module and Unit+PAC I O Mo dules+XV-board

#### XB-board I/O module (optional)

https://www.icpdas.com/tw/product/guide+Remote I O Module and Unit+PAC I O Mo dules+XB-board

#### Step 1: Remove stripped screws and then remove the cover

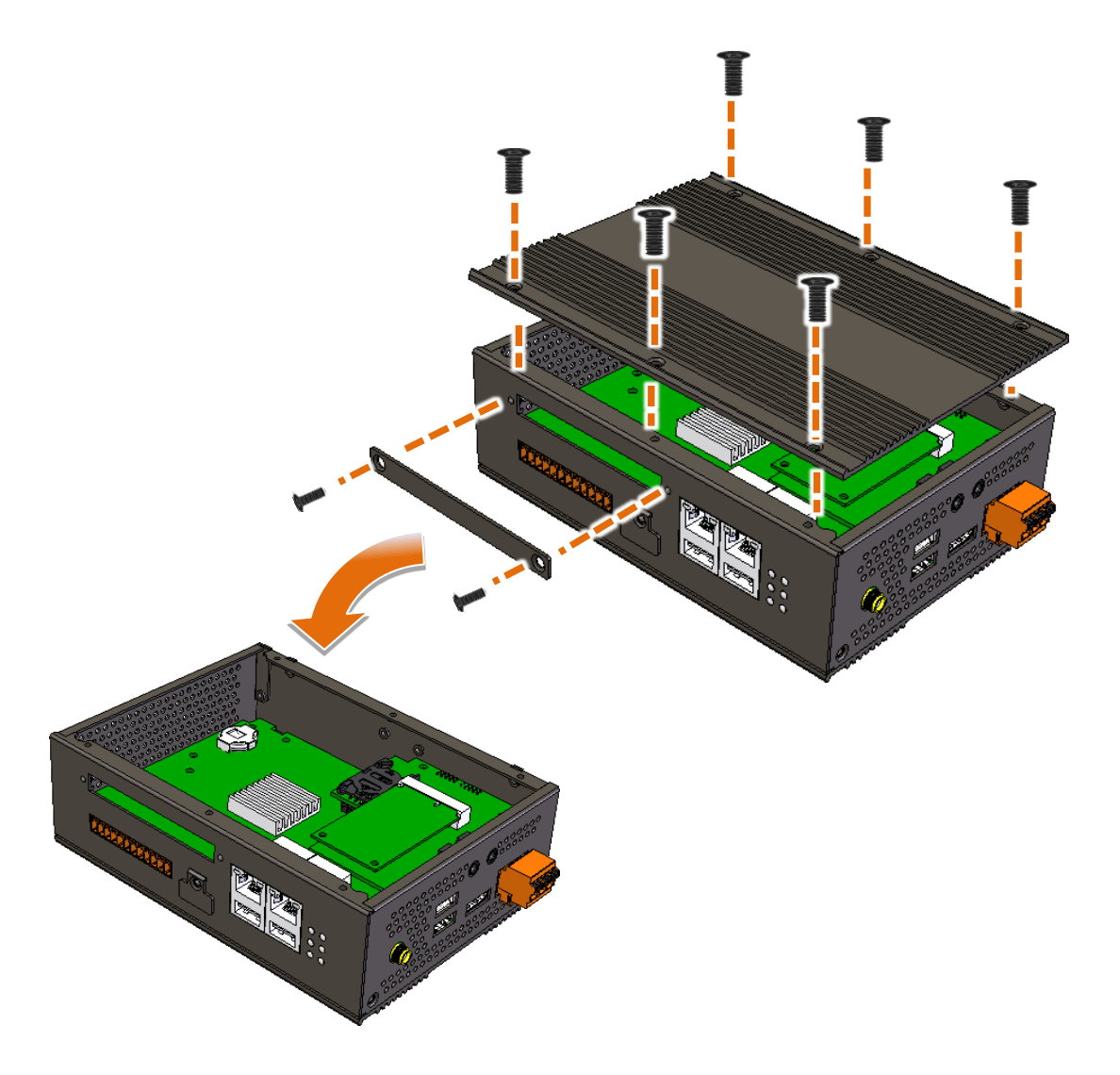

Step 2: Separate the XV-board/XB-board from the I/O terminals

Step 3 : Hold the XV -board/XB- board vertically and align it with the I/ O slot, then carefully press the XV-board /XB- board onto the I/O expansion slot

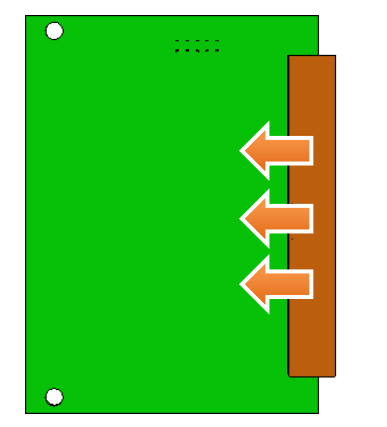

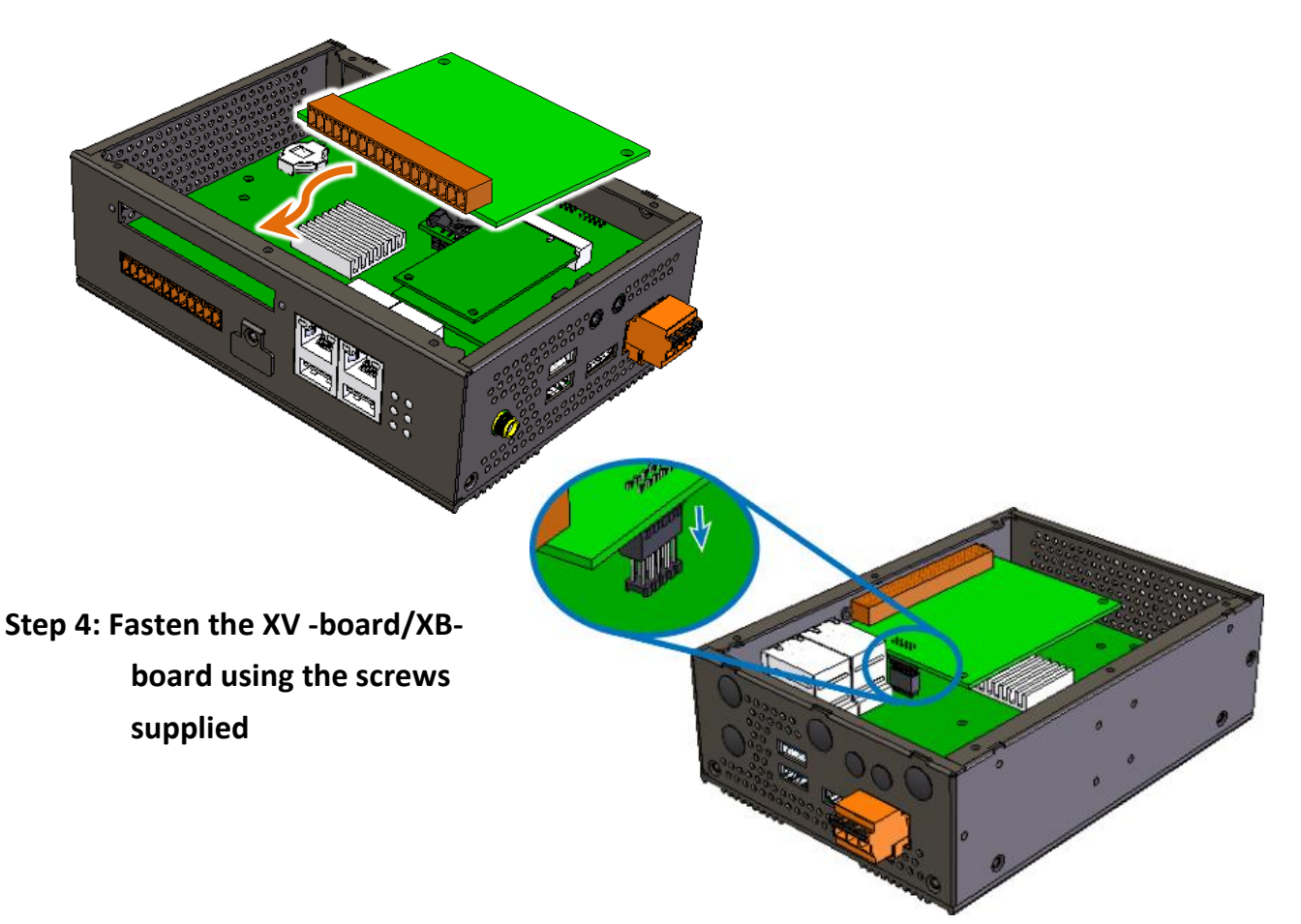

#### **Tips & Warnings**

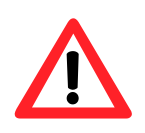

For installing the XV-board/XB-board expansion module, make sure that the pin header on the XV-board/XB-board expansion module is aligned with the pin header on the AIB -2941M PCB, and then push it in.

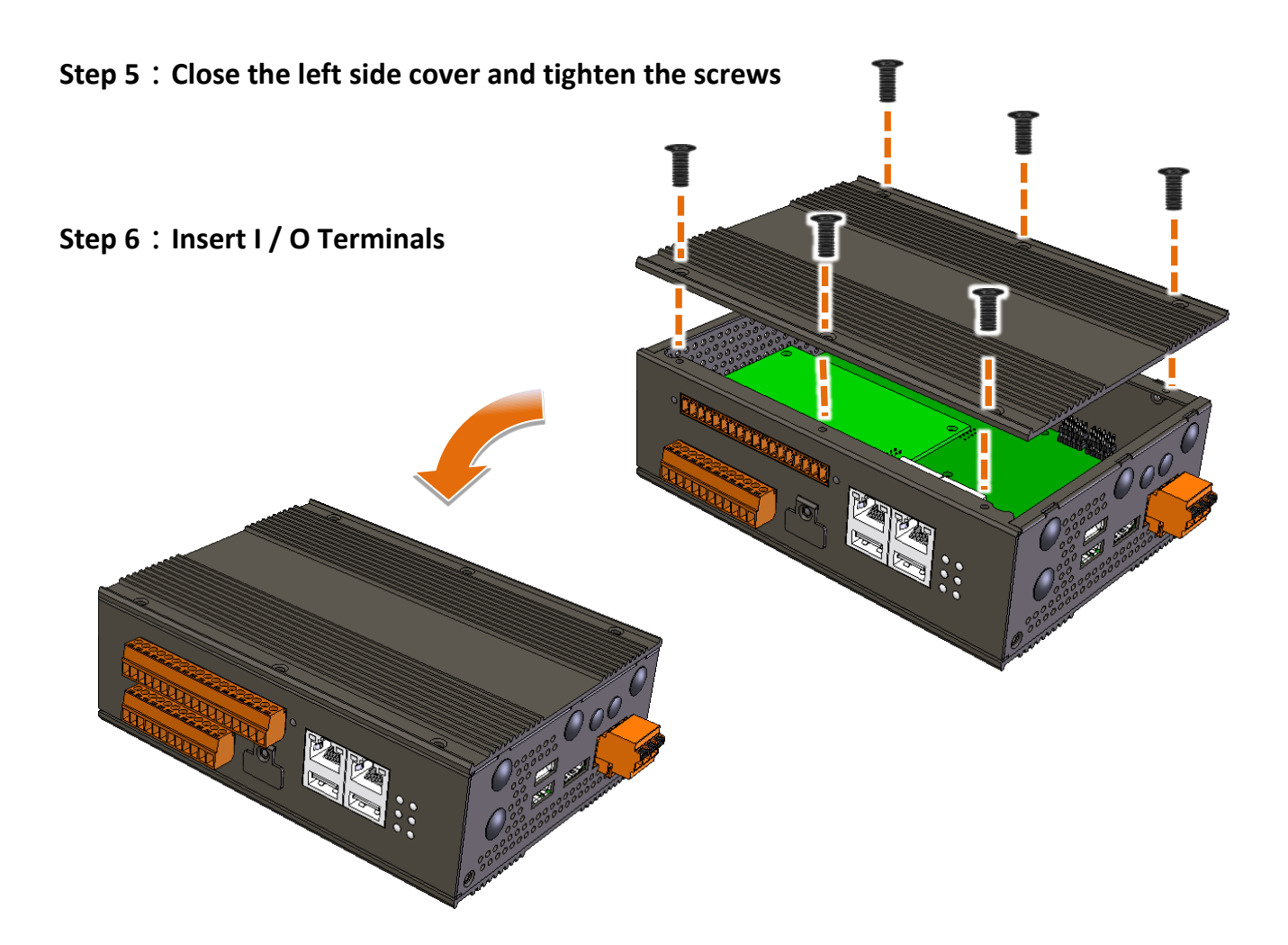

#### 2.2.3. Insert SIM card

#### (Only applicable if 4G module is installed)

SIM card slot is located on the side of the module.

Step 1 : Use a screwdriver to remove the screws on the side, then remove the cover

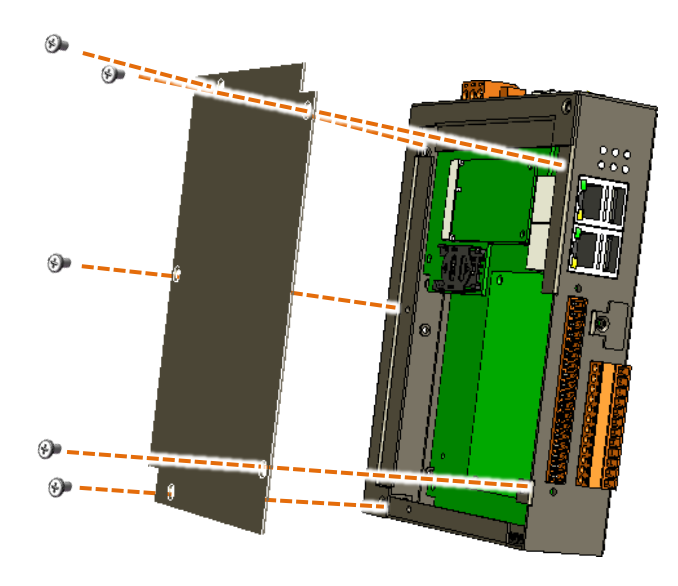

Step 2 : Insert the SIM card into the SIM card slot

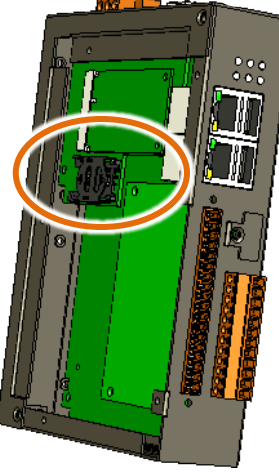

## Tips & Warnings

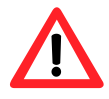

Before installing or ejecting the SIM card, make sure that the AIB-2941M is powered off. Be careful not to bend or scratch the SIM card.

#### 2.2.4. Install antenna

#### ( Only applicable if 4G module is installed )

The mobile network module has an antenna connector that can be used to connect a 3G/4G antenna. When installing the antenna, simply insert the antenna tightly into the connector and place the antenna in the appropriate location.

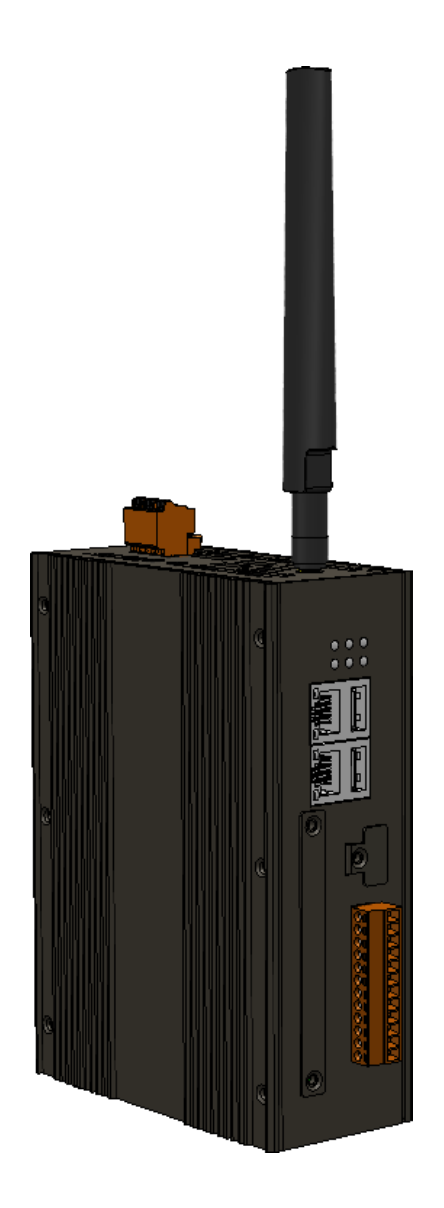

# 2.3. Logging in the AIB-2941M

After the installation is completed, start AIB-2941M to enter the administrator login screen.

The following table shows the default administrator accounts and passwords:

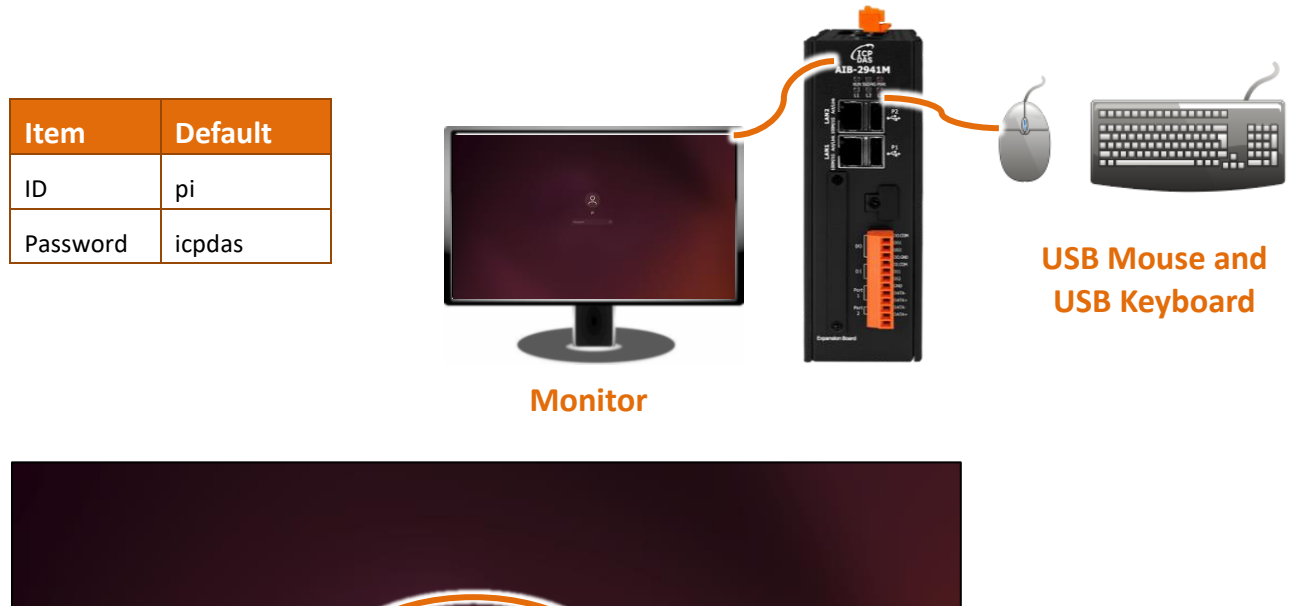

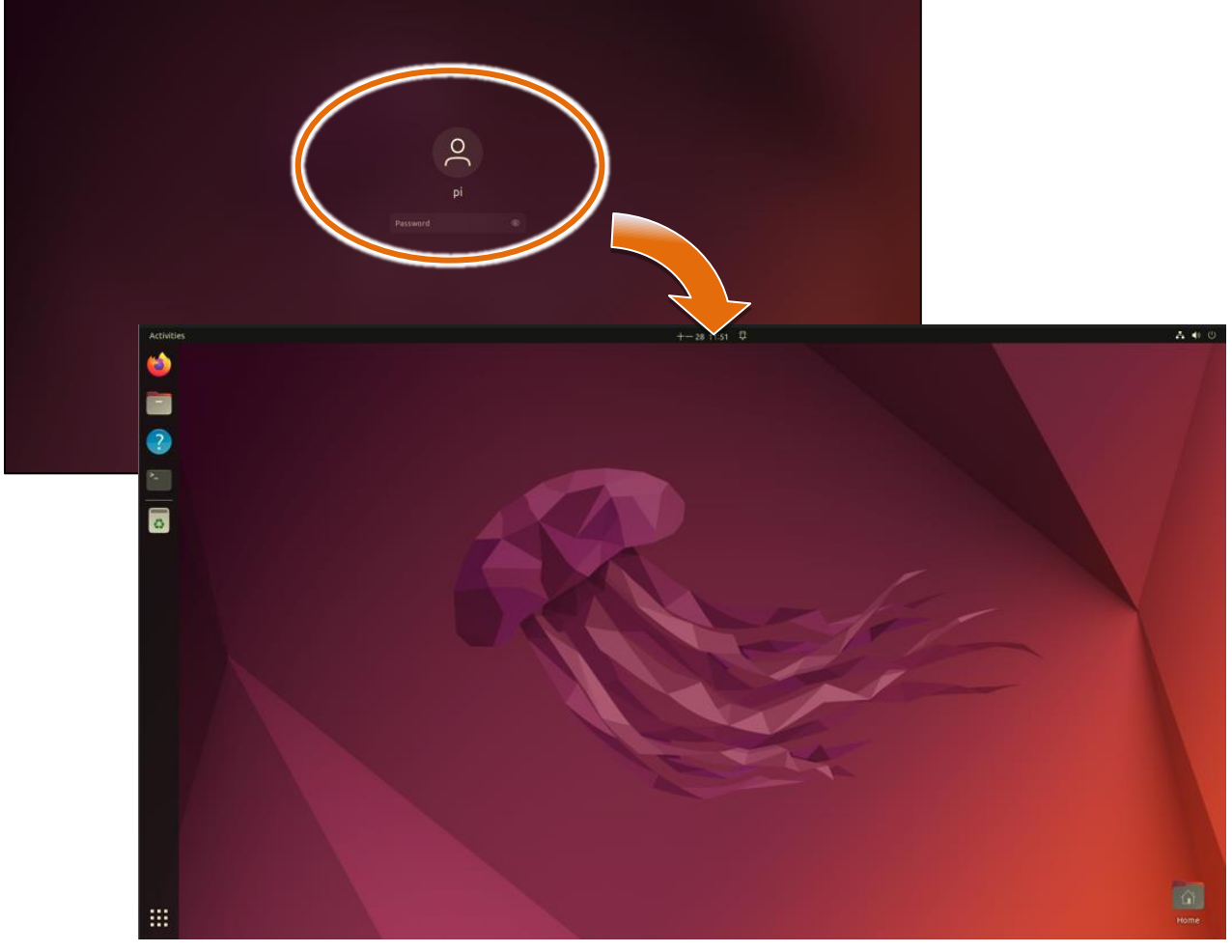

# 2.4. Changing the User interface Language

Regional Settings is a built-in function of Ubuntu, which allows users to easily change the user interface language of AIB-2941M. Please follow the steps below to change the language interface.

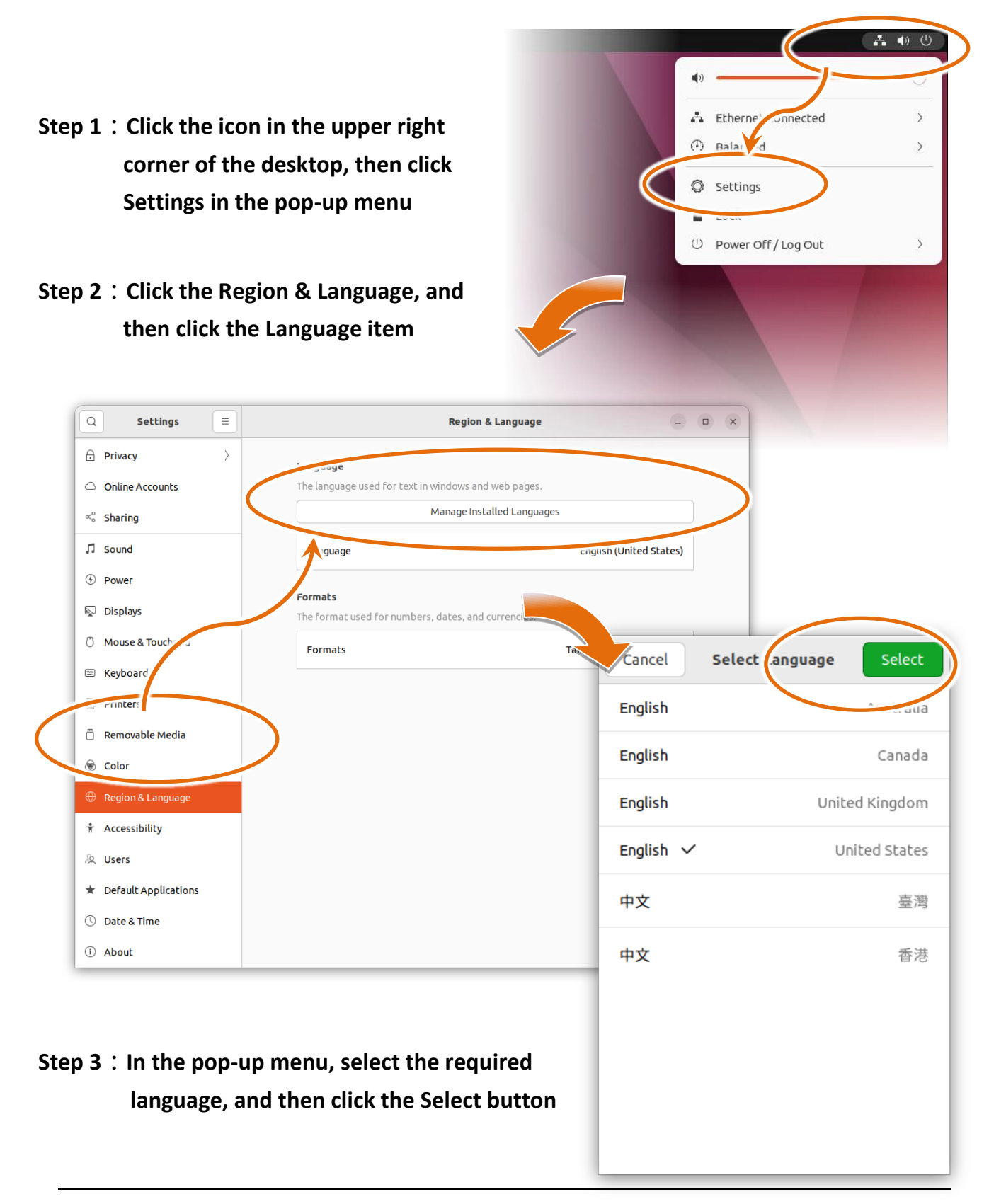

#### **Step 4** : Click the Restart button to restart for the settings to take effect

When selecting a different language, a Restart button will appear in the Language item.

| Step 5 | : | <b>Click Lo</b> | g Out to | o confirm | the | restart process |
|--------|---|-----------------|----------|-----------|-----|-----------------|
|--------|---|-----------------|----------|-----------|-----|-----------------|

| Q Settings                          |     | Region & Language                                          | e – – 🛛 😣                                              |   |
|-------------------------------------|-----|------------------------------------------------------------|--------------------------------------------------------|---|
| 🔒 Privacy                           | >   |                                                            |                                                        |   |
| <ul> <li>Online Accounts</li> </ul> |     | Language                                                   | English (United States)                                |   |
| ∝° Sharing                          |     | Restart the session for changes to take effect             | Restart                                                |   |
| ♫ Sound                             |     | Formats                                                    | , giwali                                               |   |
| • Power                             |     |                                                            |                                                        |   |
| 📡 Displays                          |     | Input Sources<br>Choose keyboard layouts or input methods. |                                                        |   |
| 🖒 Mouse & Touchpa                   | d   | Chinese                                                    |                                                        |   |
| 🖾 Keyboard Shortcu                  | its | Chinese (Chewing)                                          |                                                        |   |
| Printers                            |     |                                                            |                                                        |   |
| 📋 Removable Media                   |     | mbers, dates, and currencies.                              |                                                        |   |
| 🔏 Color                             |     | Manage Installed                                           | Log Out pi                                             |   |
| Region & Languag                    | e   |                                                            | pi will be logged out automatically is a second second |   |
| 🕆 Universal Access                  |     |                                                            | Cancel Log Out                                         |   |
| 🖄 Users                             |     |                                                            |                                                        |   |
| 🖈 Default Applicatio                | ons |                                                            |                                                        | _ |
| ① Date & Time                       |     |                                                            |                                                        |   |
| + About                             |     |                                                            |                                                        |   |

# Step 6 : Enter the password on the administrator login screen and log in again to complete the system language change process

# **2.5.** Configuring the IP Settings

Ubuntu has built-in IP setting function. Please follow the steps below to set the IP .

# Step 1 : Click the icon in the upper right corner of the desktop, then click Settings in the pop-up menu

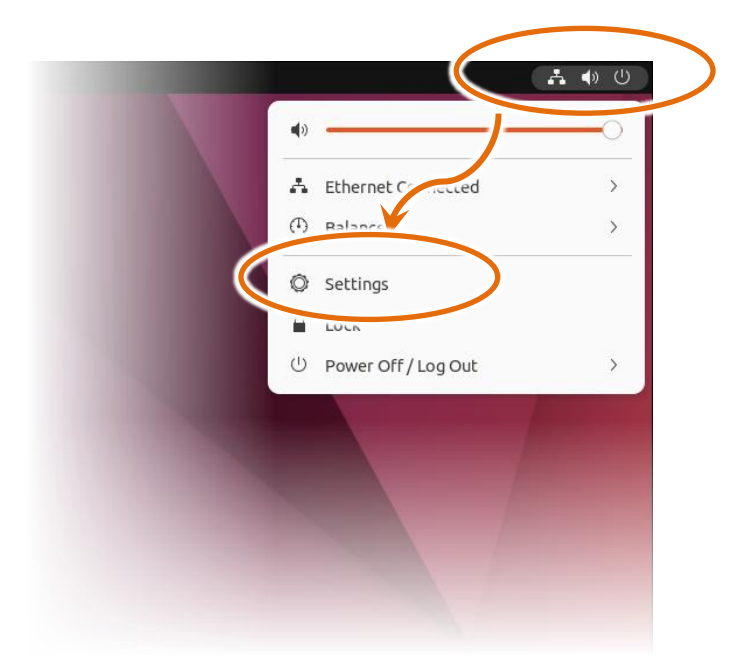

#### Step 2 : Click Network

|                  | ۲ Settings          | Network         |     | • × |
|------------------|---------------------|-----------------|-----|-----|
| $\left( \right)$ | 😚 Network           |                 |     |     |
|                  | Bluetooth           | USB Ethernet    | +   |     |
|                  | 🖵 Backyrounu        | Cable unplugged |     |     |
|                  | Appearance          | Ethernet        | +   |     |
|                  | A Notifications     | 100 Mb/s        |     |     |
|                  | Q Search            |                 |     |     |
|                  | 🕒 Multitasking      | VPN             | +   |     |
|                  | III Applications    | Not set up      |     |     |
|                  | Privacy >           |                 |     |     |
|                  | Online Accounts     | Network Proxy   | Off |     |
|                  | ∝° Sharing          |                 |     |     |
|                  | ♫ Sound             |                 |     |     |
|                  | ④ Power             |                 |     |     |
|                  | 📡 Displays          |                 |     |     |
|                  | () Mouse & Touchpad |                 |     |     |
|                  | 🐷 Keyboard          |                 |     |     |
|                  | 🗐 Printers          |                 |     |     |

#### Step 3: Set IP

## Assign IP address using DHCP

Simply click the switch button to enable it

| Ethernet             | + |
|----------------------|---|
| Connected - 100 Mb/s |   |

## Manually assign IP addresses

Click the Settings button, click the IPv4 tab in the pop-up dialog window, select the Manual option, set the IP address, and click the Apply button when finished.

| •                                 |                               |                      |
|-----------------------------------|-------------------------------|----------------------|
| Cancel                            | Wired                         | Apply                |
| Details Identit                   | IPv4 <sup>2</sup> v6 Security | •                    |
|                                   | Manual                        |                      |
| Addressor                         | Scharod to other computers    | ) Disable            |
| Address<br>Address                | Netmask                       | Gateway              |
| Address<br>Address<br>192.168.0.5 | Netmask<br>255.255.255.0 19   | Gateway<br>2.168.0.2 |
## 3. Tools and Tasks

This chapter briefly introduces the commonly used, software tools and advantages of AIB-2941M. AIB-2941M also has some software tools specially designed for AIB-2941M.

## 3.1. System tools

System tools can be set by clicking the icon in the upper right corner of the desktop and then clicking Settings.

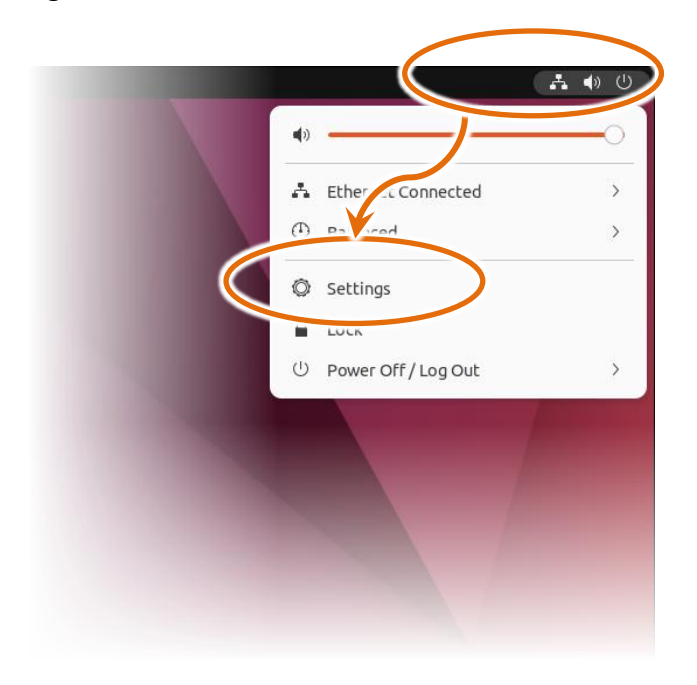

You can also click the icon

in the lower left corner and then click Settings to enter settings.

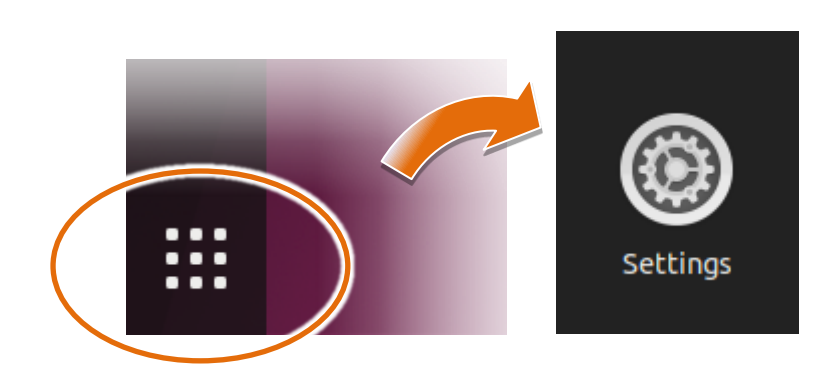

## 3.1.1. Regional & Language Settings

Regional Settings is a built-in function of Ubuntu, which allows users to easily change the user interface language of AIB-2941M. Please follow the steps below to change the language interface.

Step 1 : Click Region & Language, and then click the Language item

| Privacy >              | Language                                                                                                    |                         |                   |
|------------------------|----------------------------------------------------------------------------------------------------|-------------------------|-------------------|
| Online Accounts        | The language used for the state of the state of the state |                         |                   |
| ≪° Sharing             | Manage Installed Lan                                                                                                    | guages                  |                   |
| ♫ Sound                | Language                                                                                                    | English (United States) |                   |
| Power                  |                                                                                                    |                         |                   |
| 📡 Displays             | For ats                                                                                                    |                         |                   |
| 🖱 Mouse & Touchpad     | Formats                                                                                                    |                         |                   |
| 🗏 Keyboard             |                                                                                                    | Select                  | : Lan uage Select |
| Printers               |                                                                                                    | English                 | 0.001.001.0       |
| 🗍 Removabi Media       |                                                                                                    | Ligusti                 | Australia         |
| 🗑 Color                |                                                                                                    | English                 | Canada            |
| Region & Language      |                                                                                                    | Taaliah                 | United Kingdom    |
| T Access               |                                                                                                    | Ligusti                 | oniced Kingdoni   |
| ي Users                |                                                                                                    | English 🗸               | United States     |
| ★ Default Applications |                                                                                                    |                         |                   |
| 🕚 Date & Time          |                                                                                                    | 中文                      | 臺灣                |
| i About                |                                                                                                    | 中文                      | 香港                |
|                        |                                                                                                    |                         | E/6               |
|                        |                                                                                                    |                         |                   |
| <b>•</b> • • • •       |                                                                                                    |                         |                   |
| 2 : In the pop-up      | o menu, select the required                                                                                                    |                         |                   |
| language, ar           | nd then click the Select                                                                                                    |                         |                   |
|                        |                                                                                                    |                         |                   |

#### **Step 3** : Click the Restart button to restart for the settings to take effect

Return to the Region & Language dialog window. When selecting a different language,

a Restart button will appear in the Language item.

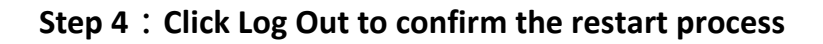

| Q Settings                          | ≡ | Region & Langu                                             | age _ 🗆 😣                                                                                                    |  |
|-------------------------------------|---|------------------------------------------------------------|----------------------------------------------------------------------------------------------------|--|
| 🔒 Privacy                           | > |                                                            |                                                                                                    |  |
| <ul> <li>Online Accounts</li> </ul> |   | Language                                                   | English (United States)                                                                                                    |  |
| ≪° Sharing                          |   | Restart the session for changes to take effect             | Restart                                                                                                    |  |
| ♫ Sound                             |   | Formats                                                    | . urwan                                                                                                    |  |
| • Power                             |   |                                                            |                                                                                                    |  |
| 🖳 Displays                          |   | Input Sources<br>Choose keyboard layouts or input methods. |                                                                                                    |  |
| 🗇 Mouse & Touchpad                  |   | Chinese                                                    |                                                                                                    |  |
| Keyboard Shortcuts                  |   | Chinese (Chewing)                                          |                                                                                                    |  |
| 🛱 Printers                          |   |                                                            | and the second second se  |  |
| 📋 Removable Media                   |   | mbers, dates, and currencie                                | S.                                                                                                    |  |
| 🔒 Color                             |   | Manage Installed L                                         | Log Out pi                                                                                                    |  |
| Region & Language                   |   |                                                            | pi will be logged out automatically a second second s |  |
| 🕆 Universal Access                  |   |                                                            |                                                                                                    |  |
| کِ Users                            |   |                                                            |                                                                                                    |  |
| * Default Applications              |   |                                                            |                                                                                                    |  |
| 🕚 Date & Time                       |   |                                                            |                                                                                                    |  |
| + About                             |   |                                                            |                                                                                                    |  |

Step 5 : Enter the password on the administrator login screen and log in again to complete the system language change process.

## 3.1.2. IP Settings

Ubuntu has built-in IP setting function. Please follow the steps below to set the IP.

## Step 1 : Click Network

| Settings                                 | Network                  | - • × |
|------------------------------------------|--------------------------|-------|
| • Network                                | US <sup>1</sup> Ethernet | +     |
| Bluetooth                                | Cable unplugged          |       |
|                                          | Ethornot                 |       |
| ☐ Notifications                          | 100 Mb/s                 |       |
| Q Search                                 |                          |       |
| O Multitasking                           | VPN                      | +     |
| Applications                             | Not set up               |       |
| <ul> <li>Online Accounts</li> </ul>      | Network Proxy            | Off   |
| $\propto_{o}^{o}$ Sharing                |                          |       |
| ♫ Sound                                  |                          |       |
| Power     Displays                       |                          |       |
| <ul> <li>Mouse &amp; Touchpad</li> </ul> |                          |       |
| 🐷 Keyboard                               |                          |       |
| 🖼 Printers                               |                          |       |

#### Step 2: Set IP

## Assign IP address using DHCP

Simply click the switch button to enable it

| Ethernet             | + |
|----------------------|---|
| Connected - 100 Mb/s |   |

## Manually assign IP addresses

Click the Settings button, click the IPv4 tab in the pop-up dialog window, select the Manual option, set the IP address, and click the Apply button when finished.

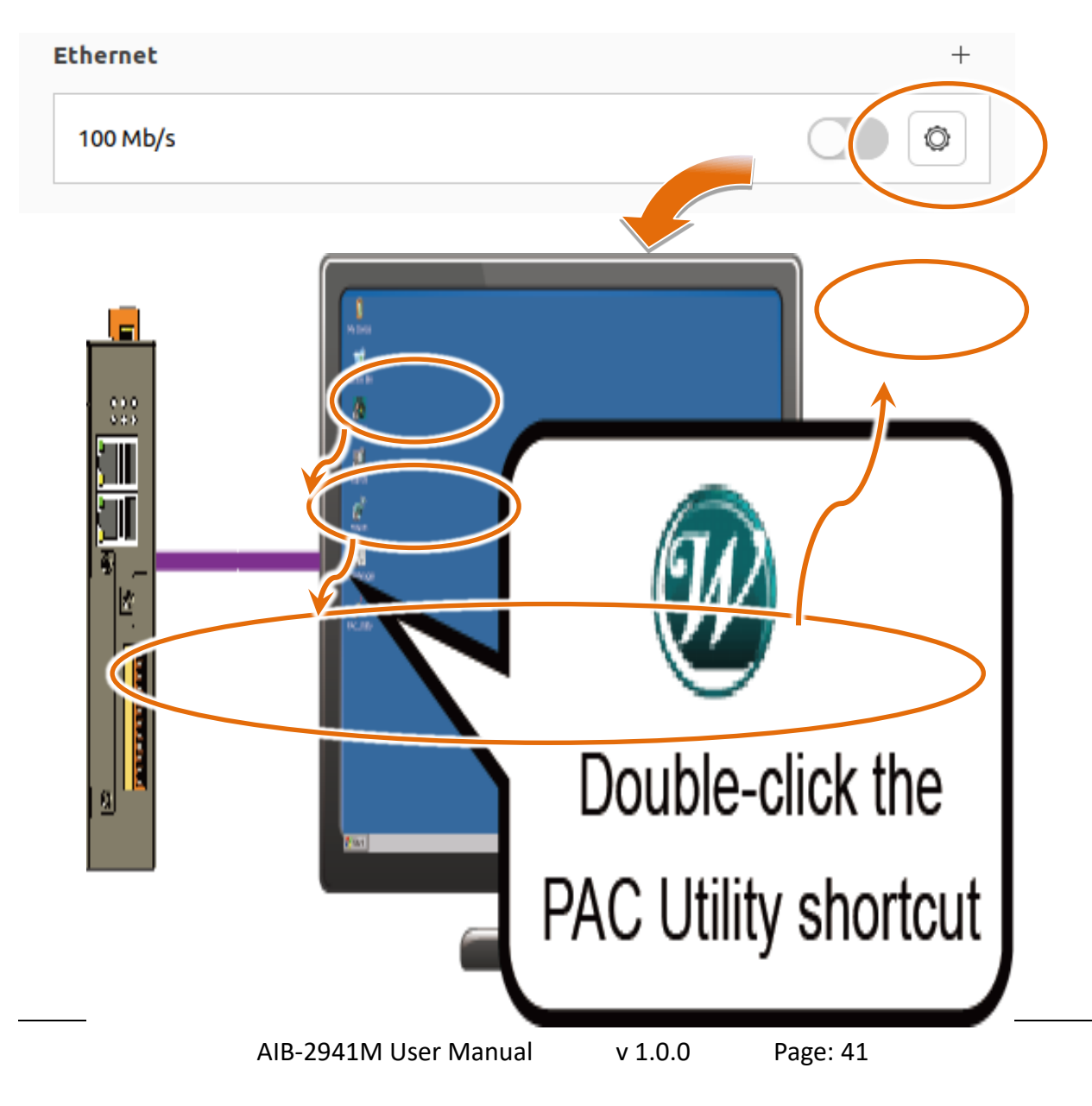

## 3.1.3. Resolution Settings

Ubuntu has a built-in resolution setting function. The resolution range can be set from 800\*600~3410\*2160 (4K). Please follow the steps below to set the maximum resolution of the monitor.

## Step 1 : Click the Display item

| Q Settings                            | Ξ |                           | Displays              | Night Light          |        |               | -      |   |
|---------------------------------------|---|---------------------------|-----------------------|----------------------|--------|---------------|--------|---|
| 🕥 Network                             |   | viewSonic Corporation     | - <b>7</b> "          |                      |        |               |        |   |
| 🕴 Bluetooth                           |   | Orientation               |                       |                      |        | Landscape     | ~      |   |
| 📮 Background                          |   | Constation .              |                       |                      | 1000   | 4000 (4 (10)  |        |   |
| Appearance                            |   | Sequeion                  |                       |                      | 1920 × | 1080 (16:9)   | Ň      |   |
| A Notifications                       |   | Refresh Rate              |                       |                      |        | 1920 × 1080   | (16:9) | ~ |
| ◯ Search                              |   | Scale                     |                       |                      | 10     | 1680 × 1050   | (16:10 | ) |
| 🕒 Multitasking                        |   | Fractional Scaling        | lower road or rodu    | a dialay sharaa ar   | -      | 1600 × 1200   | (4:3)  |   |
| iii Applications                      | > | May increase power usage, | lower speed, or reduc | e display sharphess. | -      | 1600 × 900 (  | 16:9)  |   |
| 🔒 Privacy                             | > |                           |                       |                      |        | 1440 × 900 (  | 16:10) |   |
| <ul> <li>○ Online Accounts</li> </ul> |   |                           |                       |                      |        | 1400 × 1050   | (4:3)  |   |
| ∝° Sharing                            |   |                           |                       |                      |        | 1280 × 1024   | (5:4)  |   |
| ♫ Sound                               |   |                           |                       |                      |        |               |        |   |
| ッ Power                               |   |                           |                       |                      |        | 1280 × 960 (4 | 4:3)   |   |
| 📡 Displays                            |   |                           |                       |                      |        |               |        |   |
| Mouse & Touchpad                      |   |                           |                       |                      |        |               |        |   |
| 🖾 Keyboard                            |   |                           |                       |                      |        |               |        |   |
| Printers                              |   |                           |                       |                      |        |               |        |   |

#### Step 2 : Click on the Resolution item to set the resolution

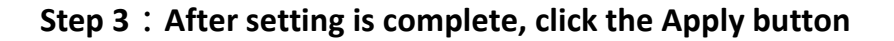

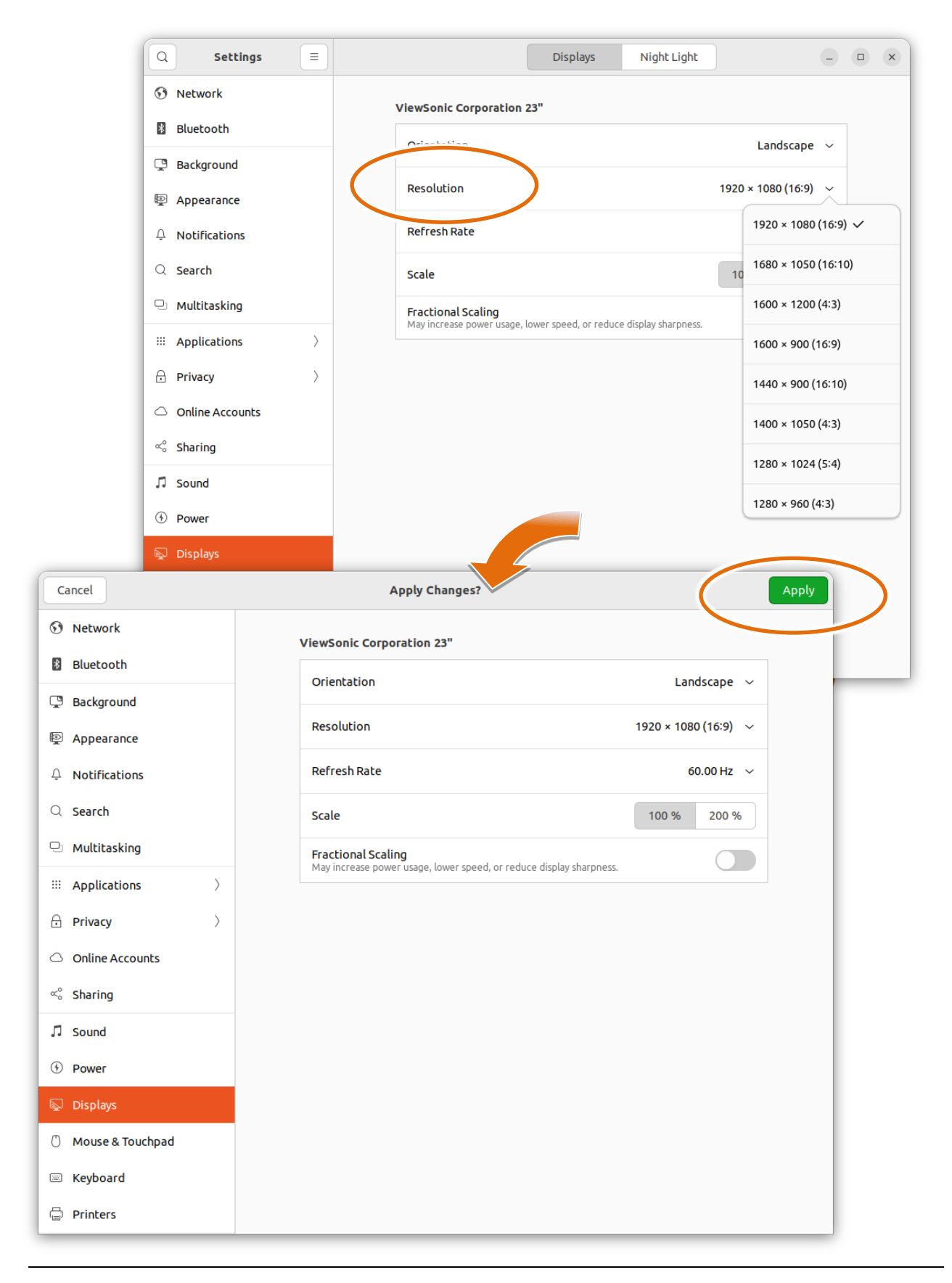

Step 4 : If the selected resolution can be displayed normally, click Keep Changes in the pop-up dialog message. If it cannot be displayed normally, click Revert Settings or wait 20 seconds and it will return to the previous setting value.

|                                                              | 10              | 0 % 200 %                                  |    |
|--------------------------------------------------------------|-----------------|--------------------------------------------|----|
| n <b>al Scaling</b><br>ase power usage, lower speed, or redu | Keep these di   | splay settings?<br>ill revert in 5 seconds | 31 |
| and the second second                                        | Revert Settings | Keep Changes                               | 20 |
|                                                              |                 |                                            |    |

## 3.1.4. User account management

User Account Management is a security feature that helps prevent unauthorized system changes to the AIB-2941M.

## Add user account

#### Step 1: Click the Users item, and then click the "Unlock ..." button

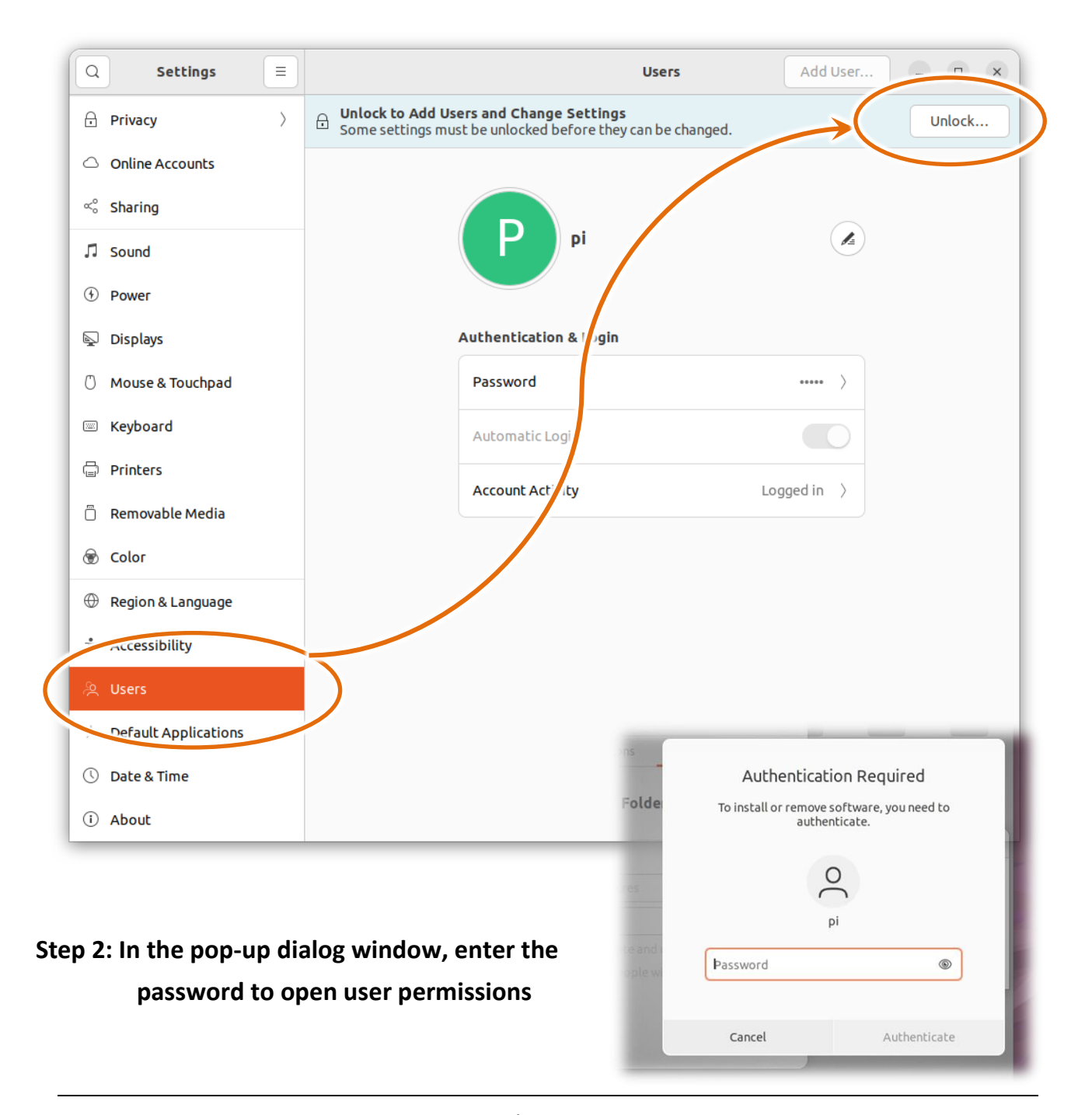

# Step 3 : In the Add User dialog window, after entering the user account information, click the Add button to complete the user creation

| cel          | Add User                                                                                                    | Ad                                                                                          |                                                                                                    |                                    |
|--------------|----------------------------------------------------------------------------------------------------|---------------------------------------------------------------------------------------------|----------------------------------------------------------------------------------------------------|------------------------------------|
|              |                                                                                                    |                                                                                             |                                                                                                    |                                    |
| Account Type | Standard                                                                                                    | Administrator                                                                               |                                                                                                    |                                    |
| Full Name    | newuser                                                                                                    | ~                                                                                           |                                                                                                    |                                    |
| Username     | newuser                                                                                                    | ~ ~                                                                                         |                                                                                                    |                                    |
|              | This will be used to name your I changed.                                                                                                    | home folder and can't be                                                                    |                                                                                                    |                                    |
|              |                                                                                                    |                                                                                             |                                                                                                    |                                    |
| assword      | •                                                                                                    |                                                                                             |                                                                                                    |                                    |
| Set a passi  | to set a password when tr<br>word now                                                                                                    | ney next login                                                                              |                                                                                                    |                                    |
| Password     | •••••                                                                                                    | ~                                                                                           |                                                                                                    |                                    |
|              |                                                                                                    | )                                                                                           |                                                                                                    |                                    |
|              | Adding more letters, numbers a the password stronger.                                                                                                    | and punctuation will make                                                                   |                                                                                                    |                                    |
|              |                                                                                                    |                                                                                             |                                                                                                    |                                    |
| Confirm      | •••••                                                                                                    | ~                                                                                           |                                                                                                    |                                    |
|              |                                                                                                    |                                                                                             |                                                                                                    |                                    |
|              |                                                                                                    |                                                                                             |                                                                                                    |                                    |
|              | Q Settings                                                                                                    | =                                                                                           | Users                                                                                                    | Add User                           |
|              |                                                                                                    |                                                                                             |                                                                                                    |                                    |
|              | 🔒 Privacy                                                                                                    | >                                                                                           |                                                                                                    |                                    |
|              | Privacy     Online Accounts                                                                                                    | >                                                                                           | P                                                                                                    | N                                  |
|              | <ul> <li>☐ Privacy</li> <li>△ Online Accounts</li> <li>∝<sup>o</sup> Sharing</li> </ul>                                                                                                    | Yo                                                                                          | <b>P</b><br><b>pl</b><br>ar account                                                                                                    | Nnewuser                           |
|              | <ul> <li>Privacy</li> <li>Online Accounts</li> <li>∞ Sharing</li> <li>✓ Sound</li> </ul>                                                                                                    | Yo                                                                                          | <b>P</b><br><b>pi</b><br><i>ur</i> account                                                                                                    | N<br>newuser                       |
|              | <ul> <li>Privacy</li> <li>Online Accounts</li> <li>∞° Sharing</li> <li>刀 Sound</li> <li>④ Power</li> </ul>                                                                                                    | ><br>Yo                                                                                     | P<br>pi<br>ar account                                                                                                    | Nnewuser                           |
|              | <ul> <li>Privacy</li> <li>Online Accounts</li> <li>∞° Sharing</li> <li>I Sound</li> <li>④ Power</li> <li>I Displays</li> </ul>                                                                                                    | ><br>va                                                                                     | P<br>pi<br>ur account                                                                                                    | Nnewuser                           |
|              | <ul> <li>☆ Privacy</li> <li>◇ Online Accounts</li> <li>◇ Sharing</li> <li>✓ Sound</li> <li>④ Power</li> <li>◇ Displays</li> <li>♡ Mouse &amp; Touchpad</li> </ul>                                                                                                    | ><br>Yo                                                                                     | P<br>pi<br>r account<br>newuser                                                                                                    | newuser                            |
|              | <ul> <li>Privacy</li> <li>Online Accounts</li> <li>Sharing</li> <li>✓ Sound</li> <li>✓ Power</li> <li>✓ Displays</li> <li>✓ Mouse &amp; Touchpad</li> <li>✓ Keyboard</li> </ul>                                                                                                    | ><br>Yo<br>Account Se<br>Administr                                                          | P<br>pi<br>ar account<br>newuser<br>ttings<br>ator                                                                                                    | Newuser                            |
|              | <ul> <li>☆ Privacy</li> <li>△ Online Accounts</li> <li>∞ Sharing</li> <li>✓ Sound</li> <li>④ Power</li> <li>☑ Displays</li> <li>○ Mouse &amp; Touchpad</li> <li>☑ Keyboard</li> <li>☑ Printers</li> </ul>                                                                                                    | ><br>Yo<br>Account Se<br>Administrat                                                        | Ppi<br>ar account<br>newuser<br>ttings<br>ator<br>ors can add and remove other users, and o                                                                                                    | newuser                            |
|              | <ul> <li>Privacy</li> <li>Online Accounts</li> <li>Sharing</li> <li>Sound</li> <li>Power</li> <li>Displays</li> <li>Mouse &amp; Touchpad</li> <li>Keyboard</li> <li>Printers</li> <li>Removable Media</li> <li>N</li> </ul>                                                                                                    | ><br>Vo<br>Account Se<br>Administra<br>Language                                             | Ppi<br>pi<br>newuser<br>ttings<br>ator<br>prs can add and remove other users, and o                                                                                                    | can change settings for all users. |
|              | <ul> <li>Privacy</li> <li>Online Accounts</li> <li>Sharing</li> <li>Sound</li> <li>Power</li> <li>Displays</li> <li>Mouse &amp; Touchpad</li> <li>Keyboard</li> <li>Printers</li> <li>Removable Media</li> <li>Color</li> </ul>                                                                                                    | ><br>Vo<br>Account Se<br>Administrat<br>Language<br>Authentica                              | Ppi<br>praccount<br>newuser<br>ttings<br>ator<br>prs can add and remove other users, and on<br>the can be can b | can change settings for all users. |
|              | <ul> <li>Privacy</li> <li>Online Accounts</li> <li>Sharing</li> <li>Sound</li> <li>Power</li> <li>Displays</li> <li>Mouse &amp; Touchpad</li> <li>Keyboard</li> <li>Printers</li> <li>Removable Media</li> <li>Color</li> <li>Region &amp; Language</li> </ul>                                                                                                    | ><br>Vo<br>Vo<br>Account Se<br>Administra<br>Language<br>Authentica<br>Password             | Ppi<br>ar account<br>newuser<br>ttings<br>ator<br>prs can add and remove other users, and on<br>the Login                                                                                                    | can change settings for all users. |
|              | <ul> <li>Privacy</li> <li>Online Accounts</li> <li>Sharing</li> <li>Sound</li> <li>Power</li> <li>Displays</li> <li>Mouse &amp; Touchpad</li> <li>Keyboard</li> <li>Keyboard</li> <li>Removable Media</li> <li>Olor</li> <li>Region &amp; Language</li> <li>Accessibility</li> </ul>                                                                                                    | ><br>Vo<br>Account Se<br>Administrat<br>Language<br>Authentica<br>Password<br>Automati      | Ppi<br>ar account<br>newuser<br>ttings<br>ator<br>ors can add and remove other users, and of<br>tion & Login                                                                                                    | English (United States)            |
|              | □       Privacy         □       Online Accounts         ∞       Sharing         □       Sound         □       Sound         □       Power         □       Displays         □       Mouse & Touchpad         □       Keyboard         □       Printers         □       Removable Media         ⑩       Color         ⑪       Region & Language         ‡       Accessibility         ▷       Default Applications | ><br>Vo<br>Vo<br>Account Se<br>Administra<br>Language<br>Authentica<br>Password<br>Automati | Ppi<br>ar account<br>newuser<br>ttings<br>ator<br>ors can add and remove other users, and of<br>tion & Login<br>clogin                                                                                                    | can change settings for all users. |
|              | <ul> <li>Privacy</li> <li>Online Accounts</li> <li>Sharing</li> <li>Sound</li> <li>Power</li> <li>Displays</li> <li>Mouse &amp; Touchpad</li> <li>Keyboard</li> <li>Keyboard</li> <li>Printers</li> <li>Removable Media</li> <li>Color</li> <li>Region &amp; Language</li> <li>Accessibility</li> <li>Users</li> <li>Default Applications</li> <li>Date &amp; Time</li> </ul>                                    | ><br>Vo<br>Account Se<br>Administra<br>Language<br>Authentica<br>Password<br>Automati       | Ppi<br>praccount<br>newuser<br>ttings<br>ator<br>rrs can add and remove other users, and of<br>tion & Login<br>: Login<br>ctivity                                                                                                    | can change settings for all users. |

## Delete user account

## Step 1: Click the Users item, and then click the "Unlock ..." button

| Q Settings                          | =         | Users                                                                                                  | Add User                |
|-------------------------------------|-----------|----------------------------------------------------------------------------------------------------|-------------------------|
| 🔒 Privacy                           | $\rangle$ | Unlock to Add Users and Change Settings     Some settings must be unlocked before they can be changed. | Unlock                  |
| <ul> <li>Online Accounts</li> </ul> |           |                                                                                                    |                         |
| ∝° Sharing                          |           | • •                                                                                                    |                         |
| ♫ Sound                             |           | <b>pi</b><br>Your account                                                                              | newuser                 |
| ④ Power                             |           |                                                                                                    |                         |
| 📡 Displays                          |           |                                                                                                    |                         |
| 🖒 Mouse & Touchpad                  |           | P pi                                                                                                   |                         |
| 🖾 Keyboard                          |           |                                                                                                    |                         |
| 🚍 Printers                          |           | Account Settings                                                                                       |                         |
| 📋 Removable Media                   |           | Administrator<br>Administrators can add any remove other users, and can change                         | settings for all users. |
| 🛞 Color                             |           | Authentication Login                                                                                   |                         |
| Region & Language                   |           | Passing                                                                                                |                         |
|                                     |           |                                                                                                    | /                       |
| A Users                             |           | Automatic Login                                                                                        |                         |
| . Default Applications              |           | Account Activity                                                                                       | Logged in >             |
| ① Date & Time                       |           |                                                                                                    |                         |
| (i) About                           |           |                                                                                                    | Remove User             |

## Step 2: In the pop-up dialog window, enter the password to open user permissions

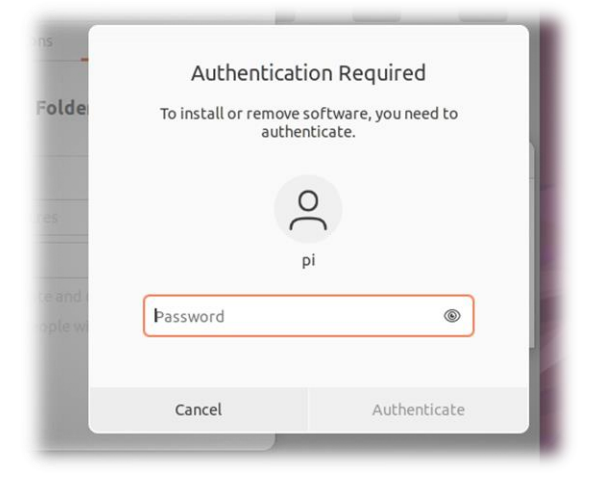

## Step 3: Select the user account you want to delete, and then click "Remove User ..."

button

| Q Settings =                        | Users Add User – 🗆 🗙                                                               |
|-------------------------------------|------------------------------------------------------------------------------------|
| Privacy >                           |                                                                                    |
| <ul> <li>Online Accounts</li> </ul> | pi newuser                                                                         |
| ∝° Sharing                          | Your account                                                                       |
| ♫ Sound                             |                                                                                    |
| • Power                             |                                                                                    |
| 📡 Displays                          | newuser /                                                                          |
| 🖒 Mouse & Touchpad                  |                                                                                    |
| 📼 Keyboard                          | Account Sectings                                                                   |
| 🖨 Printers                          | Administrators can add and remove other users, and can change settings for all use |
| 📋 Removable Media                   | Language English (United Stat s)                                                   |
| 🛞 Color                             | Authentication & Login                                                             |
| Region & Language                   | Password >                                                                         |
| 🕆 Accessibility                     | Automatic Login                                                                    |
| ዾ Users                             |                                                                                    |
| ★ Default Applications              | Account Activity – V >                                                             |
| 🕓 Date & Time                       | Remove User                                                                        |
| (i) About                           |                                                                                    |

# Step 4 : In the pop-up warning dialog window, click the Delete Files button to confirm the deletion of the user

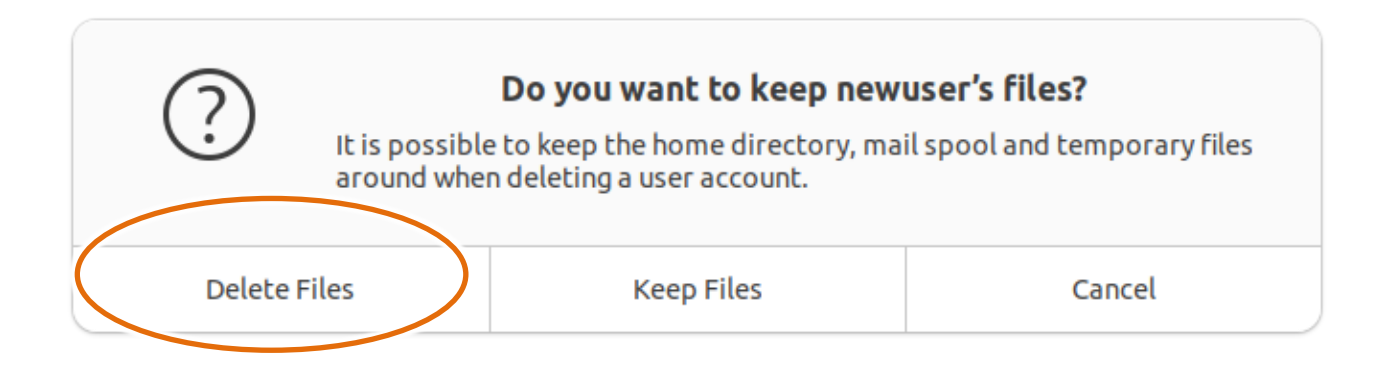

## **3.2.** Software tools

Software tools can be accessed and inspected by clicking on the icon in the lower left in the lower left corner. This section introduces some commonly used software tools.

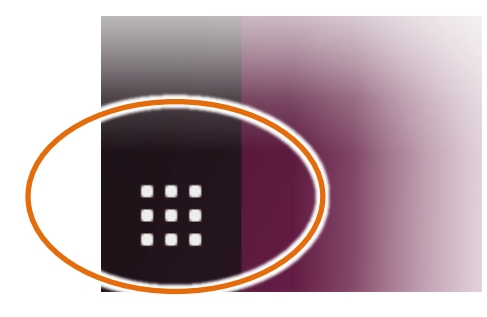

## 3.2.1. Utility – View System information

Utility integrates several applications into one to facilitate management and control of the systems and functions in AIB-2941M.

### **Click the Utility shortcut**

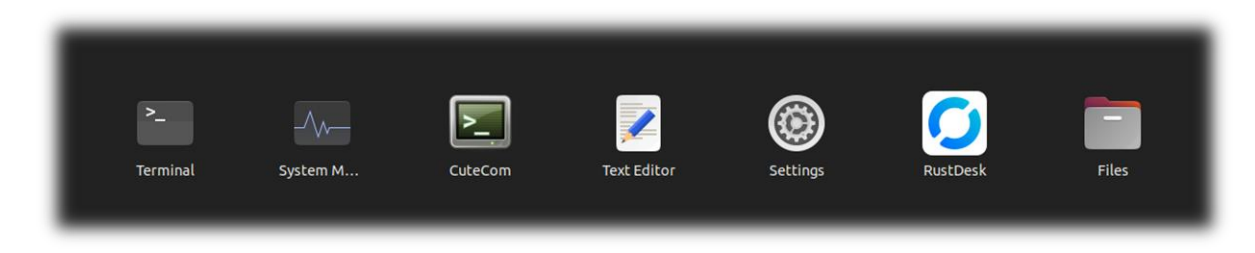

The following is a description of the Utility system tabs and their functions.

| tab                | Function description                                 |
|--------------------|------------------------------------------------------|
| Device Information | Check OS version, kernel version and CPU temperature |
| Auto Execution     | Set startup program                                  |

## System version, CPU temperature view

Device Information tab provides system information such as AIB-2941M OS version, CPU temperature, etc.

The system information provided by Utility is shown in the figure below.

|                    |                     | Utility                   | - • • | × |
|--------------------|---------------------|---------------------------|-------|---|
| Device Information | Auto exectuion      |                           |       |   |
| OS Version 1       | .0.0.0              |                           |       |   |
| Kernel Versio      | inux pi-desktop 5.1 | 5.0-1034-raspi #37-Ubuntu |       |   |
| CPU Temperatur     | re(Celsius)         | 4.5                       |       |   |

## Manage startup programs

Auto Execution tab provides the function of managing automatically executed programs after booting. Up to 7 programs can be automatically executed.

#### **Tips & Warnings**

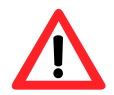

The automatically executed program attachment file name is .py and executable files, the order of execution starts from program 1 Go to program 7.

After specifying the path, click the Apply button to complete the setting.

|                    |                | Utility | _      | × |
|--------------------|----------------|---------|--------|---|
| Device Information | Auto exectuion |         |        |   |
|                    |                |         |        |   |
| Pogram 1           |                |         | Browse |   |
| Pogram 2           |                |         | Browse |   |
| Pogram 3           |                |         | Browse |   |
| Pogram 4           |                |         | Browse |   |
| Pogram 5           |                |         | Browse |   |
| Pogram 6           |                |         | Browse |   |
| Pogram 7           |                |         | Browse |   |
|                    |                |         | Apply  |   |

## 3.2.2. Text Editor

Text Editor is a simple text editor that archives content without any formatting tags or styles. Please select Text Edit in the program bar and execute it.

#### **Click the Text Editor shortcut**

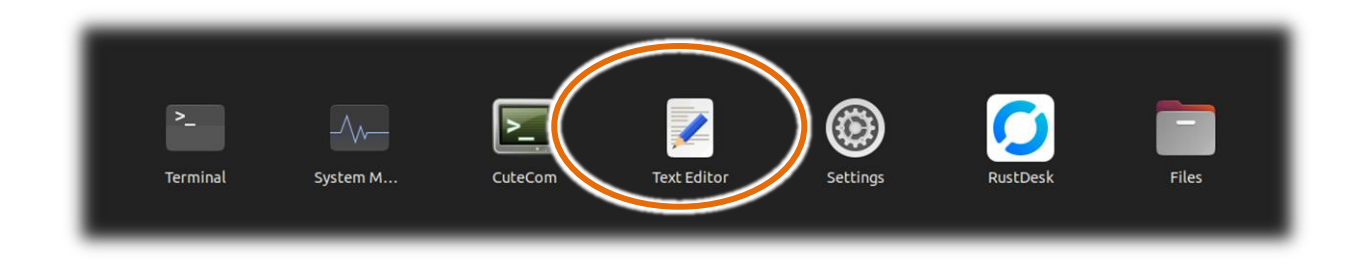

## After Text Edit is turned on, the execution screen is as follows

| Open ~ (Fl | Untitled Document 1 | Save                |             | - 0 | ×   |
|------------|---------------------|---------------------|-------------|-----|-----|
| 1          |                     |                     |             |     |     |
|            |                     |                     |             |     |     |
|            |                     |                     |             |     |     |
|            |                     |                     |             |     |     |
|            |                     |                     |             |     |     |
|            |                     |                     |             |     |     |
|            |                     |                     |             |     |     |
|            |                     |                     |             |     |     |
|            |                     |                     |             |     |     |
|            |                     |                     |             |     |     |
|            |                     |                     |             |     |     |
|            |                     |                     |             |     |     |
|            |                     |                     |             |     |     |
|            |                     |                     |             |     |     |
|            |                     |                     |             |     |     |
|            | Plain Text 🗸        | Tab Width: 8 $\vee$ | Ln 1, Col 1 | ~   | INS |

## 3.2.3. Performance monitoring and management

System Monitor provides real-time information on all programs and system execution procedures. It is similar to the work manager of Windows. Ubuntu has built-in this software. The steps to open it are as follows

#### **Click the System Monitor shortcut**

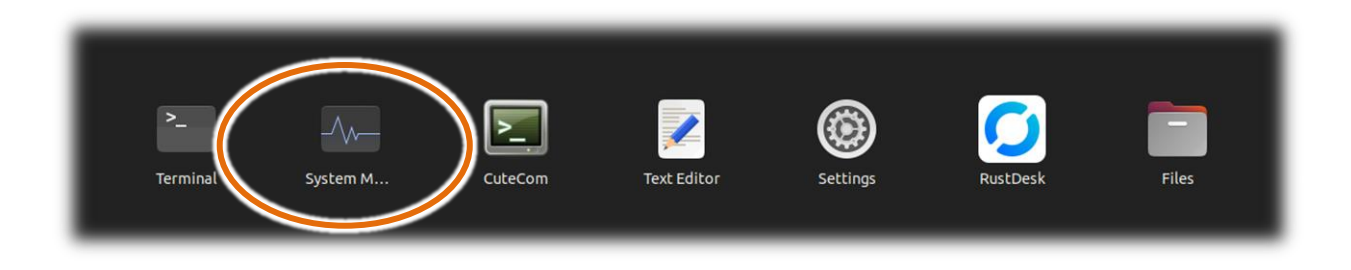

#### After System Monitor is turned on, the execution screen is as follows

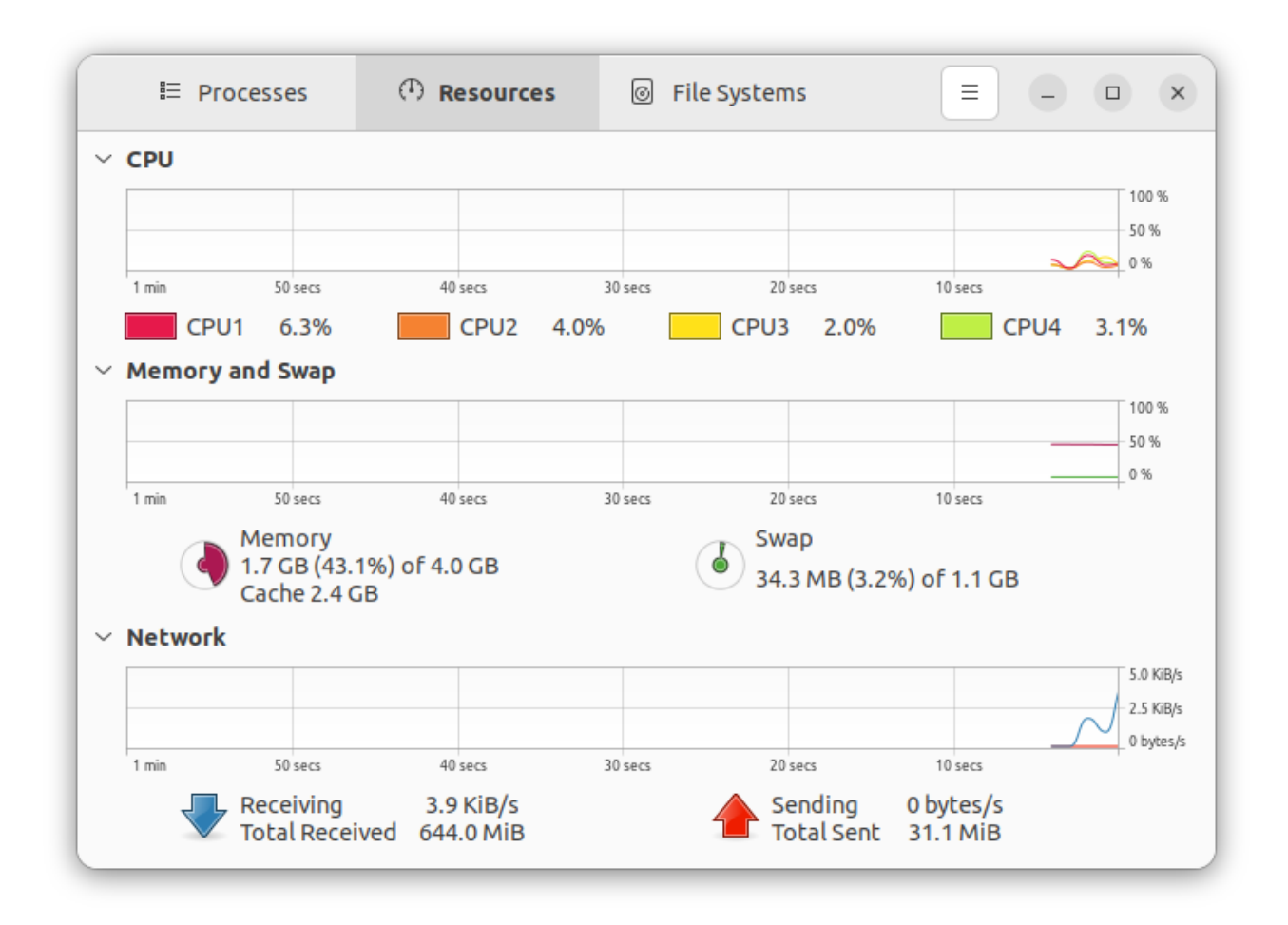

## 3.2.4. Network Neighborhood Settings

AIB-2941M also supports the Network Neighborhood function. Please follow the steps below to set it up.

## **Step 1 : Click the Files shortcut**

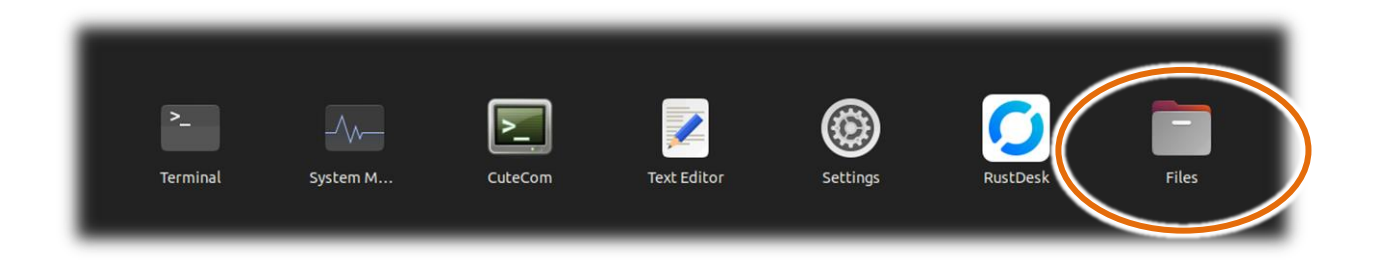

Step 2 : Right-click the directory you want to share, and then click " Properties "

| ⟨ ) ↓ ↓ ↓                                       |                             | : Q          |                                     |
|-------------------------------------------------|-----------------------------|--------------|-------------------------------------|
| <ul> <li>③ Recent</li> <li>★ Starred</li> </ul> | Desktop Documents Downloads | Music Pict   | ures Public snap                    |
| 습 Home                                          | Open                        | Return       |                                     |
| Documents                                       | Open With Other Application |              |                                     |
|                                                 | Open In New Tab             | Ctrl+Return  |                                     |
| 🎵 Music                                         | Open In New Window          | Shift+Return |                                     |
| Pictures                                        | Cut                         | Ctrl+X       |                                     |
| 🖽 Videos                                        | Сору                        | Ctrl+C       |                                     |
| 🛅 Trash                                         | Move to                     |              |                                     |
| + Other Locations                               | Copy to                     |              |                                     |
|                                                 | Move to Trash               | Delete       |                                     |
|                                                 | Rename                      | F2           |                                     |
|                                                 | Compress                    |              | tures" selected (containing 1 item) |
|                                                 | Local Network Share         |              |                                     |
|                                                 | Open in Terminal            |              |                                     |
|                                                 | Send to                     |              |                                     |
|                                                 | JEJC                        |              |                                     |
|                                                 | Properties                  | Ctrl+I       | ]                                   |
|                                                 |                             |              |                                     |

Step 3 : In the Properties dialog window that pops up , click the Local Network Share tab, then click Share this folder

| Basic   | Permissions Local Network Share                                                               |
|---------|-----------------------------------------------------------------------------------------------|
|         | Folder Sharing                                                                                |
| Share t | this folder                                                                                   |
| Comme   | ent:                                                                                          |
| Allow o | others to create and delete files in this folde<br>access (for people without a user account) |
|         |                                                                                               |

Step 4 : In the pop-up warning dialog window, click Install service to install the Windows Network Neighborhood service

| $\triangle$ | <b>Shar</b><br>You need to install t<br>share your folders. | r <b>ing service is</b><br>he Windows netw | <b>not installed</b><br>works sharing service in order to |
|-------------|-------------------------------------------------------------|--------------------------------------------|-----------------------------------------------------------|
|             | Close                                                       |                                            | Install service                                           |

Step 5 : In the pop-up dialog window, click Install to install.

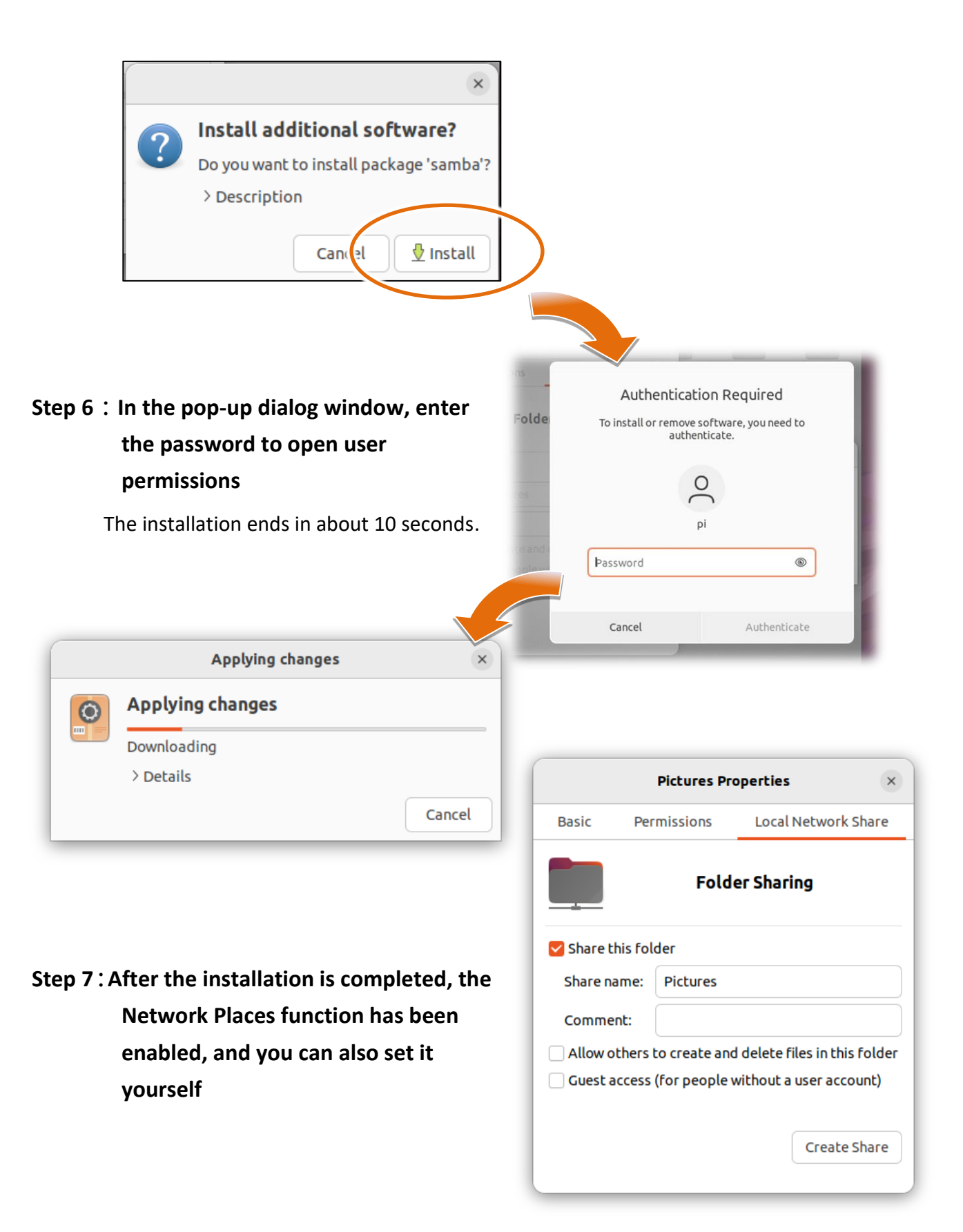

## 3.2.5. Automatic network time adjustment

Ubuntu has a built-in time correction function. Please follow the steps below to set it up.

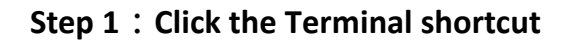

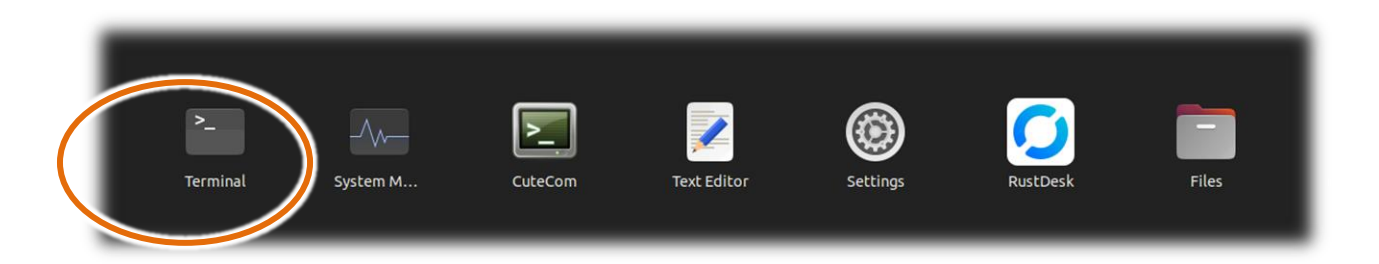

# Step 2 : After entering the command sudo gedit /etc/systemd/timesyncd.conf , enter the password

| Open ∨ →                                                                                                    | c/systemd/timesync                                                                                                    | cd.conf                                                                                                    |
|----------------------------------------------------------------------------------------------------|----------------------------------------------------------------------------------------------------|----------------------------------------------------------------------------------------------------|
| Open ~ 🕞                                                                                                    |                                                                                                    |                                                                                                    |
| Open ~ 🕞                                                                                                    |                                                                                                    |                                                                                                    |
|                                                                                                    | timesyncd.conf<br>/etc/systemd                                                                                                    | Save = - • ×                                                                                                    |
| <pre>3 # systemd is free software; y 4 # terms of the GNU Lesser Gen 5 # Software Foundation; either 6 # any later version. 7 # 8 # Entries in this file show th 9 # should be created by either 10 # the timesyncd.conf.d/ subdir 11 # Defaults can be restored by 12 # 13 # See timesyncd.conf(5) for de 14 15 [Time] 16 #NTP= 17 #FallbackNTP=ntp.ubuntu.com 18 #RootDistanceMaxSec=5 19 #PollIntervalMinSec=32 20 #PollIntervalMaxSec=2048</pre> | you can redistribute in<br>neral Public License as<br>r version 2.1 of the L<br>modifying this file, o<br>rectory. The latter is<br>simply deleting this f<br>etails. | t and/or modify it under the<br>s published by the Free<br>icense, or (at your option)<br>ts. Local configuration<br>or by creating "drop-ins" in<br>generally recommended.<br>file and all drop-ins. |

#### Step 3 : Set the [time] parameter in the timesyncd.conf file

#### Step 4 : After the settings are completed, click "Save" to save the settings.

| Ор                                                                                  | en 🔻 🕫                                                                                                    |                                                                                                    | tim<br>/                                                                                                    | e <b>syncd.conf</b><br>etc/systemd                                 |                                                | Save      |      |   | 8   |
|-------------------------------------------------------------------------------------|----------------------------------------------------------------------------------------------------|----------------------------------------------------------------------------------------------------|----------------------------------------------------------------------------------------------------|--------------------------------------------------------------------|------------------------------------------------|-----------|------|---|-----|
| 1 #<br>2 #<br>3 #<br>4 #<br>5 #<br>6 #<br>7 #<br>8 #<br>9 #<br>10 #<br>11 #<br>12 # | This file is<br>systemd is f<br>under the te<br>the Free Sof<br>(at your opt<br>Entries in th<br>You can chang<br>Defaults can<br>See timesynco | part of systemd<br>ree software; yo<br>rms of the GNU L<br>tware Foundation<br>ion) any later v<br>is file show the<br>e settings by ed<br>be restored by s<br>.conf(5) for det | u can redist<br>esser General<br>; either vers<br>ersion.<br>compile time<br>iting this f<br>imply delevin<br>ails. | ribute it and/o<br>Public Licens<br>sion 2.1 of the<br>e dos<br>e. | or modi/y it<br>se as ublishe<br>e Lir_nse, or | ed by     |      |   |     |
| 15 NT                                                                               | P=time.window                                                                                                    | IS. COM                                                                                                    |                                                                                                    |                                                                    |                                                |           |      |   |     |
| 16 Fa<br>17 Ro<br>18 Po<br>19 Po                                                    | llbackNTP=ntp<br>otDistanceMax<br>llIntervalMin<br>llIntervalMax                                                                                | .ubuntu.com<br>Sec=5<br>Sec=32<br>Sec=2048                                                                                                    |                                                                                                    |                                                                    |                                                |           |      |   |     |
|                                                                                     |                                                                                                    |                                                                                                    |                                                                                                    | Plain Text 🔻                                                       | Tab Width: 8 🔻                                 | Ln 15, Co | l 21 | • | INS |

#### Each parameter setting is as follows:

| Item               | Description                                                         |
|--------------------|---------------------------------------------------------------------|
| NTP                | Main time server                                                    |
| FallbackNTP        | Backup time server                                                  |
| RootDistanceMaxSec | What is the maximum time difference with the server (unit: seconds) |
| PollIntervalMinSec | Synchronize at least once every few seconds                         |
| PollIntervalMaxSec | Sync every few seconds at most                                      |

# Step 5 : Enter sudo in Terminal systemctl restart systemd-timesyncd , restart the time correction service to load new settings

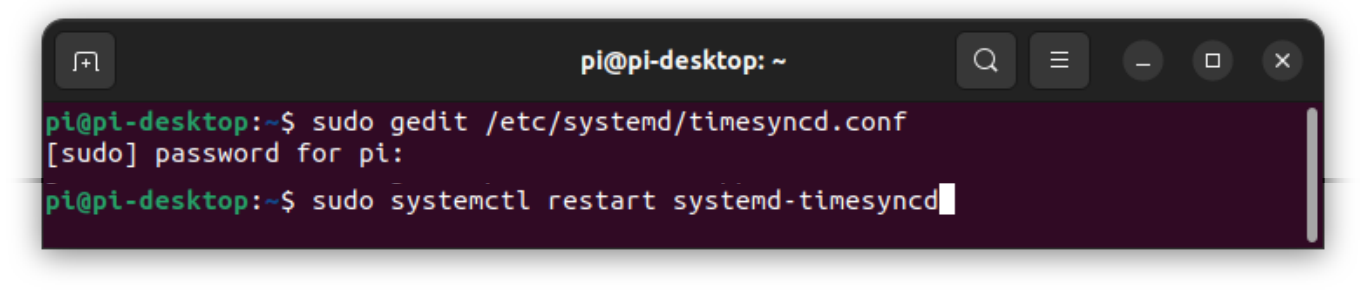

## 3.2.6. CuteCOM

CuteCom is Ubuntu 's graphical interface serial port communication software. It can send commands to external modules and receive data from external modules from the serial port .

#### Click the CuteCom shortcut

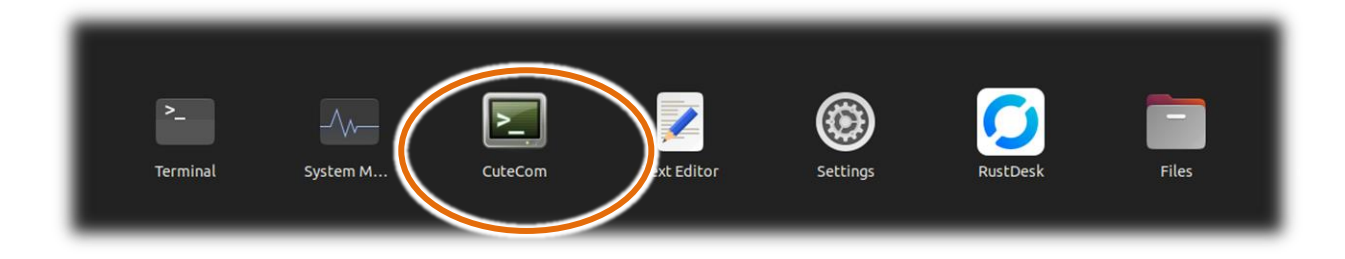

The execution screen after CuteCom is turned on is as follows:

| CuteCom - Default                                 | - 0            | ×  |
|---------------------------------------------------|----------------|----|
| S <u>e</u> ssions <u>H</u> elp                    |                |    |
| Open Device: /dev/ttyAMA0 -                       | <u>S</u> ettin | gs |
| Input: LF Char delay: O ms Send file P            | lain           | •  |
| Clear Hex output Logging to: /home/pi/cutecom.log |                |    |
| Device: /dev/ttyAMA0 Connection: 115200@8-N-1     |                |    |

For more communication commands of external modules, please refer to:

http://www.icpdas.com/root/product/solutions/remote io/rs-485/i-8k i-87k/i-8k i-87k selection. html#b

Because there is a permission issue when opening the serial port, please execute "sudo CuteCom" in Terminal to open CuteCom with root permissions, otherwise an error will occur when opening the com port.

## **3.3. Other support tools**

## 3.3.1. Remote connection software

The remote desktop software has security issues, and the AIB-2941M is not pre-installed. Therefore, if there is a need for remote desktop tools, RustDesk has been tested and can function normally.

#### The architecture of RustDessk and AIB2941M is as shown below

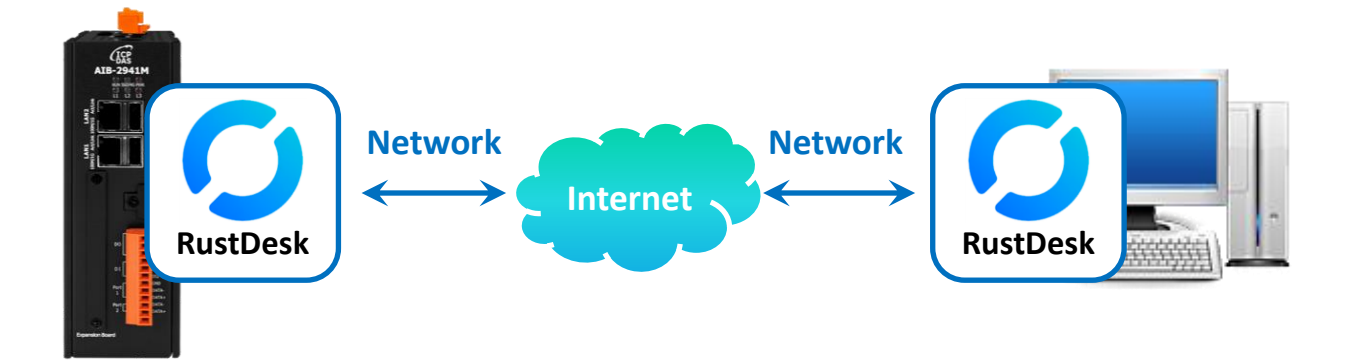

#### Step 1 : Enter Rustdesk official website on PC

https://rustdesk.com/

#### Step 2 : On the download page, click Ubuntu – Arm64 download version

| rustdesk released th                                                 | is Aug 19 - 85                    | i commits to ma     | ster since this re           | lease 🔊 1.3                                  | .0 <b>-0-</b> 2a0fd             | 55 🥥                       |                          | Compare                        |
|----------------------------------------------------------------------|-----------------------------------|---------------------|------------------------------|----------------------------------------------|---------------------------------|----------------------------|--------------------------|--------------------------------|
| If you are or                                                        | n the phor                        | ne with so          | WARNIN<br>meone yo           | IG: YOU M<br>bu DON'T                        | 1AY BE BE<br>know ANI           | ING SCAN<br>D TRUST V      | /MED!<br>who has a       | isked you to install RustDesk, |
|                                                                      | They are                          | <b>likely a s</b> e | do not<br>cammer t           | install an rying to s                        | id hang uj<br>teal your         | o immedia<br>money or      | tely.<br>other priv      | vate information.              |
|                                                                      |                                   |                     |                              |                                              |                                 |                            |                          |                                |
| Architecture                                                         | Windows                           | Ubuntu              | Mac                          | Android                                      | Flatpak                         | AppImage                   | iOS                      |                                |
| Architecture<br>x86-64 (64-bit)                                      | Windows       EXE     MSI         | Ubuntu              | Mac<br>Download              | Android<br>Universal                         | Flatpak<br>Download             | AppImage                   | iOS                      |                                |
| Architecture<br>x86-64 (64-bit)<br>AArch64 (ARM64)                   | Windows           EXE         MSI | Ubuntu              | Mac<br>Download<br>L wnload  | Android<br>Universal<br>Download             | Flatpak<br>Download<br>Download | AppImage Download Download | iOS<br><u>TestFlight</u> |                                |
| Architecture<br>x86-64 (64-bit)<br>AArch64 (ARM64)<br>ARMv7 (32-bit) | Windows EXE MSI                   | Ubuntu<br>Download  | Mac<br>Download<br>L) wnload | Android<br>Universal<br>Download<br>Download | Flatpak<br>Download<br>Download | AppImage Download Download | iOS<br>TestFlight        |                                |

- Step 3 : After the download is completed, upload the downloaded rustdesk-1.3.0-aarch64.deb file (in this case, version 1.3.0 ) to AIB -2941M
- Step 4 : Start Terminal on AIB-2941M , enter " sudo dpkg –i rustdesk-1.3.0-aarch64.deb " ( this example is version 1.3.0) to install

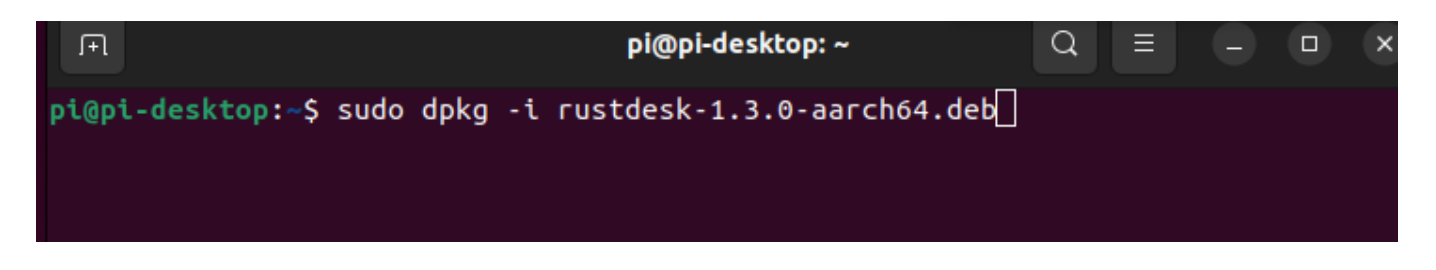

Step 6 : After the installation is complete, you can see RustDesk in the program list

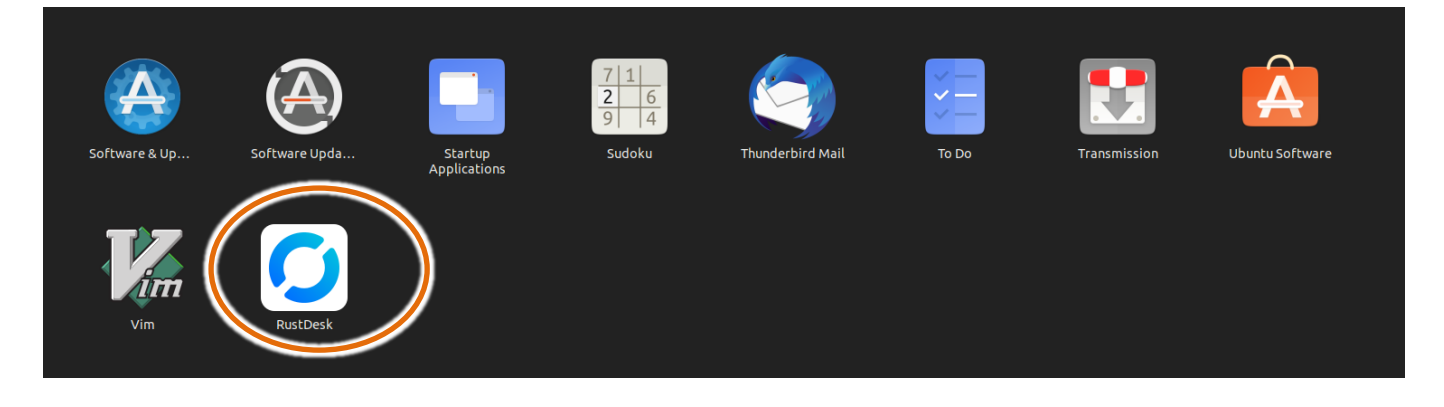

Step 7 : The operation method of RustDesk is the same as that of TeamView. Run RustDesk on AIB-2941M and enter the ID and one-time password in the picture below into the RustDesk client program on the PC.

| 0            |                                                                      | = - | ×    |
|--------------|----------------------------------------------------------------------|-----|------|
| Your Desktop | Control Remote Desktop ③<br>Enter remote ID<br>Transfer file Connect | Q   | <br> |
| Help         | Oops, no recent sessions!<br>Time to plan a new one.                 |     |      |
|              | • Ready, For faster connection, please set up your own server        |     |      |

# Step 8 : RustDesk client program on the PC is successfully connected, the AIB-2941M desktop will be displayed as shown below

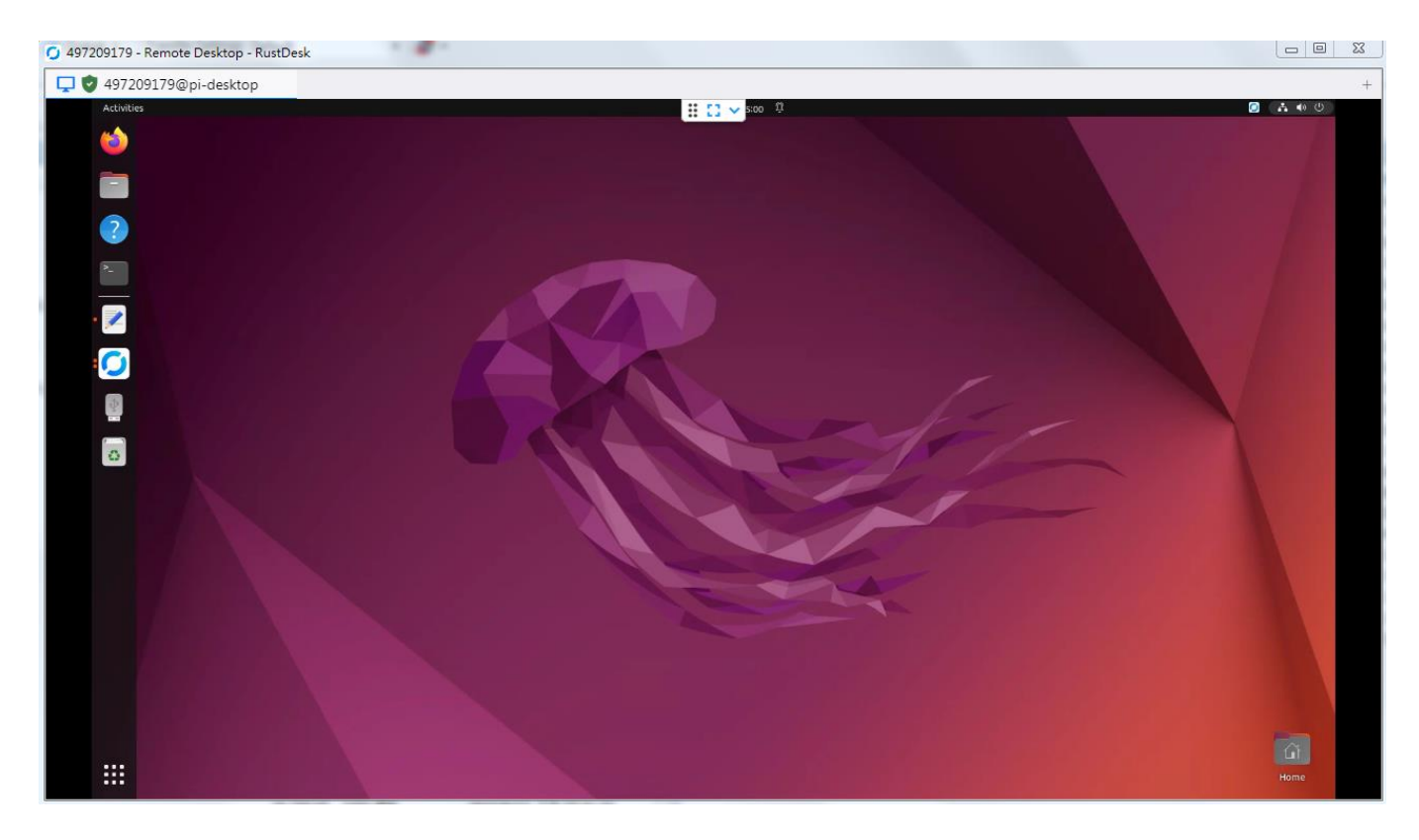

## 3.3.2. SSH file transfer

AIB-2941M has ssh connection enabled by default . To download files of AIB-2941M remotely , you need software that supports ssh to connect and download. This example uses the software WinSCP to demonstrate how to download AIB-2941M files remotely .

The latest version of WinSCP can be obtained from the path below: https://winscp.net/eng/download.php

#### The architecture of WinSCP and AIB-2941M is as shown below

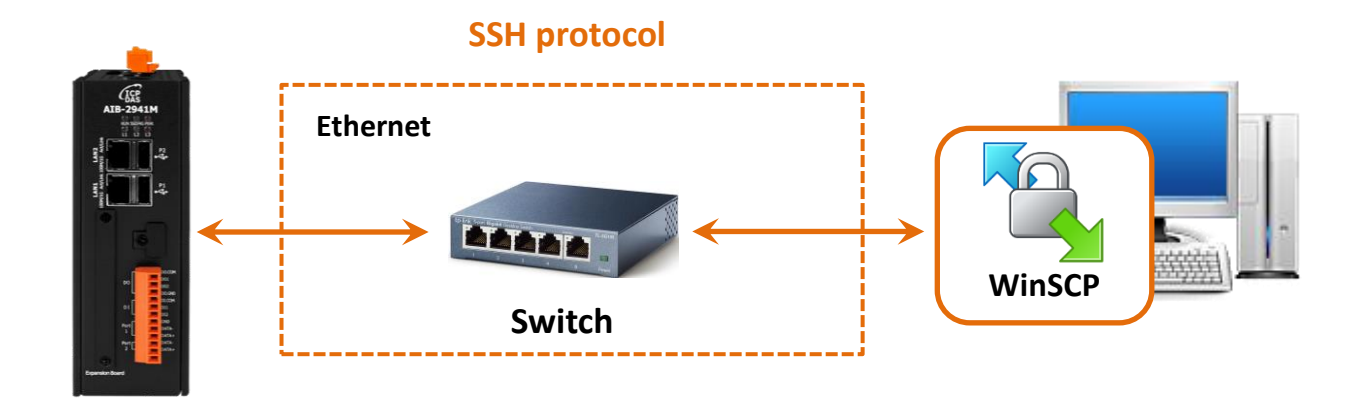

Step 1 : Start WinSCP and click " New Session "

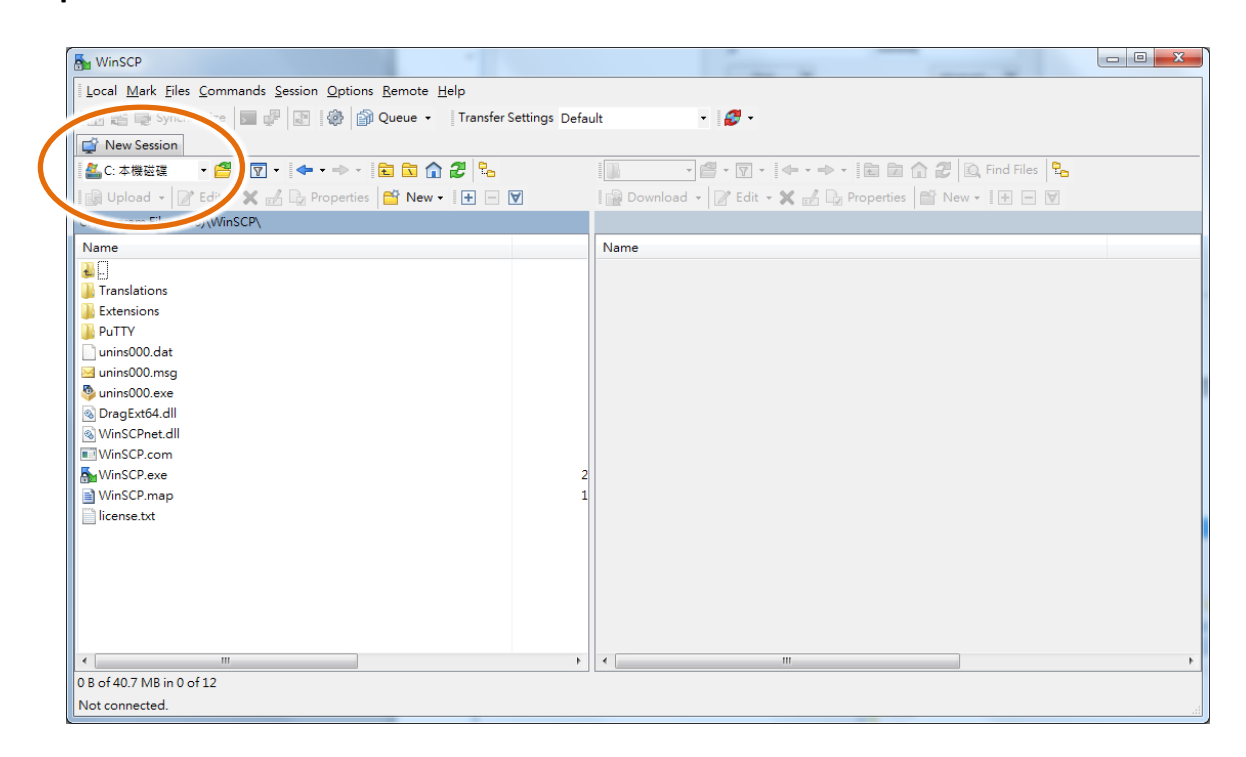

# Step 2 : In the Login dialog window, enter the following information and click the Login

## button

File protocol: SCP

Host name: Enter the IP address of AIB-2941M

Port number: 22

User name: pi

Password: icpdas

| 🌆 Login         |          | A                                                              |                       |
|-----------------|----------|----------------------------------------------------------------|-----------------------|
| Vew Site        |          | Session<br>Eile protocol:<br>SCP<br>Host name:<br>10, 1,0, 108 | Po <u>r</u> t number: |
|                 |          | User name:<br>pi<br>Save                                       | Password:             |
|                 |          |                                                                |                       |
| <u>T</u> ools ▼ | Manage 🔻 | Login 🗸                                                        | Close Help            |

## Step 3 : After successful connection, file transfer can be carried out

| K-W6-CCD                                                  |                                                      |         |
|-----------------------------------------------------------|------------------------------------------------------|---------|
| M WINSCP - pi@10.10.108 - WINSCP                          |                                                      |         |
| Local Mark Files Commands Session Options Remote Help     |                                                      |         |
| 🕀 🔁 🔁 Synchronize 🛛 🐙 💽 🚳 🍙 Queue 🔹 Transfer Settings Def | fault - 🧬 -                                          |         |
| 📮 pi@10.1.0.108 🗙 🚅 New Session                           |                                                      |         |
| 🏭 C: 本機磁碟 🔹 🔗 🐨 🔽 🔹 🐨 🐨 😭 😤 🔽                             | 🔋 pi 🔹 🚰 🕶 😨 🔹 🐟 🔹 💼 🔂 🏠 🙆 Find Files 🔒              |         |
| 🛛 🔄 Upload 👻 📝 Edit 👻 🛒 🕞 Properties 🎽 New 🕶 🛛 🕂 🖃 👿      | 📲 Download 👻 📝 Edit 👻 💥 🚮 🗔 Properties 🎽 New 📲 🛨 🖃 👿 |         |
| C:\Program Files (x86)\WinSCP\                            | /home/pi/                                            |         |
| Name                                                      | Name                                                 | *       |
|                                                           | 💫                                                    |         |
| Translations                                              | \mu .config                                          |         |
| Extensions                                                | Pictures                                             |         |
| Dutty                                                     | \mu .cache                                           |         |
| unins000.dat                                              | 📔 .local                                             |         |
| 🖂 unins000.msg                                            | 20240902                                             |         |
| 🥸 unins000.exe                                            | 📔 snap                                               |         |
| 🚳 DragExt64.dll                                           | 📔 Videos                                             | E       |
| 🚳 WinSCPnet.dll                                           | \mu Templates                                        |         |
| WinSCP.com                                                | 🔑 Public                                             |         |
| See WinSCP.exe                                            | 2 🔒 Music                                            |         |
| WinSCP.map                                                | 1 🔒 Downloads                                        |         |
| 📄 license.txt                                             | Documents                                            |         |
|                                                           | Desktop                                              |         |
|                                                           | .viminfo                                             |         |
|                                                           | bash_history                                         | _       |
|                                                           | tcp_python.service                                   |         |
|                                                           | bashrc                                               |         |
|                                                           | sudo_as_admin_successful                             | -       |
|                                                           |                                                      | +       |
| 0 B of 40.7 MB in 0 of 12                                 | 0 B of 6.54 KB in 0 of 21                            |         |
|                                                           | G SCP                                                | 0:00:02 |

# 4. Your First Application

This chapter provides instructions on how to set up a development environment, download, install, and configure user programs on the AIB-2941M series module.

## **Development tools**

AIB-2941M series is a finished product based on Ubuntu. Ubuntu is a mature Linux operating system that can develop rapidly .

# The following table lists the development environments and development languages that support the development of AIB-2941M applications.

| Language<br>Development Tools | Python | C/C++ |
|-------------------------------|--------|-------|
| Qt5                           | v      | v     |

## 4.1. Development tool preparation

AIB-2941M is based on Ubuntu, a mature Linux operating system that can develop rapidly. The standard development tool is a highly integrated tool and fully supports AIB-2941M applications developed with Ubuntu.

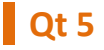

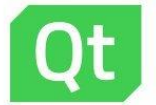

AIB-2941M itself has Python 3 installed, version number is 3.10. Qt5 is a tool software for developing graphical interfaces on Ubuntu. It can make full use of the advantages of Python and integrate new and existing applications through public Internet standards to make them run. on any platform.

#### **Installation steps**

#### 1. Qt5

Please enter "sudo apt-get install qtcreator" in the Terminal interface The Qt5 installation software will be downloaded. After the Qt5 installation is completed, there will be 4 new Qt software as shown below.

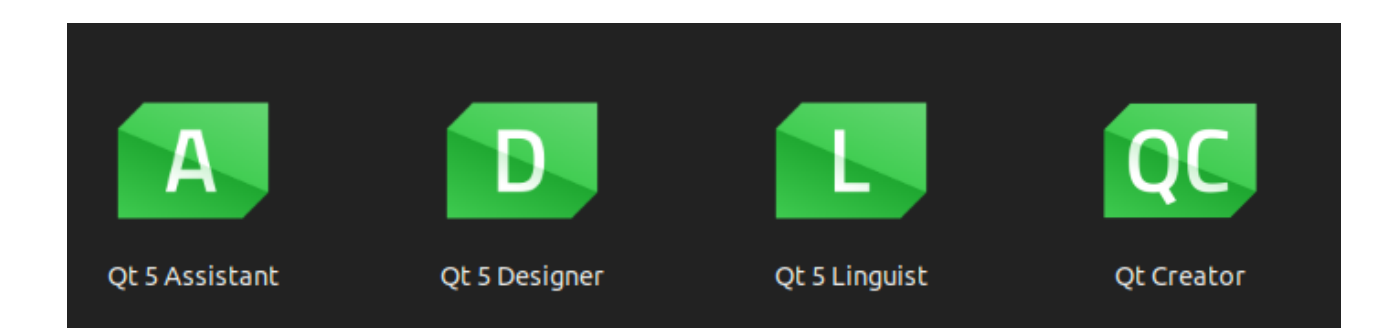

#### The functions of these four software are as follows

- Qt 5 Assistant: Qt5 Instruction Manual
- Qt 5 Designer: Qt5 graphical interface setting software
- Qt 5 Linguist: Translation tool for Qt 5
- Qt Creator: The main development tool for Qt 5

#### 2. PyQt

Please enter "sudo apt-get install python3-pyqt5 qttools5-dev-tools qttools5-dev" in the Terminal interface

PyQt is Qt 's python graphical interface development tool. After installation, you can develop python graphical interface programs in Qt.

#### 3. Pyside

Please enter "sudo apt-get install python3-pyside2.qt3dcore python3-pyside2.qt3dinput python3-pyside2.qt3dlogic python3-pyside2.qt3drender python3-pyside2.qtcharts python3-pyside2.qtconcurrent python3-pyside2.qtcore python3-pyside2.qtgui python3-pyside2.qthelp python3-pyside2.qtlocation python3-pyside2.qtmultimedia python3-pyside2.qtmultimediawidgets python3-pyside2.qtnetwork python3-pyside2.qtopengl python3-pyside2.qtpositioning python3-pyside2.qtprintsupport python3-pyside2.qtagml python3-pyside2.qtquick python3-pyside2.qtguickwidgets python3-pyside2.qtscript python3-pyside2.qtscripttools python3-pyside2.qtsensors python3-pyside2.qttexttospeech python3-pyside2.qtuitools python3-pyside2.qtwebchannel python3-pyside2.qtwebsockets python3-pyside2.qtwidgets python3-pyside2.qtx11extras python3-pyside2.qtxml python3-pyside2.qtxmlpatterns" in the Terminal interface

PySide is Qt 's python graphical interface development tool. After installation, you can develop python graphical interface programs in Qt.

## 4.2. Build your first AIB-2941M application in Python

The best way to learn to program the AIB-2941M is to actually create an AIB-2941M program directly.

The following example demonstrates how to use python to create a display program on AIB-2941M.

To create a python program requires the following main steps:

- 1. Create a new project
- 2. Add control item to the window
- 3. Add event for control item
- 4. Execute the compiled program

All major steps are detailed in sub-chapters.

In the tutorial, we will assume that you have Qt 5, PyQt and Pyside installed on the AIB-2941M.

## 4.2.1. Create a new project

This example is used to create a new composite control project and user control sample program.

## Step 1 : Execute the Qt Creator

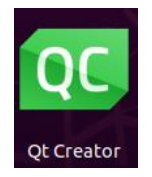

## Step 2 : Click "NEW" in the "Project"

| Projects                                                                 | Sessions 🔭  | Projec s + New 🗍 🖗 Open |
|--------------------------------------------------------------------------|-------------|-------------------------|
| Enviro                                                                   | 1 D default |                         |
| Tutorials                                                                |             |                         |
| Marketplace                                                              |             |                         |
| New to Qt?                                                               |             |                         |
| Learn how to develop your<br>own applications and<br>explore Qt Creator. |             |                         |
| Get Started Now                                                          |             |                         |

## Step 3 : Select the "Application ( Qt for Python) " option under Project and click Qt for Python – windows (UI file)

| Choose a template:       Projects     Qt for Python - Empty     Cr       Application (Qt)     Qt for Python - Window     Cr                                                                                                    | All Templates •                                                                                                    |
|----------------------------------------------------------------------------------------------------|----------------------------------------------------------------------------------------------------|
| Projects     Image: Cr       Application (Qt)     Image: Cr       Application (Qt for Python)     Image: Cr       Ot for Python - Empty     Image: Cr       Image: Cr     Image: Cr       Application (Qt for Python)     Image: Cr |                                                                                                    |
| Library     Other Project     Qt for Python - Window (UI file)       Import Project     Import Project       Files and Classes     Qt for Python - Qt Quick Applicat                                                                | <ul> <li>reaces a Qt For Python application<br/>lat includes a Qt Designer-based</li> <li>idget (ui file)</li> <li>upported Platforms:</li> <li>Desktop</li> </ul> |

### Step 4 : Fill in the name in the name field and click the OK button

Here we enter pyGUI, you can also choose to press the "Browse "button to select different Project placement locations

|                    |                | Qt for Python - Window (UI file) — Qt Creator                          |          |
|--------------------|----------------|------------------------------------------------------------------------|----------|
|                    | Project        | Location                                                               |          |
| Details<br>Summary | Creates a Q    | کِل for Python application that includes a Qt Designer-based widget (۱ | ui file) |
|                    |                |                                                                        |          |
|                    |                |                                                                        |          |
|                    |                |                                                                        |          |
| Name:              | pyGUI <u>I</u> |                                                                        |          |
|                    |                |                                                                        |          |
|                    | Create in:     | : /home/pi                                                             | Browse   |

Step 5 : In the PySide version field, select the PySide version. In this example, select PySide2

|           | Qt              | for Python - Window (UI file) — Qt Creator | r             |       |
|-----------|-----------------|--------------------------------------------|---------------|-------|
| Location  | Define Clas     | S                                          |               |       |
| > Details | PySide version: | PySide2                                    |               | •     |
| Summary   | Class name:     | Widget                                     |               |       |
|           | Base class:     | QWidget                                    |               | *     |
|           | Source file:    | widget.py                                  |               |       |
|           | Project file:   | pyGUI.pyproject                            |               |       |
|           |                 |                                            |               |       |
|           |                 |                                            |               |       |
|           |                 | <                                          | Back Next > C | ancel |

Step 6 : In In the Add to version control field, if you need to perform version management, you can select git by default . In this example, select " None " and press " Finish " to complete the creation of the Project

|          | Qt for Python - W                       | /indow (UI file) — | Qt Creator |        |
|----------|-----------------------------------------|--------------------|------------|--------|
| Location | Project Management                      |                    |            |        |
| Details  | Add as a subproject to project:         | <none></none>      |            | Ţ      |
| Summary  | Add to <u>v</u> ersion control:         | <none></none>      | * Con      | figure |
|          |                                         |                    |            |        |
|          |                                         |                    |            |        |
|          |                                         |                    |            |        |
|          |                                         |                    |            |        |
|          |                                         |                    |            |        |
|          | Files to be added in                    |                    |            |        |
|          | /home/pi/pyGUI:                         |                    |            |        |
|          | form.ui<br>pyGUI.pyproject<br>widget.py |                    |            |        |
|          |                                         |                    |            |        |

AIB-2941M User Manual v 1.0.0 Page: 71

# Step 7 : The created Project will have three files, form.ui, widget.py and <project name>.pyproject , as shown below

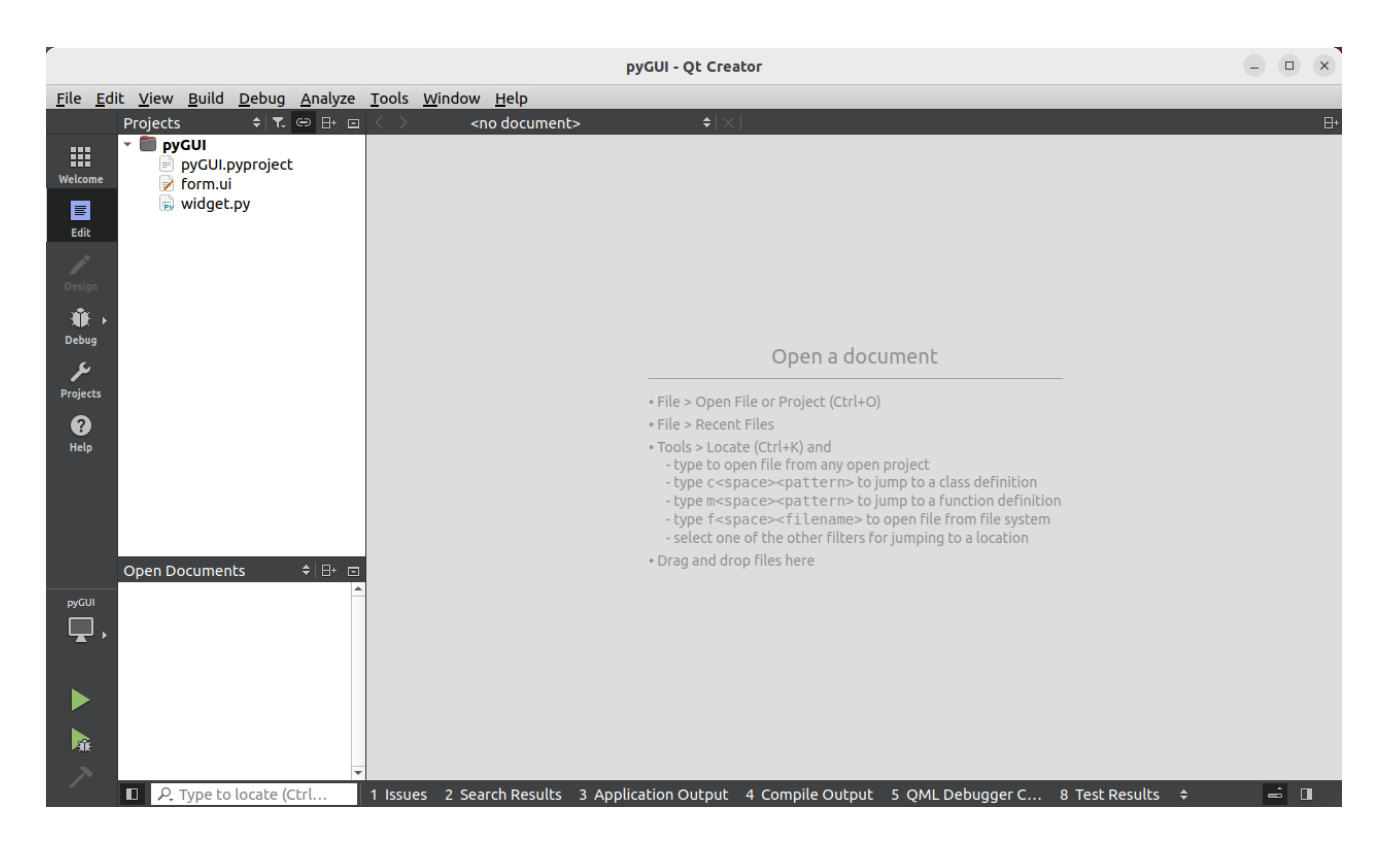
## 4.2.2. Add control item to the window

You can add control item in the Toolbox to the form at will, and adjust the desired position by dragging in the form.

After adding control items to the window, you can adjust the corresponding properties, such as background color or default display text, from the Properties window.

These properties set in the property window will be set in the corresponding fields in the form of initialization values when the program is running.

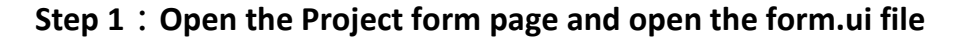

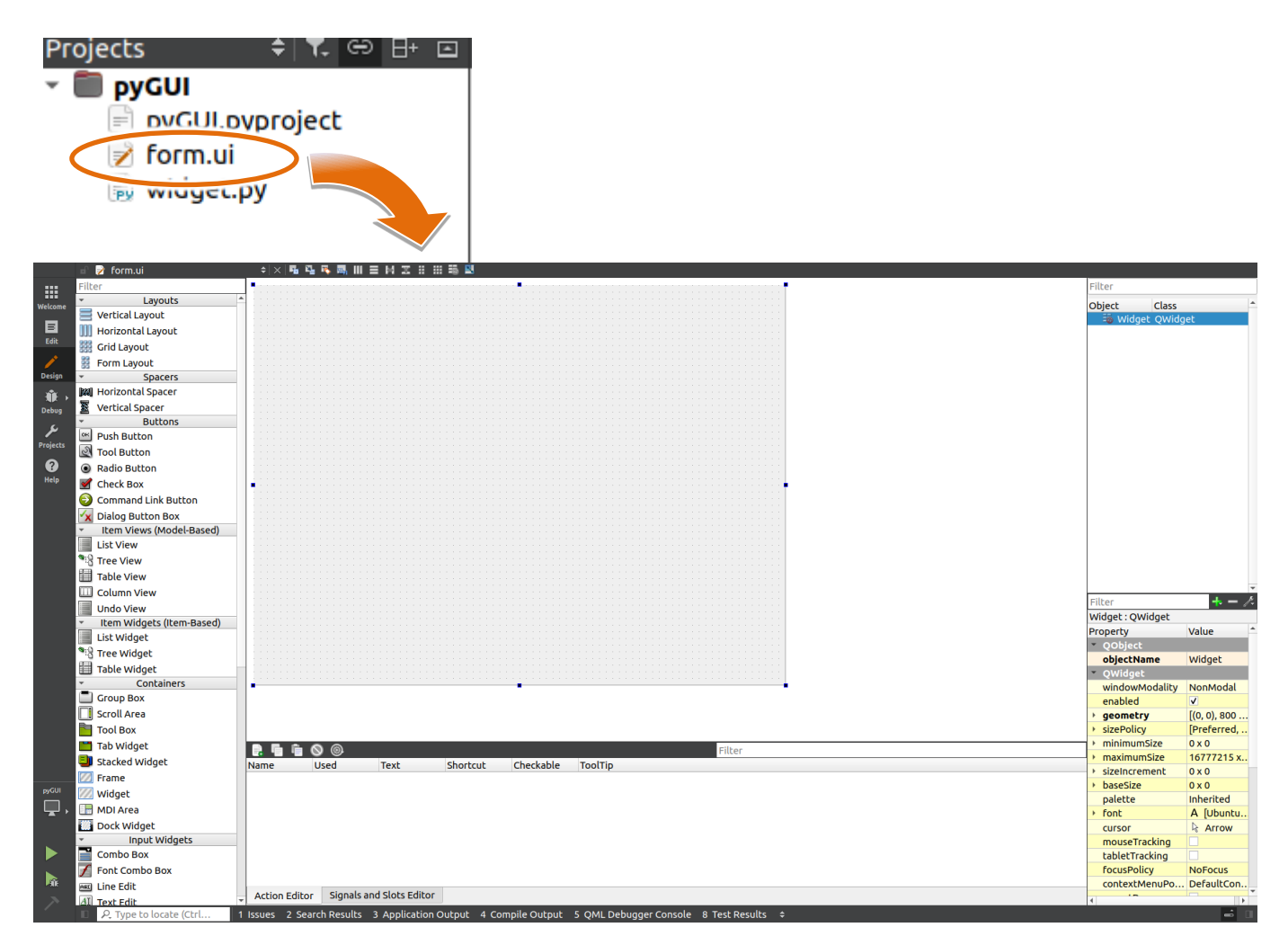

Step 2 : In the Toolbox , drag the Push Button control component to the window

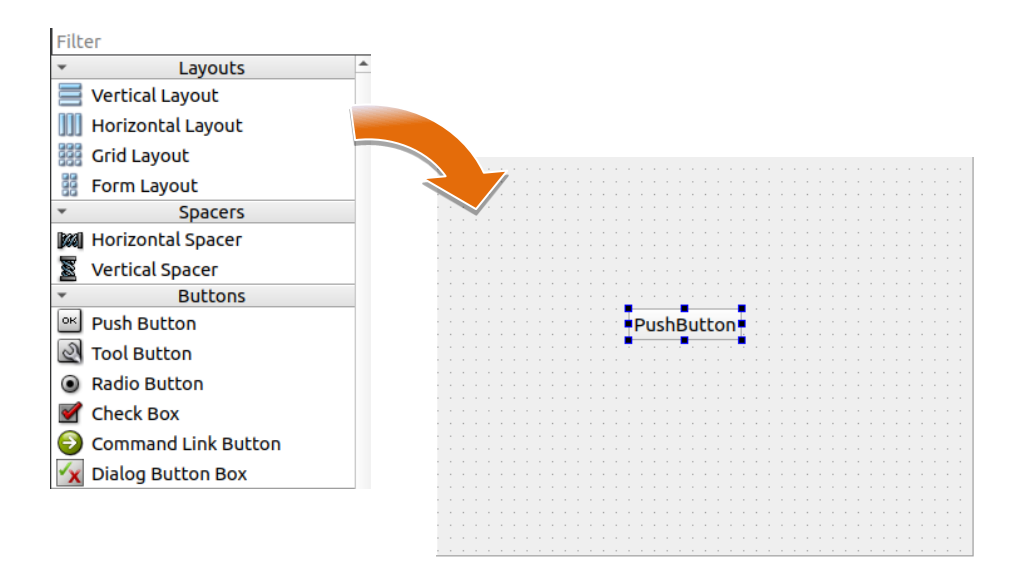

Step 3 : In the properties window, enter btnClick in the ObjectName property bar and enter Show Message in the Text property bar

| P٢ | operty         | Value        | * |
|----|----------------|--------------|---|
| ٣  | QObject        |              |   |
|    | objectName     | btnClick     |   |
| ٣  | QWidget        |              |   |
|    | enabled        | <b>v</b>     |   |
| ۲  | geometry       | [(150, 120), |   |
| ۲  | sizePolicy     | [Minimum,    |   |
| ۲  | minimumSize    | 0 x 0        |   |
| ۲  | maximumSize    | 16777215 x   |   |
| ۲  | sizeIncrement  | 0 x 0        |   |
| ۲  | baseSize       | 0 x 0        |   |
|    | palette        | Inherited    |   |
| ۲  | font           | A [Ubuntu    |   |
|    | сигзог         | Аггоw        |   |
|    | mouseTracking  |              |   |
|    | tabletTracking |              |   |
|    | focusPolicy    | StrongFocus  |   |
|    | contextMenuPo  | DefaultCon   |   |
|    | accentDrons    |              | Ŧ |

| ٣ | QAbstractButton |              |  |  |
|---|-----------------|--------------|--|--|
| • | text            | Show Message |  |  |
| ۲ | icon            |              |  |  |
| • | iconSize        | 16 x 16      |  |  |
| ۲ | shortcut        |              |  |  |
|   | checkable       |              |  |  |
|   | checked         |              |  |  |
|   | autoRepeat      |              |  |  |
|   | autoExclusive   |              |  |  |
|   | autoRepeatDelay | 300          |  |  |
|   | autoRepeatInte  | 100          |  |  |

## 4.2.3. Add events to the control item

Now that you've finished designing your application's windows, you can start writing functional code for your application.

#### Step 1 : Select Edit mode and open widget.py

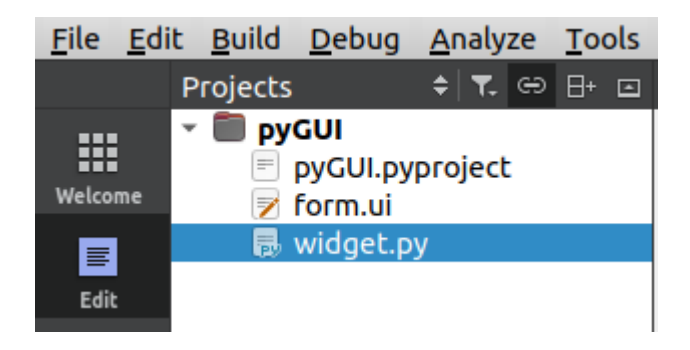

The code shown below will be displayed

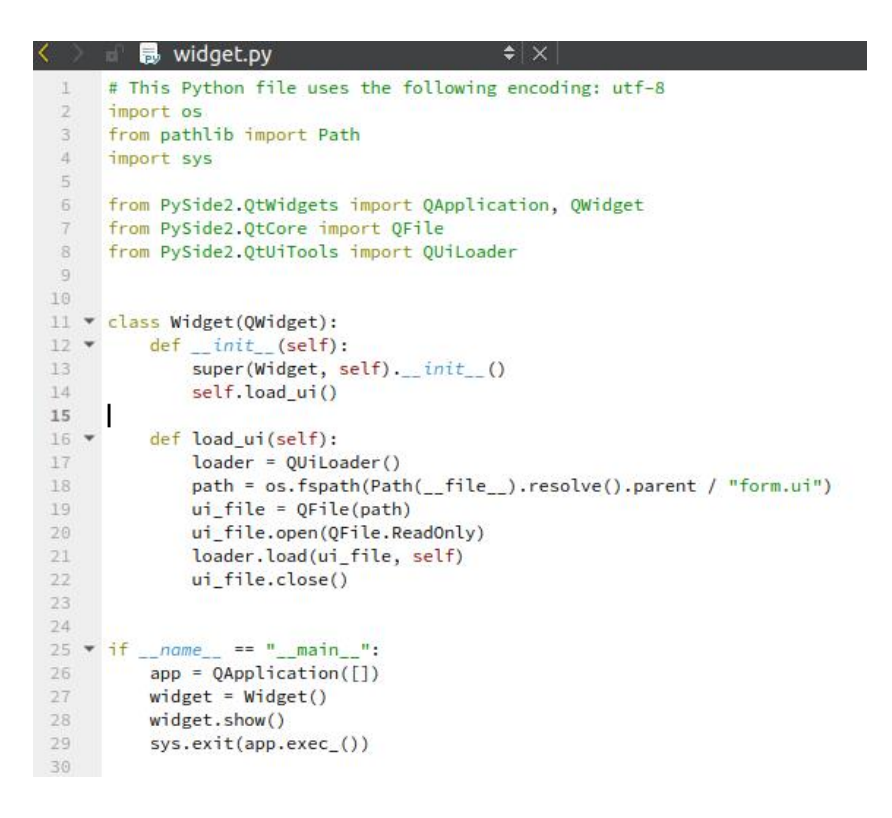

#### Step 2 : Add the following code to widget.py

from PyQt5 import QtWidgets

```
def __init__(self):
    super(Widget, self).__init__()
    self.load_ui()
    self.load_event()
```

def load\_event(self):
 self.loader.btnClick.clicked.connect(self.Message)

```
def Message(self):
    Form = QtWidgets.QWidget()
    mbox = QtWidgets.QMessageBox(Form)
    mbox.information(Form, 'info', 'first program')
```

The completed program code is as shown below

```
🚽 👼 widget.py*
     # This Python file uses the following encoding: utf-8
     import os
     from pathlib import Path
     import sys
 4
5
     from PyQt5 import QtWidgets
     from PySide2.QtWidgets import QApplication, QWidget
7
8
     from PySide2.QtCore import QFile
9
     from PySide2.QtUiTools import QUiLoader
10
12 		 class Widget(QWidget):
13 💌
         def __init__(self):
             super(Widget, self).__init__()
14
15
             self.load_ui()
             self.load_event()
16
17
         def load_ui(self):
18 💌
19
             loader = QUiLoader()
             path = os.fspath(Path(__file__).resolve().parent / "form.ui")
20
             ui_file = QFile(path)
            ui_file.open(QFile.ReadOnly)
             self.window = loader.load(ui_file, self)
23
24
             ui_file.close()
25
26 🔻
         def load_event(self):
             self.window.btnOSVer.clicked.connect(self.Message)
28
29 🔻
         def Message(self):
             Form = QtWidgets.QWidget()
             mbox = QtWidgets.QMessageBox(Form)
             mbox.information(Form, 'info', 'first program')
34
37 • if __name__ == "__main__":
         app = QApplication([])
38
39
         widget = Widget()
40
         widget.show()
41
         sys.exit(app.exec_())
42
```

## 4.2.4. Execute the compiled application

In the lower right corner of Qt , click widget.py, indicating that widget.py will be executed next. Click the start executing the program.

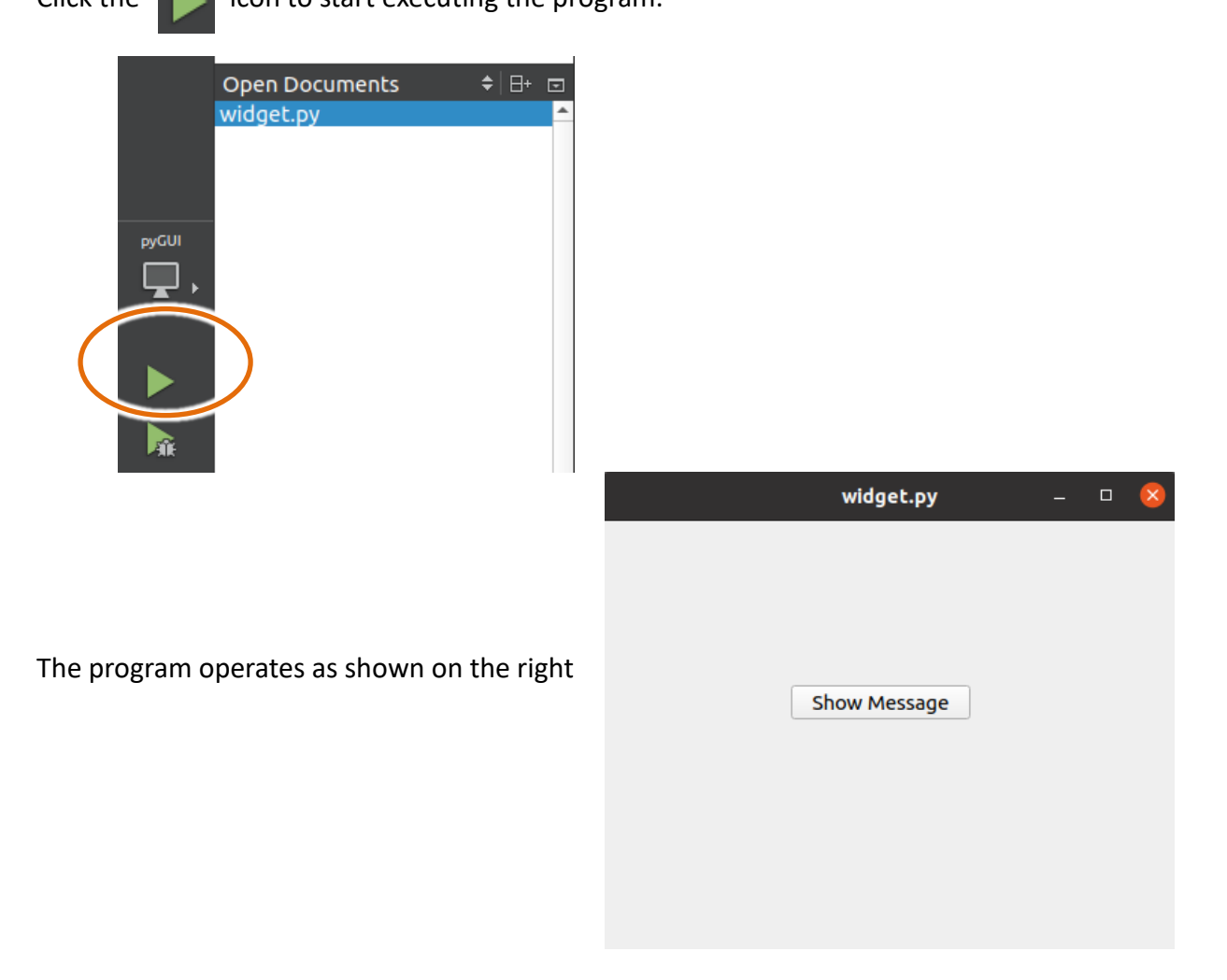

Pressing the "Show Message "button will pop up the following MessageBox message

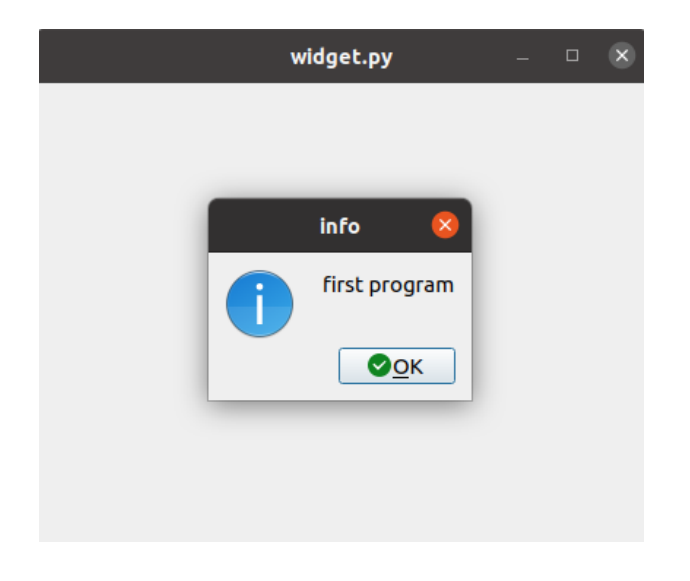

## 4.2.5. Python example

Examples used in the Python language environment. The latest version can be downloaded from the ICP DAS website.

Sample programs for Python are available at the following address: <u>https://www.icpdas.com/tw/download/index.php?model=AIB-2941 M</u>

The sample programs include the following four di.py : Read the DI Port status on AIB-2941M do.py : Output ON/OFF to the DO Port on AIB-2941M led.py : Output ON/OFF for LED1~3 on AIB-2941M ser.py : Read and write Port1~2 on AIB-2941M

## 5. I/O Expansion Modules and SDKs Selection

This chapter will introduce how to choose a suitable I/O expansion module and its corresponding SDK , so that users can use AIB-2941M more flexibly and develop AIB-2941M programs more comprehensively.

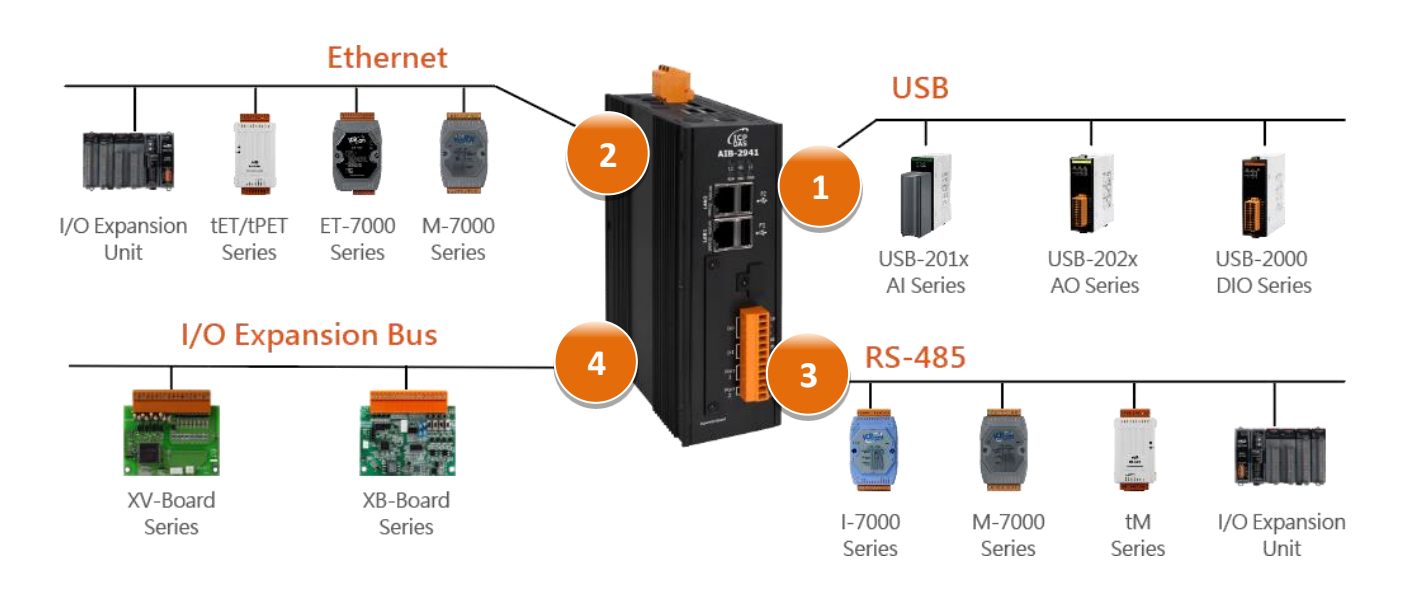

## AIB-2941M provides the following I/ O expansion configurations

## USB (USB-2000 series and USB-87Pn series)

AIB-2941M can connect USB-2000 and USB-87Pn via USB with high-card I-87k series I/O modules.

| Module          | Native SDK             | Python example |  |
|-----------------|------------------------|----------------|--|
| USB-2000 series | USB I/O demo for Linux | Python example |  |
| USB-87Pn series | USB I/O demo for Linux | Python example |  |

## **2** Ethernet (ET-7000 series and I-8KE4/8-MTCP)

AIB-2941M can connect ET-7000 and I-8KE4/8-MTCP with high-card I-87k series I/O modules through Ethernet, and supports Modbus/TCP communication protocol. .

| Module        | Native SDK     | Python example |  |
|---------------|----------------|----------------|--|
| ET-7000       | Modbus example | Modbus example |  |
| I-8KE4/8-MTCP | Modbus example | Modbus example |  |

## **3** RS-485 (I-7000 series and M-7000 series )

AIB-2941M can connect I-7000, M-7000 and RU-87Pn with high-card I-87k series I/O modules via RS-485 . The RS-485 network uses twisted pair as the transmission medium, and the transmission rate can reach up to 115.2 Kbps.

## > I-7000 series I/O modules

| Module                        | Native SDK | Python example |
|-------------------------------|------------|----------------|
| I-7000 series                 | libAIB.so  | libAIB.py      |
| I-7000 series with I-7088 (D) | libAIB.so  | libAIB.py      |

For more information about I-7000 series I/O modules and examples, please see:

https://www.icpdas.com/tw/product/guide+Remote I O Module and Unit+RS-485 I O Modules+I-7000

## M-7000 series I/O modules

| Module        | Native SDK     | Python example |  |
|---------------|----------------|----------------|--|
| M-7000 series | Modbus example | Modbus example |  |

For more information about M-7000 series I/O modules and examples, please refer to:

https://www.icpdas.com/tw/product/guide+Remote I O Module and Unit+RS-485 I O Modules+I-7000

## > RU-87Pn + I-87K series I/O module

| Module          | Native SDK | Python example |  |
|-----------------|------------|----------------|--|
| RU-87Pn + I-87K | libAIB.so  | libAIB.py      |  |

## > Other designated I/O

| Module  | Native SDK | Python example |  |
|---------|------------|----------------|--|
| I-7088W | libAIB.so  | libAIB.py      |  |

## **4** Local I/O expansion module (XV-Board)

AIB-2941M can support one XV-Board/XB-Board.

#### > XV-Board

| module   | Native SDK  | Python example |  |
|----------|-------------|----------------|--|
| XV-Board | Modbus Demo | Modbus Demo    |  |

For more support module information , please see :

https://www.icpdas.com/tw/product/guide+Remote I O Module and Unit+PAC I O Mo dules+XV-board

#### > XB-Board

| module   | Native SDK             | Python example  |  |
|----------|------------------------|-----------------|--|
| XB-Board | USB I/O demo for Linux | USB I/o library |  |

For more support module information , please see :

https://www.icpdas.com/tw/product/guide+Remote I O Module and Unit+PAC I O Mo dules+XB-board

## 6. Updates and Upgrade

This section provides the steps required to update the AIB-2941M OS.

ICP DAS will continue to add additional features to the AIB-2941M OS in the future, so we recommend that you check the ICP DAS website regularly for the latest information.

AIB-2941M It is burned through Raspberry Pi Imager to update the OS. Raspberry Pi Imager needs to be installed on the PC. Before updating the OS, please install Raspberry Pi Imager on the PC first .

The latest version of the OS update installation file can be downloaded from the ICP DAS website. <u>https://www.icpdas.com/tw/download/index.php?model=AIB-2941M</u>

### Step 1 : Install Raspberry Pi Imager & rpiboot

The latest version of Raspberry Pi Imager can be downloaded from the following link <a href="https://www.raspberrypi.com/software/">https://www.raspberrypi.com/software/</a> The latest version of rpiboot can be downloaded from the following link <a href="https://github.com/raspberrypi/usbboot/raw/master/win32/rpiboot\_setup.exe">https://github.com/raspberrypi/usbboot/raw/master/win32/rpiboot\_setup.exe</a>

If you have already installed Raspberry Pi Imager & rpiboot, you can skip this step.

## Step 2 : Connect AIB-2941M mini USB to PC

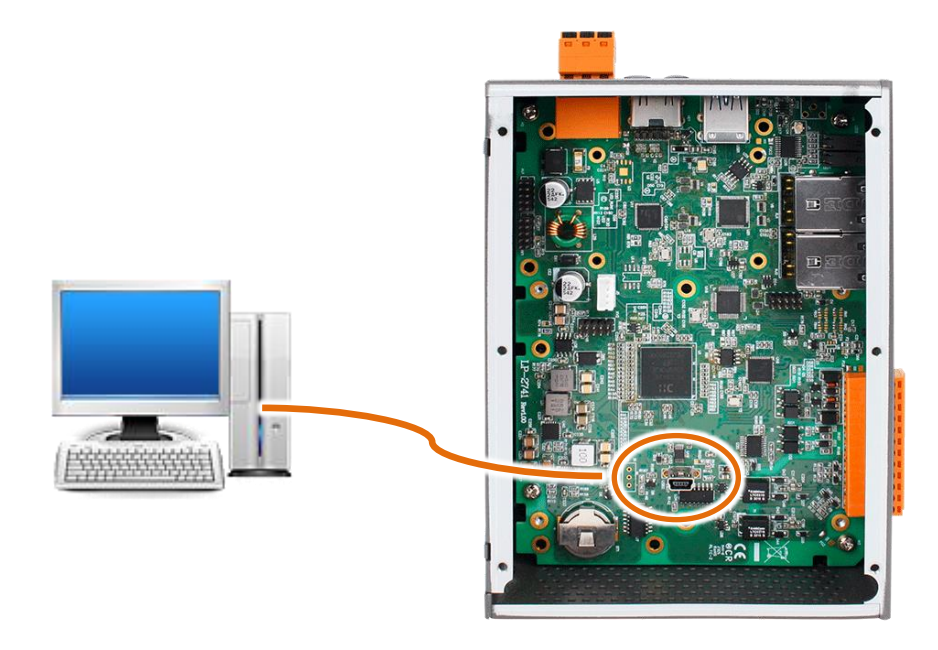

## Step 3 : Start rpiboot of PC

Wait for rpiboot to mount the eMMC. After the mounting is completed, start Raspberry Pi Imager to burn the OS.

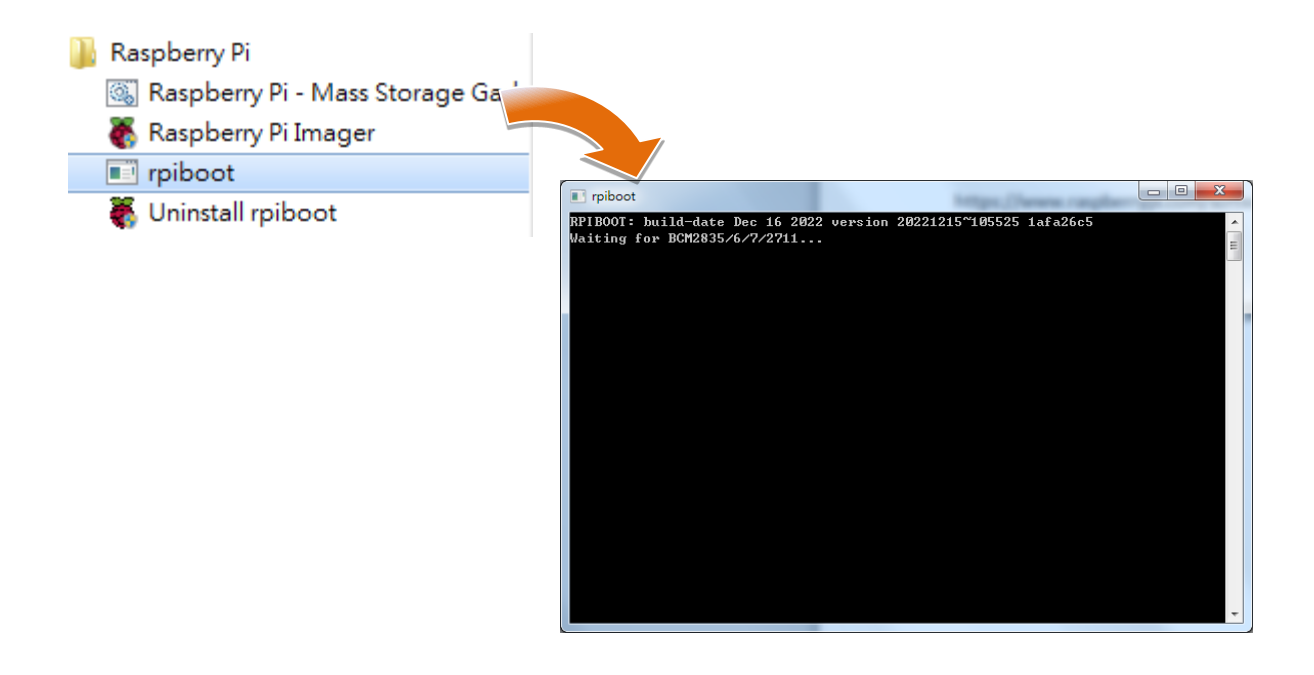

### Step 4 : Start Raspberry Pi Imager

Raspberry Pi Imager has three items that need to be configured. Please follow the steps below.

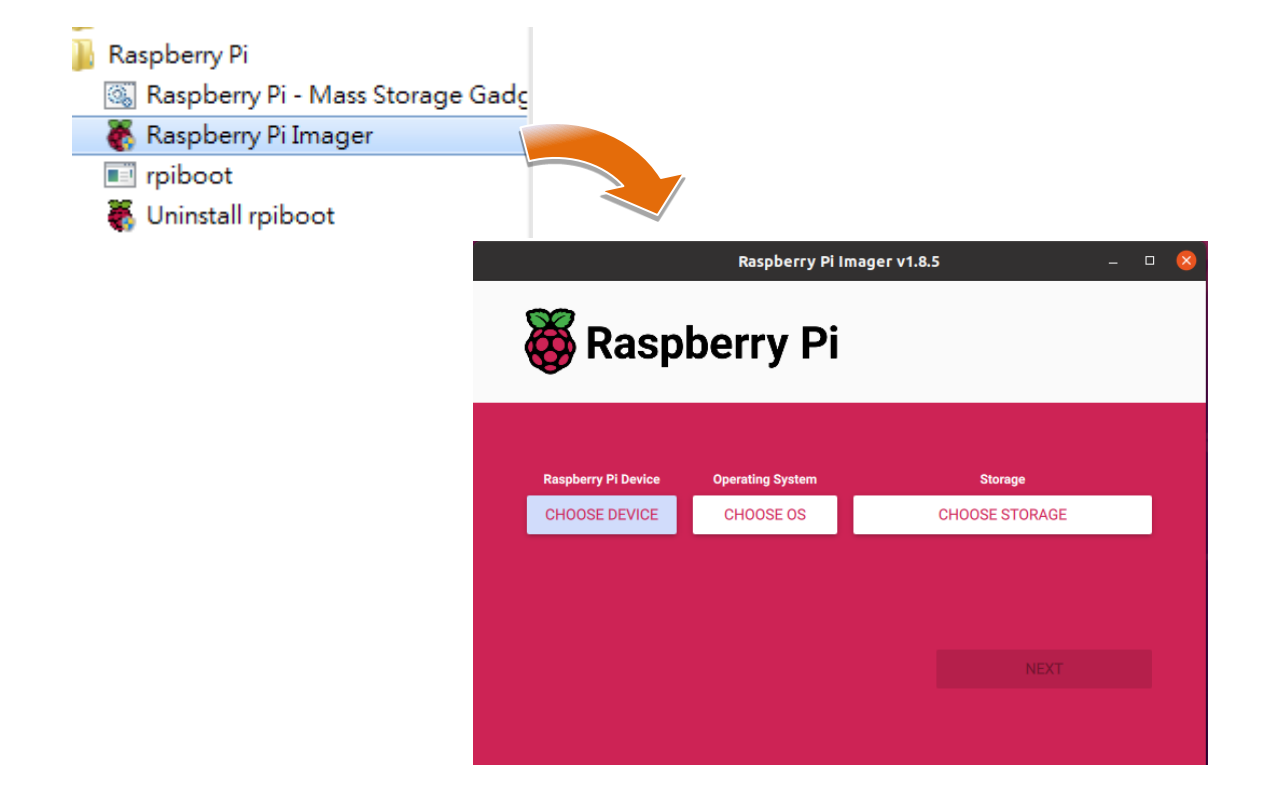

Step 5 : Select "No Filtering" for the Raspberry Pi Device project

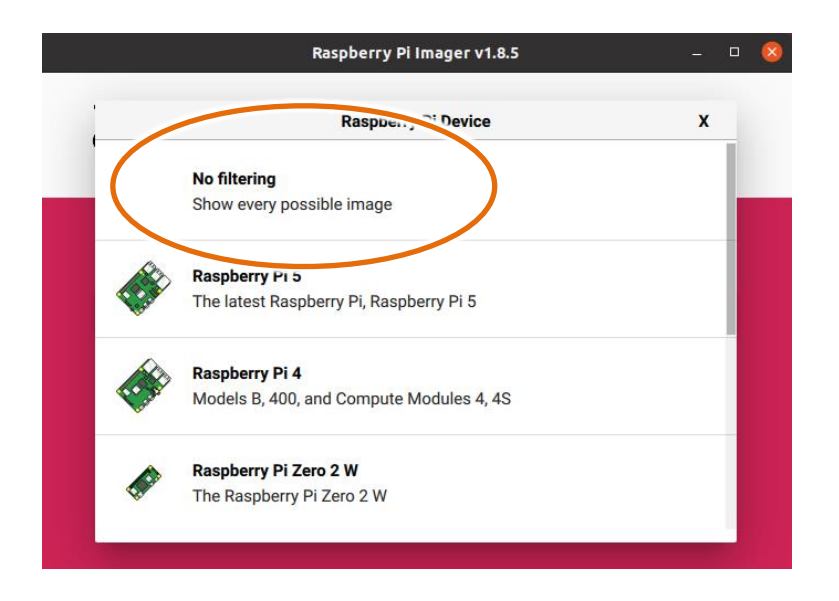

## Step 6 : Operating system select "Use custom "

Select the OS image downloaded from

https://www.icpdas.com/tw/download/show.php?num=5555&model=AIB-2941M

This example is the first version of the OS image "ubuntu\_v1.0.0.0\_20240930.img"

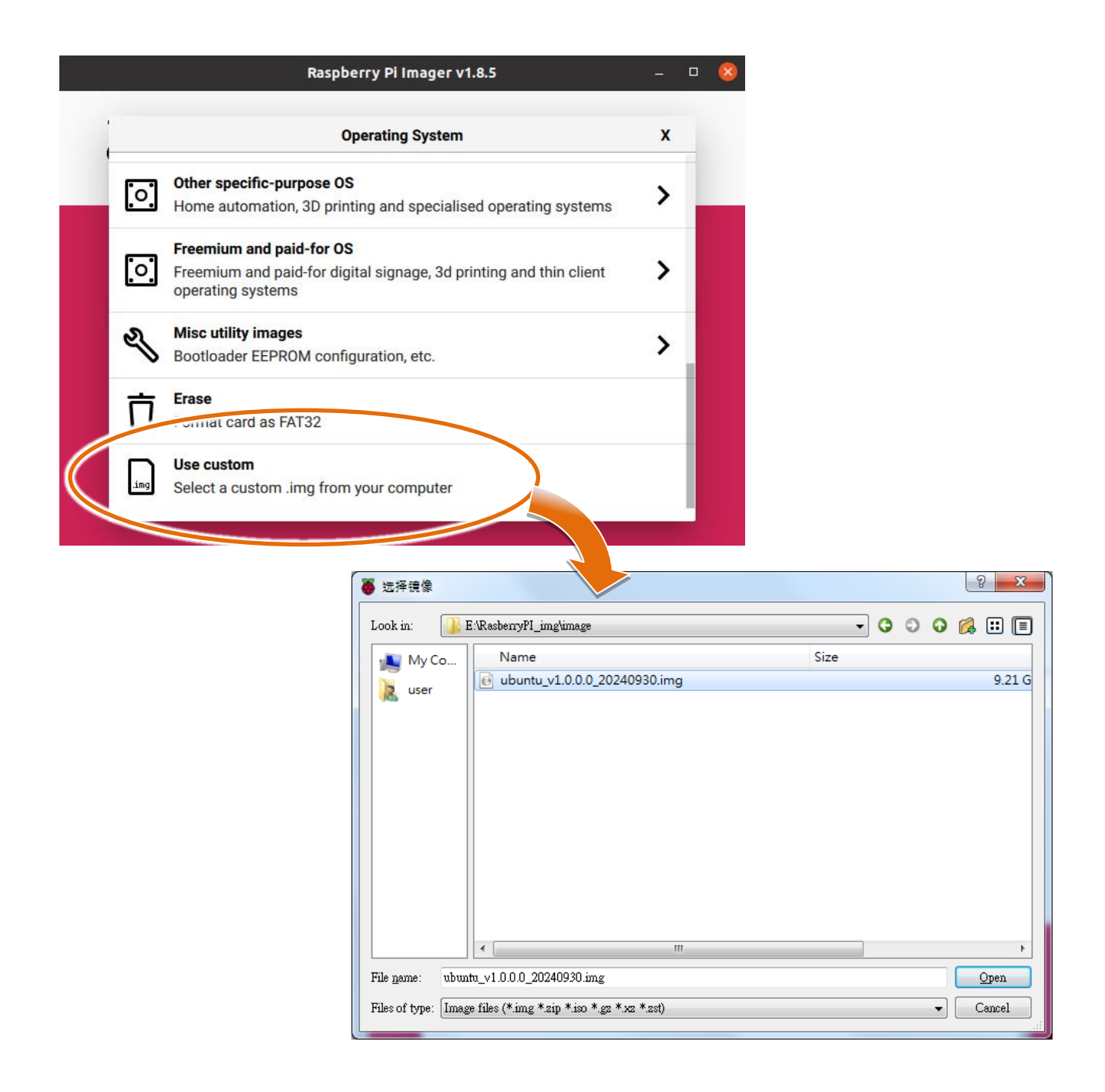

### Step 7 : Select "RPI-MSD-0001" for Storage

" RPI-MSD-0001" is the name of rpiboot to mount eMMC,

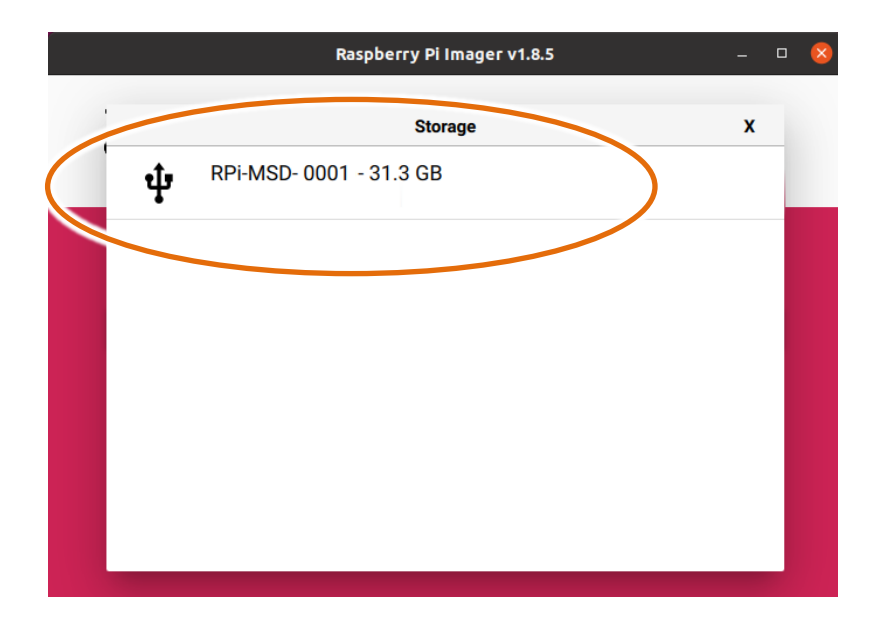

Step 8 : Press " Next " to proceed to the next step

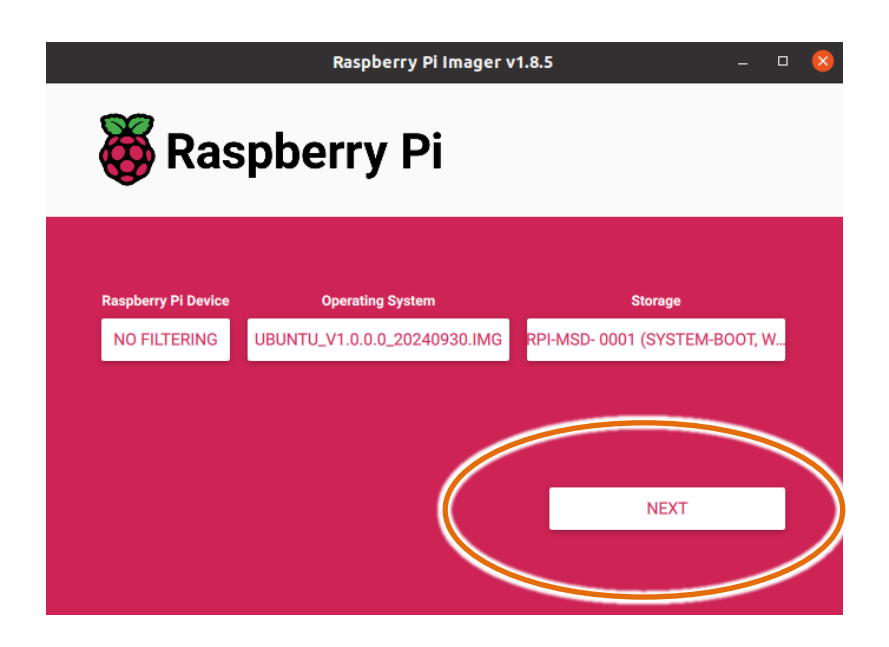

## **Step 9 : Final settings before burning**

This option asks if there are other OS customization settings. Please select " NO " to proceed to the next step.

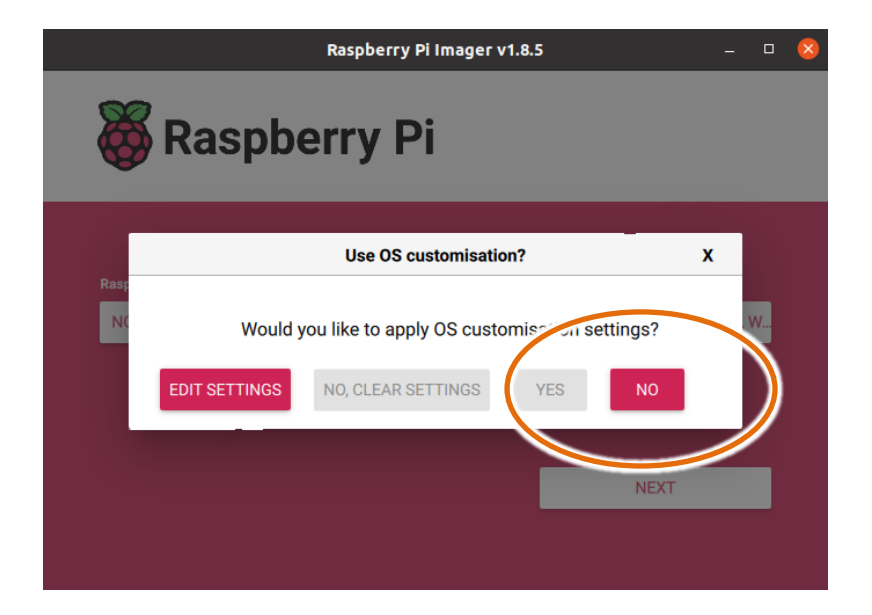

## Step 10: Warning that the disk will be cleared. If you have backed up data, please select " YES " and the OS will start to be burned.

Wait about 30~40 minutes after burning the OS

|      | Raspberry Pi Imager v1.8.5                                                                                                    |                     |                              |                               |
|------|----------------------------------------------------------------------------------------------------|---------------------|------------------------------|-------------------------------|
| Ö    | Raspberry Pi                                                                                                    |                     |                              |                               |
|      | Warning                                                                                                    | х                   |                              |                               |
| Rasp | All existing data on 'RPi-MSD- 0001 (system-boot, writa<br>erased.<br>Are you sure you want to continue to<br>the you sure you want to continue to<br>the you sure you want to continue to the you want to continue to the you want to continu | ble)' will be       | Raspberry Pi Imager v        | 1.8.5 – 🗆 😣                   |
|      |                                                                                                    | Raspherry Pi Device | Oneration System             | Storane                       |
|      |                                                                                                    | NO FILTERING        | UBUNTU_V1.0.0.0_20240930.IMG | RPI-MSD- 0001 (SYSTEM-BOOT, W |
|      |                                                                                                    |                     | Writing 0%                   | CANCEL WRITE                  |

## Step 10 : OS burning completed

The picture after the OS burning is completed is as follows:

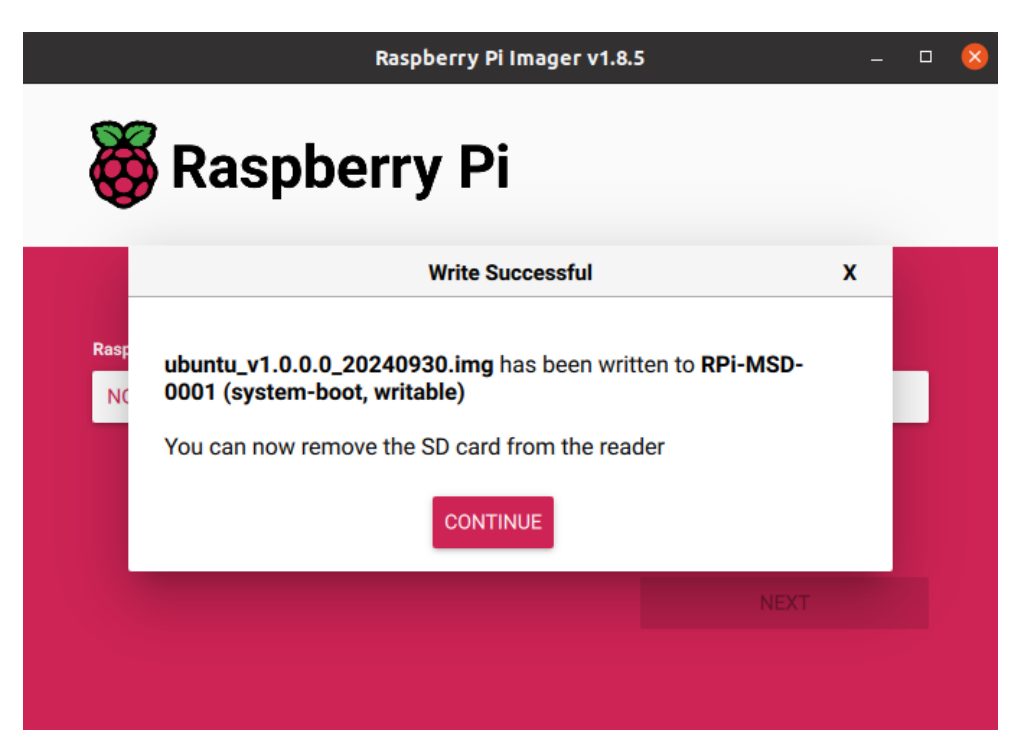

## Step 11 : Turn off the power of AIB-2941M and remove the mini USB cable connected to AIB-2941M

#### Step 12 : Check OS version

After burning is completed, power on again, execute Utility, and select Device Information tab checks the OS version.

| • Contractions of the second second s | rice Information | Auto exectuion      | Utility                   | - • × |
|----------------------------------------------------------------------------------------------------|------------------|---------------------|---------------------------|-------|
| Double-click                                                                                                    | OS Version 1     | 1.0.0.0             |                           |       |
| <br>Utility shortcut                                                                                                    | Kernel Versio    | inux pi-desktop 5.1 | 5.0-1034-raspi #37-Ubuntu |       |
|                                                                                                    | CPU Temperatur   | re(Celsius)         | 4.5                       |       |

## **Appendix A.** Tips – practical tips

This chapter provides some tips for using and maintaining the AIB-2941M.

## A.1. How to set AIB-2941M automatic network time adjustment

You can synchronize the system time of AIB-2941M through a time server.

If synchronization is enabled, the AIB-2941M's system time will be synchronized with the network time server.

# Step 1 : Open Terminal and enter sudo gedit / etc / systemd / timesyncd.conf . Open the settings as shown below

| Оре        | n - Itimesyncd.conf<br>/etc/systemd                                        | Save | Ξ | - |  | 8 |  |  |
|------------|----------------------------------------------------------------------------|------|---|---|--|---|--|--|
| 1 #        | This file is part of systemd.                                              |      |   |   |  |   |  |  |
| 2 #        |                                                                            |      |   |   |  |   |  |  |
| 3 #        | systemd is free software; you can redistribute it and/or modify it         |      |   |   |  |   |  |  |
| 4 #        | # under the terms of the GNU Lesser General Public License as published by |      |   |   |  |   |  |  |
| 5 #        | i# the Free Software Foundation; either version 2.1 of the License, or     |      |   |   |  |   |  |  |
| 6#         | (at your option) any later version.                                        |      |   |   |  |   |  |  |
| /#         | the is this file show the secondly time defaults                           |      |   |   |  |   |  |  |
| 8#1        | 3# Entries in this file show the comple time defaults.                     |      |   |   |  |   |  |  |
| 9#<br>10#1 | ou can change settings by editing this file.                               |      |   |   |  |   |  |  |
| 10 # 1     | eraults can be rescored by simply deteting this rite.                      |      |   |   |  |   |  |  |
| 12 # 9     | ee timesyncd.conf(5) for details.                                          |      |   |   |  |   |  |  |
| 13         | 3                                                                          |      |   |   |  |   |  |  |
| 14 [T      | me]                                                                        |      |   |   |  |   |  |  |
| 15 NT      | 5 NTP=                                                                     |      |   |   |  |   |  |  |
| 16 Fa      | 5 FallbackNTP=ntp.ubuntu.com                                               |      |   |   |  |   |  |  |
| 17 Ro      | RootDistanceMaxSec=5                                                       |      |   |   |  |   |  |  |
| 18 Po      | lIntervalMinSec=32                                                         |      |   |   |  |   |  |  |
| 19 Po      | lIntervalMaxSec=2048                                                       |      |   |   |  |   |  |  |
|            |                                                                            |      |   |   |  |   |  |  |

#### Each parameter setting is as follows:

| Item               | Description                                                           |
|--------------------|-----------------------------------------------------------------------|
| NTP                | Main time server                                                      |
| FallbackNTP        | Backup time server                                                    |
| RootDistanceMaxSec | What is the maximum time difference with the server ( unit: seconds ) |
| PollIntervalMinSec | Synchronize at least once every few seconds                           |
| PollIntervalMaxSec | Sync every few seconds at most                                        |

- Step 2 : After the setting is completed, press SAVE to save the setting.
- Step 3 : Enter sudo systemctl restart systemd-timesyncd in Terminal to restart the time correction service and load the new settings.

## A.2. How to replace RTC battery

RTC chip uses lithium batteries that can provide power for 10 years. The picture below shows the location of the battery mounted on the AIB-2941M PCB board.

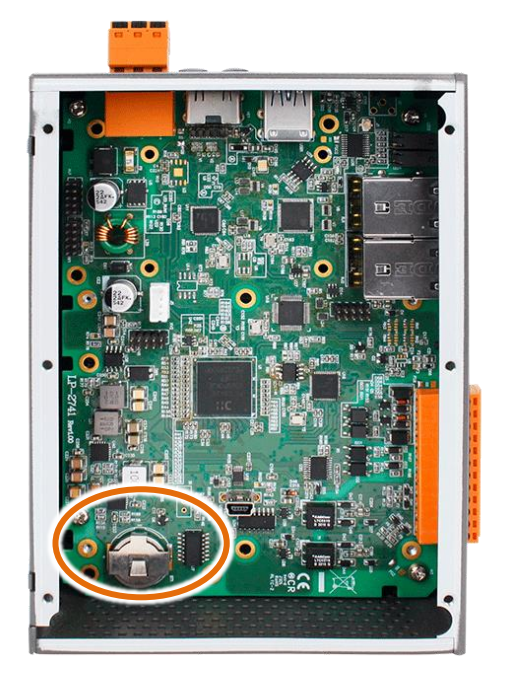

Step 1: Turn off the power to the AIB-2941M device.

Step 2 : Use a screwdriver to remove the screws on the left side cover, and remove the left side cover

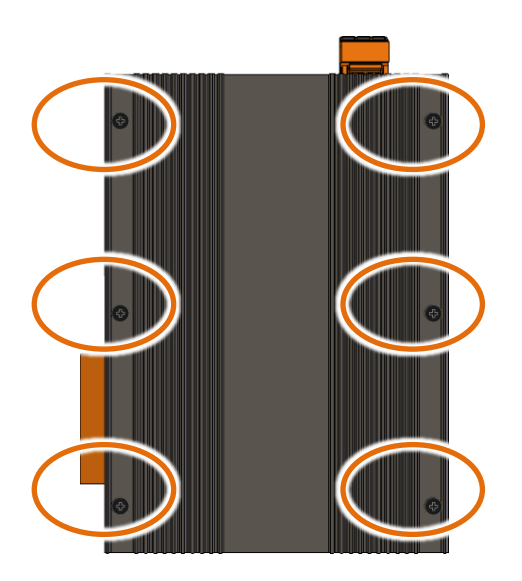

Step 3 : Remove the screws on the top side cover, and remove the top side cover

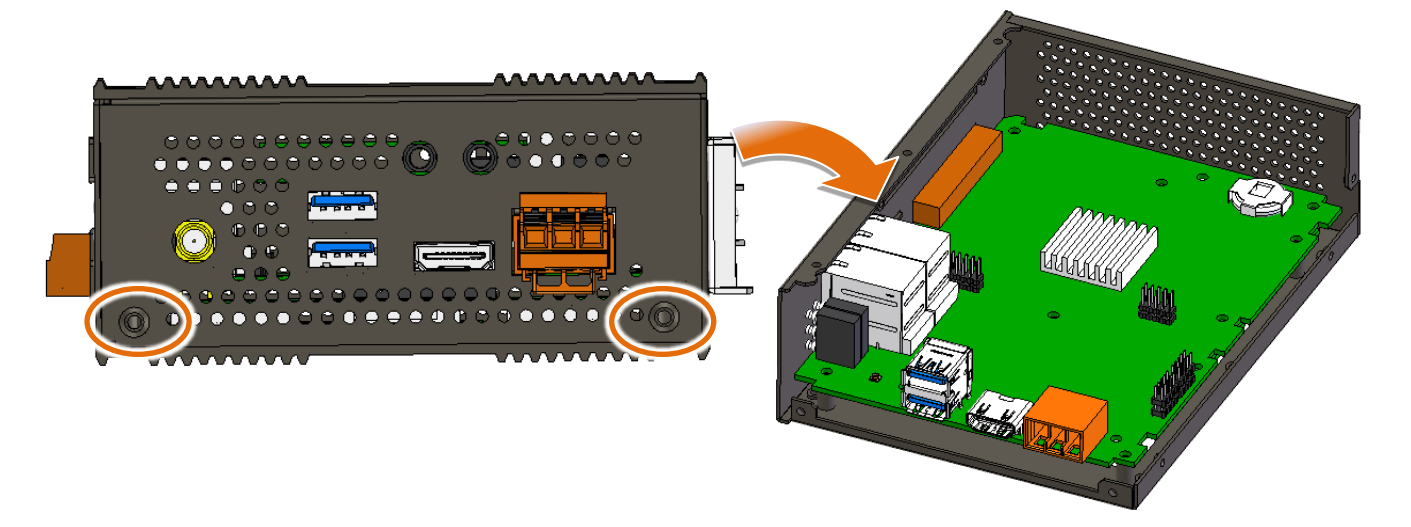

Step 4 : Remove the screws on the PCB board

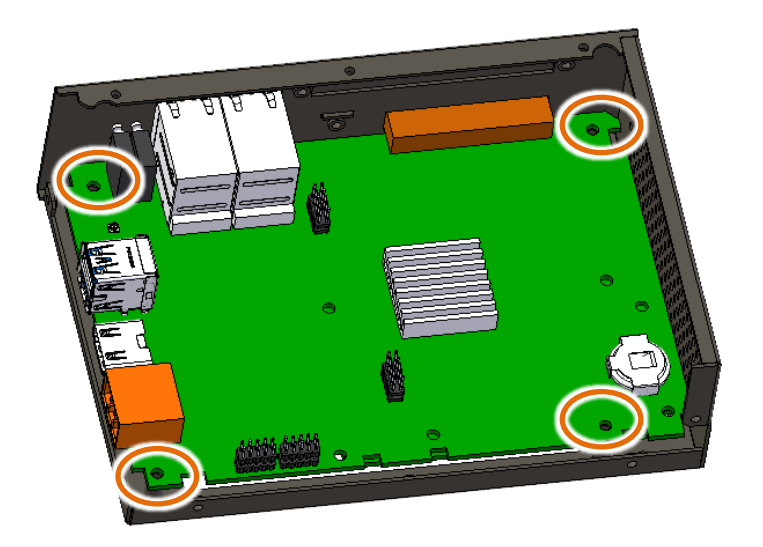

Step 5 : Remove the weak battery from the battery compartment

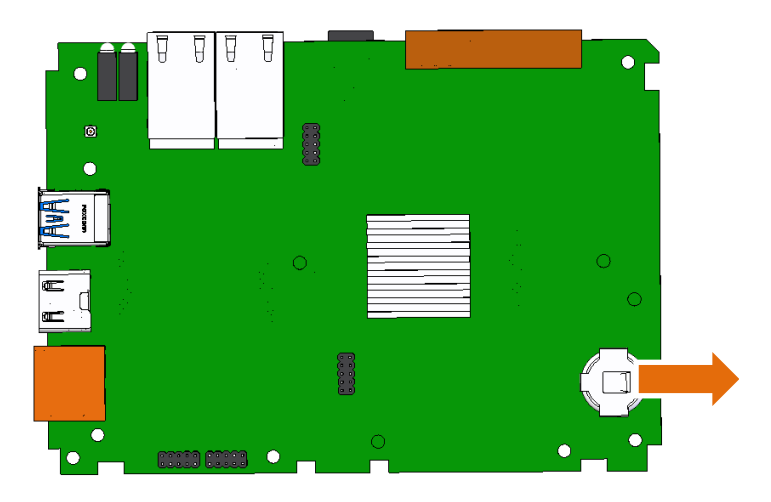

### **Step 6** : **Insert new battery**

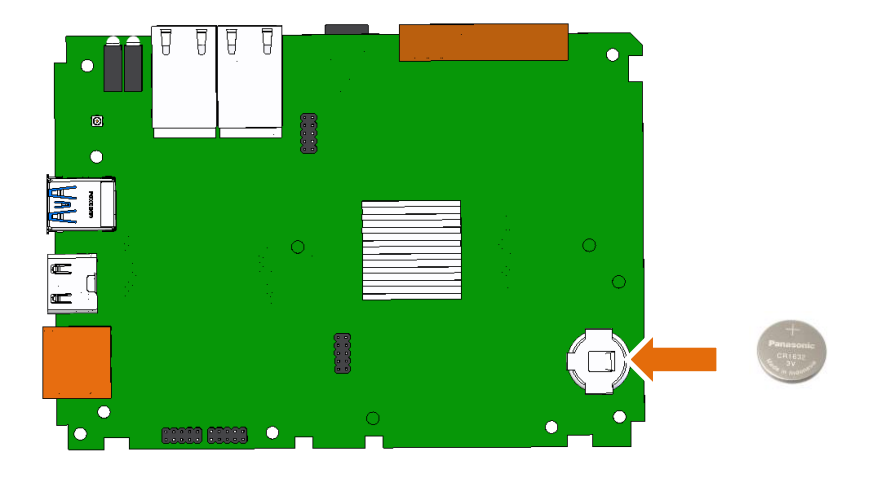

Step 7 : Install the PCB board back and tighten the screws

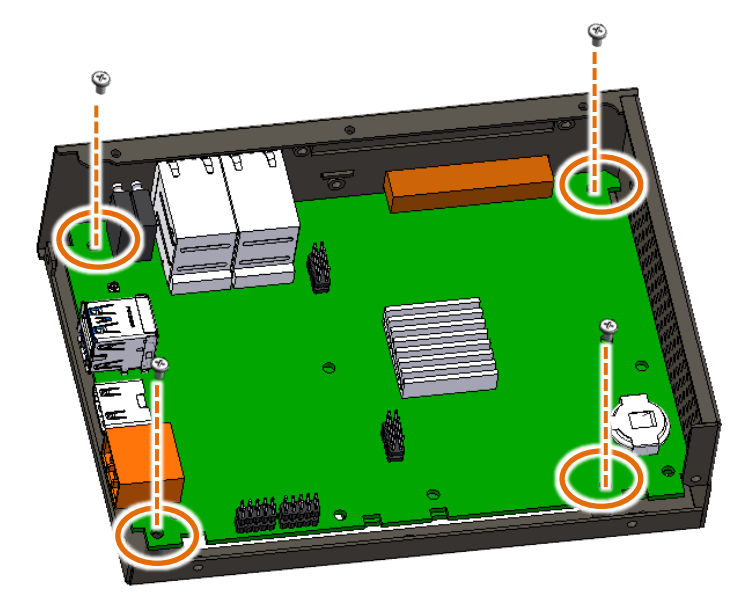

Step 8 : Install the left side cover and the top side cover and tighten the screws

Step 9: Set the RTC time

## **Ordering information**

Battery type: BR1632 (model number for ICP DAS is 2LB010)

For more details, please contact your local sales office or distributor.

## Appendix B. Hailo-8L Deployment and Development

Application development process of Hailo-8L's AI learning model is as follows

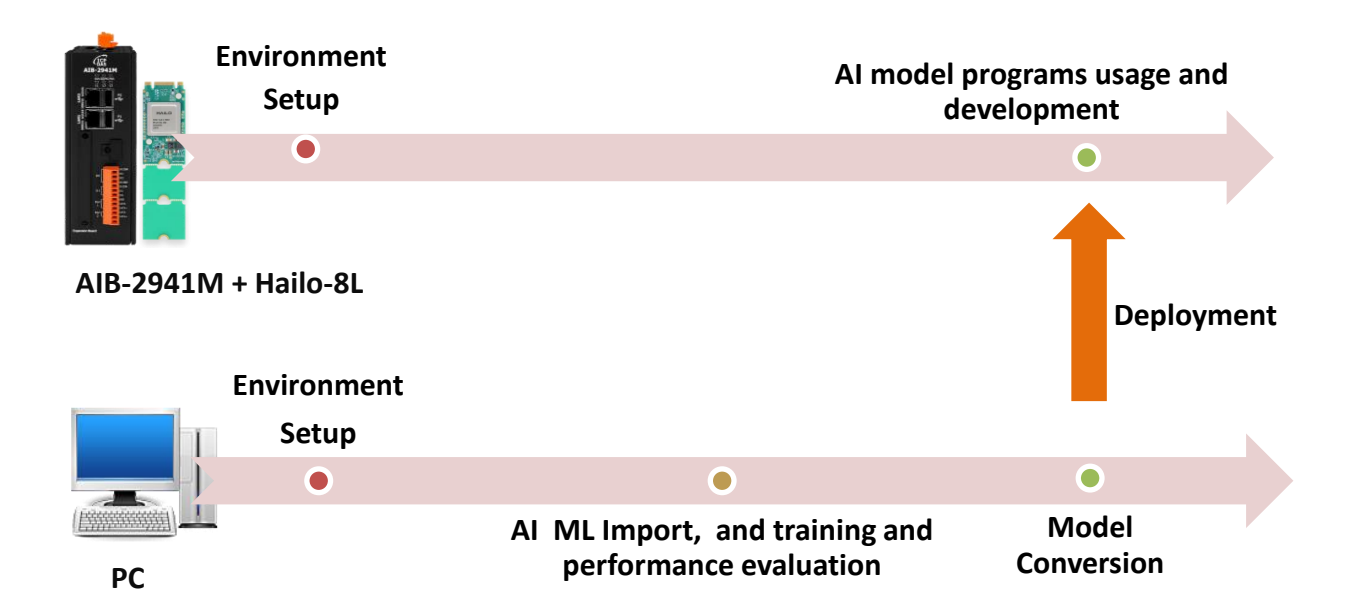

## **Environment Setup**

- AIB-2941M runtime environment settings: HailoRT and Hailo PCIe driver installation (refer to Chapter B.1.1)
- PC environment settings for training AI models: CUDA and deep learning (DL) frameworks installation (refer to Chapter B.1.2)

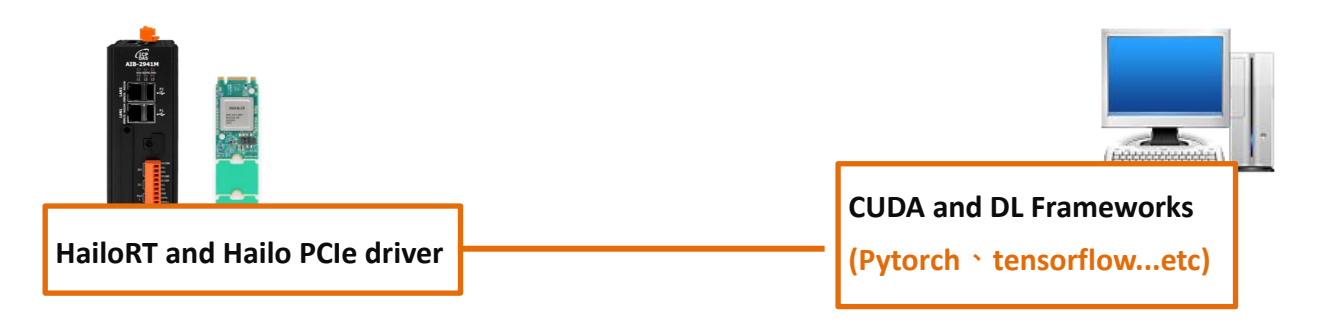

## AI Model Learning Import, and Training and Performance Evaluation

Current AI models require users to provide a large amount of data for AI training so that AI can extract the characteristics of target objects for identification or prediction. The trained AI model also needs to be tested to evaluate its reasoning performance.

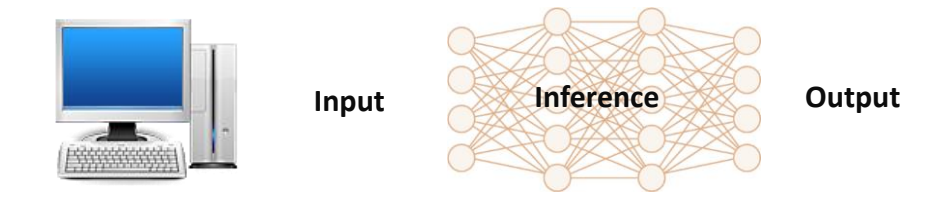

## Model Conversion

The trained AI model needs to be converted into a file format that Hailo 8L can use through Hailo 's conversion tool. The model conversion tool installation and conversion process (refer to Chapter B.3)

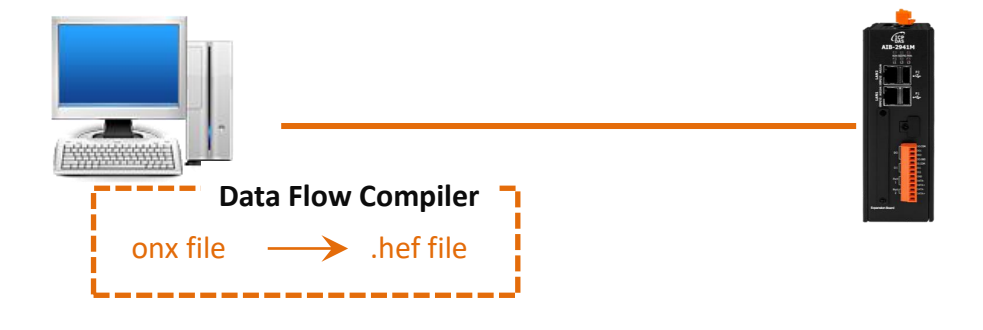

## AI Model Programs Usage and Development

The converted AI model is deployed on the AIB-2941M. A program is required to input the AI model and data into Hailo 8, and the program receives the recognition results of the AI model calculated in Hailo 8.

For more information about AI learning model import and training, please refer to Chapter B.4.

The installation and operation process sequence will be explained chapter by chapter. The OS used by the PC used in this operation is Ubuntu 20.04, and the GPU used is RTX 2060.

## **B.1. Environment Setup**

## **B.1.1. AIB-2941M runtime environment settings: HailoRT and Hailo PCIe driver installation**

If you want to operate Hailo's AI accelerator card on AIB-2941M, you need to install HailoRT and Hailo PCIe driver, the following is to install HailoRT and Hailo For the steps of PCIe driver, please go to the following Hailo website to download HailoRT and Hailo PCIe driver. https://hailo.ai/developer-zone/software-downloads/

The following process is to install version 4.15 HailoRT and PCIe driver

#### **Tips & Warnings**

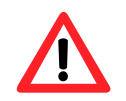

HailoRT and PCIe The driver version must be consistent. If the versions are inconsistent, problems may occur during the operation of HailoRT.

## Step 1 : Open Terminal , enter the command " sudo apt-get install build-essential " , and enter the password

Step 2 : Open Terminal , switch to the Hail oRT installation file path , and enter "sudo dpkg - i hailort\_4.15.0\_arm64.deb" ( this example is HailoRT version 4.15 ) to install the file .

The following screen appears to indicate that the installation is complete

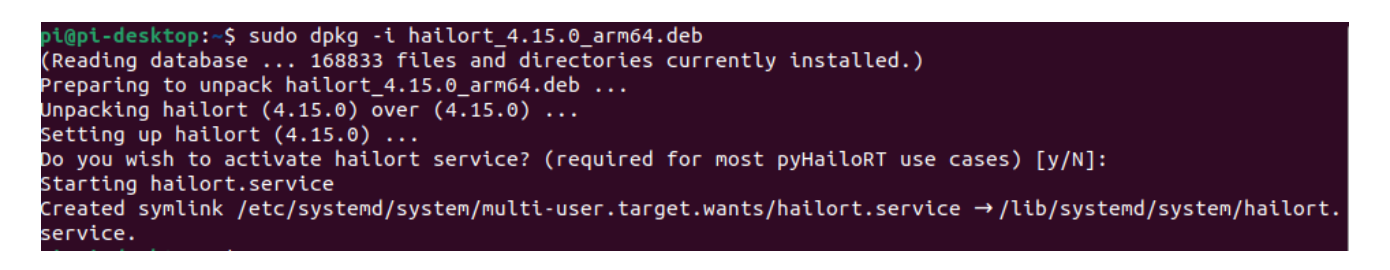

## Step 3 : Open Terminal and switch to Hailo PCIe Driver installation file path , enter "sudo dpkg -i hailort-pcie-driver\_4.15.0\_all.deb" ( this example is Hailo PCIe driver version 4.15 ) to execute the installation

The following screen appears to indicate that the installation is complete.

pi@pi-desktop:~\$ sudo dpkg -i hailort-pcie-driver\_4.15.0\_all.deb Selecting previously unselected package hailort-pcie-driver. (Reading database ... 168833 files and directories currently installed.) Preparing to unpack hailort-pcie-driver\_4.15.0\_all.deb ... Could not test for SecureBoot, assuming SecureBoot is disabled on this machine. Unpacking hailort-pcie-driver (4.15.0) ... Setting up hailort-pcie-driver (4.15.0) ... WARNING: apt does not have a stable CLI interface. Use with caution in scripts. build-essential/jammy,now 12.9ubuntu3 arm64 [installed] Do you wish to use DKMS? [Y/n]: Please reboot your computer for the installation to take effect.

## Step 4 : Open Terminal and enter hailortcli scan to confirm whether Hailo hardware is detected

If Hailo hardware is detected, the Device ID will be listed. The Hailo hardware

detected as shown in the picture below means that HailoRT and Hailo PCI Driver are successfully installed.

```
pi@pi-desktop:~$ hailortcli scan
Hailo Devices:
[-] Device: 0000:04:00.0
```

## **Tips & Warnings**

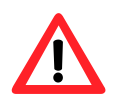

The OS is divided into versions with Hailo related software installed (HailoRT and Hailo PCIe driver) and versions without related software installed. Users can download the OS Image from the following website.

https://www.icpdas.com/en/download/show.php?num=9388&model=AIB-2941M

## B.1.2. PC environment settings: CUDA and deep learning framework installation

The PC environment requires the installation of CUDA and Deep Learning Framework , because the current mainstream GPUs are designed by Nvidia . The GPU API provided by Nvidia is CUDA. Most Deep learning architectures are built on CUDA, so CUDA must be installed.

The following will explain how to install CUDA and Deep learning architectures in the Ubuntu environment, and how to train the AI model.

## **CUDA** installation

Step 1 : In the ubuntu environment, please enter ubuntu-drivers devices in the terminal GPU drivers that can be installed in the OS will be listed . It is recommended to install The driver prompted by " recommended " . This version of the driver has been verified by Nvidia and is less prone to problems.

test@test-MS-7D24:~\$ ubuntu-drivers devices == /sys/devices/pci0000:00/0000:00:01.0/0000:01:00.0 == modalias : pci:v000010DEd00001F03sv0000196Esd00001394bc03sc00i00 : NVIDIA Corporation vendor : nvidia-driver-520 - third-party non-free driver iriver : nvidia-driver-555 - third-party non-free driver : nvidia-driver-555-open - third-party non-fre recommended driver : nvidia-driver-545 - third-party non-free driver : nvidia-driver-535-server - distro non-free : nvidia-driver-535 - third-party non-free driver : nvidia-driver-550 - third-party non-free driver : nvidia-driver-470-server - distro non-free driver : nvidia-driver-525 - third-party non-free driver driver : nvidia-driver-535-server-open - distro non-free driver : nvidia-driver-470 - third-party non-free : nvidia-driver-515 - third-party non-free driver : nvidia-driver-535-open - distro non-free driver : nvidia-driver-550-open - third-party non-free iriver xserver-xorg-video-nouveau - distro free builtin iver

#### Step 2 : Install the GPU After driver, please enter nvidia-smi in the terminal

The "CUDA Version" in the upper right corner is the CUDA toolkit version you want to install in the subsequent steps. Please install the corresponding version, otherwise exceptions may occur.

| test@t<br>Wed No                | est-MS-<br>v 13 09 | 7D24:~\$ 1<br>:10:54 20 | nvidia–<br>024       | -smi               |                            |                                        |                         |              |                           |                |                                 |                               |
|---------------------------------|--------------------|-------------------------|----------------------|--------------------|----------------------------|----------------------------------------|-------------------------|--------------|---------------------------|----------------|---------------------------------|-------------------------------|
| NVID                            | IA-SMI             | 535.183.                | 01                   |                    | Driver                     | Version:                               | 535.183                 | 1            | CUDA                      | Versi          | on: 12.0                        |                               |
| GPU<br>  Fan                    | Name<br>Temp       | Perf                    |                      | Persist<br>Pwr:Usa | ence-M<br>ge/Cap           | Bus-Id                                 | Dis<br>Memory-Us        | sp.A<br>sage | - <u>Vol</u><br>  GPU<br> | atile<br>-Utii | Uncorre I<br>Compute M<br>MIG M | сс  <br>м.  <br>м.            |
| =====<br>  0<br>  45%<br> <br>+ | NVIDIA<br>32C      | GeForce<br>P8           | RTX 20               | 160<br>16W         | Off<br>/ 184W              | 00000000<br>182M:                      | D:01:00.0<br>LB / 12288 | On<br>BMiB   | +<br> <br> <br> <br>+     |                | N,<br>Defaul<br>N,              | <br> A  <br> t  <br>/A  <br>+ |
| +<br>  Proc<br>  GPU<br>        | esses:<br>GI<br>ID | CI<br>ID                | PID                  | Type               | Proces                     | s name                                 |                         |              |                           |                | GPU Memon<br>Usage              | +<br> <br>ry  <br>            |
|                                 | N/A<br>N/A<br>N/A  | N/A<br>N/A<br>N/A       | 1176<br>1685<br>1814 | G<br>G<br>G        | /usr/l<br>/usr/l<br>/usr/l | lib/xorg/N<br>lib/xorg/N<br>pin/gnome- | Korg<br>Korg<br>-shell  |              |                           |                | 23M:<br>38M:<br>111M:           | -== <br>iB  <br>iB  <br>iB    |

Step 3 : Please go to the following Nvidia website to download the corresponding CUDA toolkit installation file

https://developer.nvidia.com/cuda-toolkit-archive

The website is as shown below, this example corresponds to version 12.0

## CUDA Toolkit Archive

Previous releases of the CUDA Toolkit, GPU Computing SDK, documentation and developer drivers can be found using the links below. Please select the release you want from the list below, and be sure to check www.nvidia.com/drivers for more recent production drivers appropriate for your hardware configuration.

|                       | Download Latest CUDA Toolkit                    |
|-----------------------|-------------------------------------------------|
| Latest Release        |                                                 |
| CUDA Toolkit 12.6.2 ( | October 2024), Versioned Online Documentation   |
| Archived Releases     |                                                 |
| CUDA Toolkit 12.6.1   | (August 2024), Versioned Online Documentation   |
| CUDA Toolkit 12.6.0   | (August 2024), Versioned Online Documentation   |
| CUDA Toolkit 12.5.1   | (July 2024), Versioned Online Documentation     |
| CUDA Toolkit 12.5.0   | (May 2024), Versioned Online Documentation      |
| CUDA Toolkit 12.4.1   | (April 2024), Versioned Online Documentation    |
| CUDA Toolkit 12.4.0   | (March 2024), Versioned Online Documentation    |
| CUDA Toolkit 12.3.2   | (January 2024), Versioned Online Documentation  |
| CUDA Toolkit 12.3.1   | (November 2023), Versioned Online Documentation |
| CUDA Toolkit 12.3.0   | (October 2023), Versioned Online Documentation  |
| CUDA Toolkit 12.2.2   | (August 2023), Versioned Online Documentation   |
| CUDA Toolkit 12.2.1   | (July 2023), Versioned Online Documentation     |
| CUDA Toolkit 12.2.0   | (June 2023), Versioned Online Documentation     |
| CUDA Toolkit 12.1.1   | (April 2023), Versioned Online Documentation    |
| CUDA Toolkit 12.1.0   | (February 2023), Versioned Online Documentation |
| CUDA Toolkit 12.0.1   | (January 2023), Versioned Online Documentation  |
| CUDA Toolkit 12.0.0   | (December 2022), Versioned Online Documentation |
| CUDA Toolkit 11.8.0   | (October 2022), Versioned Online Documentation  |

Learn More about CUDA Toolkit

## Step 4 : Please make your selection according to the software environment used by the module.

Select OS, hardware architecture, etc. in sequence. The hardware used in this example and module is x86 PC, and the OS used is Ubuntu 20.04. In terms of installation type, we use deb file installation, so select the one shown below.

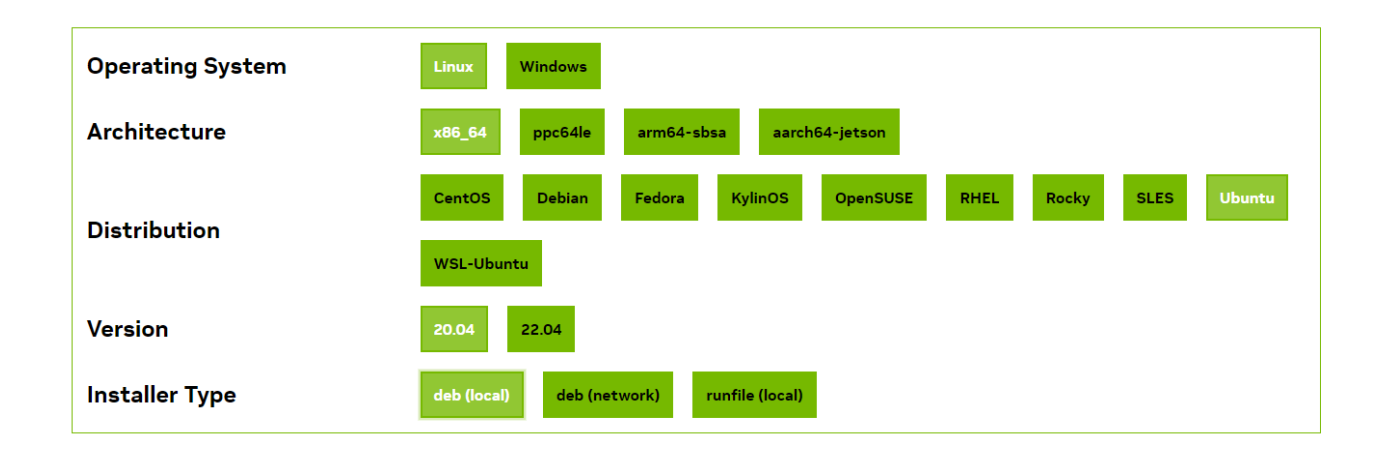

Step 5 : Follow the prompts and execute the instructions step by step on the terminal to complete the installation steps.

| Download Installer for Linux Ubuntu 20.04 x86_64                                                                                                    |  |  |  |  |  |  |  |
|----------------------------------------------------------------------------------------------------|--|--|--|--|--|--|--|
| he base installer is available for download below.                                                                                                    |  |  |  |  |  |  |  |
| >Base Installer                                                                                                    |  |  |  |  |  |  |  |
| Installation Instructions:                                                                                                    |  |  |  |  |  |  |  |
| <pre>\$ wget https://developer.download.nvidia.com/compute/cuda/repos/ubuntu2004/x86_64/cuda-ubuntu2004.pin \$ sudo mv cuda-ubuntu2004.pin /etc/apt/preferences.d/cuda-repository-pin-600 \$ wget https://developer.download.nvidia.com/compute/cuda/12.2.0/local_installers/cuda-repo-ubuntu2004-12-2-local_12.2.0-535.54.03-1_amd64.det \$ sudo dpkg -i cuda-repo-ubuntu2004-12-2-local_12.2.0-535.54.03-1_amd64.det \$ sudo cp /var/cuda-repo-ubuntu2004-12-2-local_cuda-*.keyring.gpg /usr/share/keyrings/ \$ sudo apt-get update \$ sudo apt-get -y install cuda</pre> |  |  |  |  |  |  |  |

## Step 6 : After installing CUDA, please enter nvcc -- version in the terminal to confirm whether the installed CUDA version is correct.

This time the installation is version 12.0, the output screen is as follows

test@test-MS-7D24:~\$ nvcc --version nvcc: NVIDIA (R) Cuda compiler Copyright (c) 2005-2022 TIDIA Corporation Built on Mon\_Oct\_24\_1 T12:58 PDT\_2022 Cuda compilation tool release 12.0, V12.0.76 Build cuda\_12.0.r12.0/comiler.31968024\_0

## Deep Learning Architectures installation

Deep learning architectures, such as Pytorch, tensorflow ... etc . They mainly correspond to the AI Model you want to use. Different AI Models will correspond to different Deep learning architectures , so please confirm the AI Model you want to use first to install the corresponding The corresponding Deep learning architectures , the AI model used in this example is yolov5, and the corresponding Deep learning architectures is Pytorch , so this chapter will focus on Pytorch installation.

#### Step 1 : Please go to the Pytorch website https://pytorch.org/ for the installation process

click in order according to your PC environment.

This example uses pip to install under Ubuntu. Regarding the choice of CUDA version, CUDA can be downward compatible. Please choose a version older or equal to your current CUDA version. For example, the CUDA version installed in the previous chapter is 12.0, so choose 11.8.

Since pip is used for installation this time, please enter it in the terminal. " Run this Command " Display the installation command .

| PyTorch Build     | Stable (2.5.1)             |                          |               | Preview (Nightly) |         |                   |  |
|-------------------|----------------------------|--------------------------|---------------|-------------------|---------|-------------------|--|
| Your OS           | Linux                      |                          | Mac           |                   | Wind    | OWS               |  |
| Package           | Conda                      | Pip                      |               | LibTorch          |         | Source            |  |
| Language          | Python                     |                          |               | C++ / Java        |         |                   |  |
| Compute Platform  | CUDA<br>11.8               | CUDA<br>12.1             | CUDA<br>12.4  | ROCm 6.2          |         | CPU               |  |
| Run this Command: | pip3 instal<br>orch.org/wh | l torch torch<br>l/cu118 | vision torcha | udioindex-        | url htt | ps://download.pyt |  |

Step 2 : After the installation is complete, you can query it on pip. The query results are as follows, which means that Pytorch has been installed.

| test@test-MS-7D24:~\$ | pip | list |     | grep   | torch |
|-----------------------|-----|------|-----|--------|-------|
| torch                 |     | 2    | 2.0 | ).1+cu | 1118  |
| torchaudio            |     | 2    | 2.0 | ).2+cu | 118   |
| torchvision           |     | 0    | ).1 | 15.2+0 | u118  |

## **B.2.** Al learning model training and performance evaluation

There are many AI models . Users should choose the AI model they want to use according to their own needs. This example takes yolov5 as an example. Yolov5 is an object recognition AI model developed by ultralytics based on yolov4. It is lighter than yolov4. The following process It is the AI Model training process and performance evaluation of yolov5 .

## **B.2.1. Model training**

#### Step 1 : Download yolov5 from ultralytic's github

The latest version of yolov5 can be downloaded from the following link: <a href="https://github.com/ultralytics/yolov5">https://github.com/ultralytics/yolov5</a>

of yolov5 is v7.0. The following will take v7.0 as an example.

### Step 2 : The downloaded yolov5 is decompressed as shown below

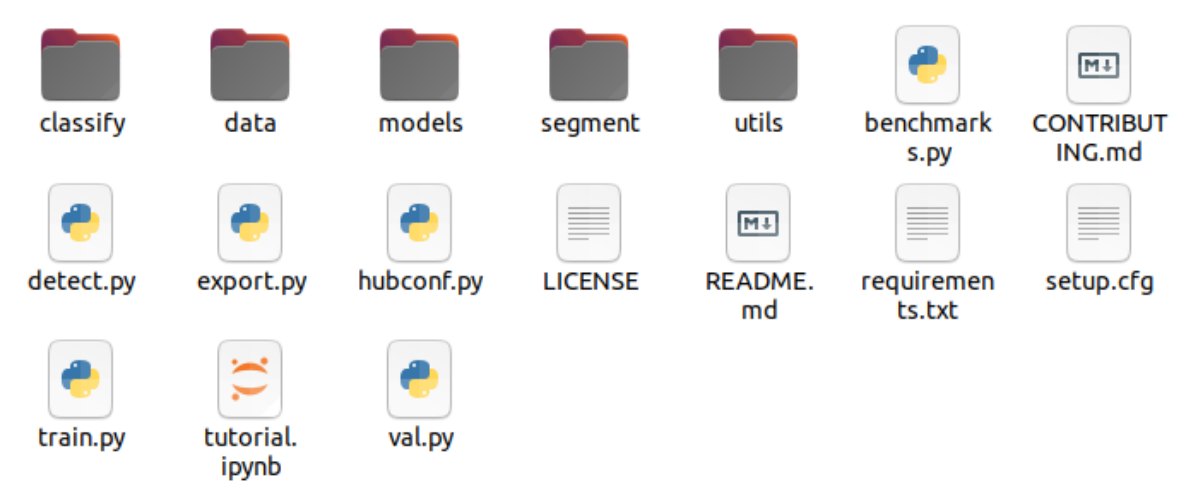

#### Step 3 : Add training data set, training data

There are currently many websites on the Internet that can share training images for free, such as coco, roboflow ...etc. The training data for this training is downloaded from roboflow . The goal of this training is to identify cars and license plates. The picture below is this training data set

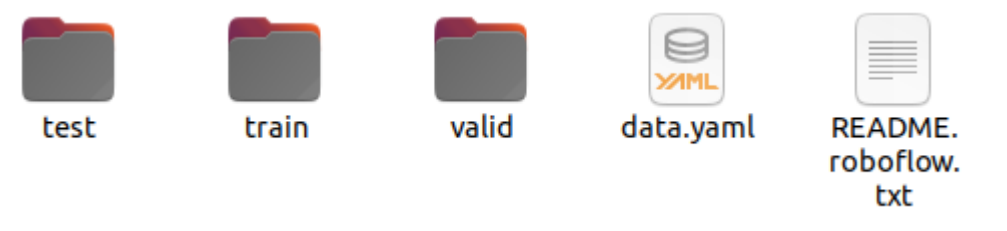

## Step 4 : Open the terminal , switch to the folder of yolov5, and enter the following training instructions

python3 train.py --img-size 640 --batch 16 --epochs 300

--data ./car\_License/data.yaml --weights yolov5s.pt

#### The following introduces several parameters

--data yaml file path in the data set

-- epochs It is a training cycle. If there are 100 pictures in your data set, one cycle is performed on these 100 pictures.

--batch How much data is input to the GPU for training each time. The larger the

value, the larger the GPU memory used.

For other parameters, please enter "python3 train – help" for detailed instructions In the terminal , training will start as shown below

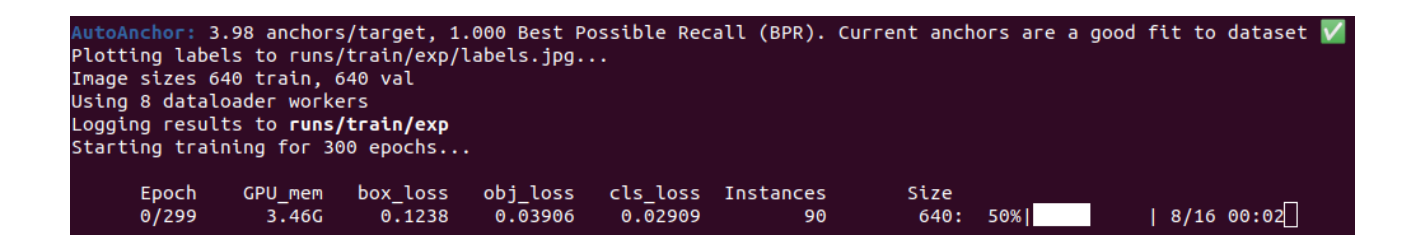

### Step 5 : After training is completed, the information is displayed as shown below

The trained AI model will be in /runs/train/exp<number>/weights. Number is the number of times you have run training. This is the first training, so it will be exp. There will be two models in the weights folder, best.pt is the best trained model in all cycles, and last.pt is the model trained in the last cycle. The meaning of the training completion information shown in the figure below will be explained in the next

chapter.

| Validating runs/trai<br>Fusing layers  | n/exp/weights/ | best.pt     |              |             |       |           |      |           |
|----------------------------------------|----------------|-------------|--------------|-------------|-------|-----------|------|-----------|
| Model summary: 157 l                   | ayers, 7015519 | parameters, | 0 gradients, | 15.8 GFLOPs |       |           |      |           |
| Cla                                    | ss Images      | Instances   | P            | R           | mAP50 | mAP50-95: | 100% | 3/3 00:00 |
| a                                      | 11 70          | 218         | 0.839        | 0.834       | 0.873 | 0.676     |      |           |
| license-plat                           | e' 70          | 84          | 0.888        | 0.893       | 0.941 | 0.705     |      |           |
| vehic                                  | le 70          | 134         | 0.79         | 0.776       | 0.805 | 0.646     |      |           |
| Results saved to <b>runs/train/exp</b> |                |             |              |             |       |           |      |           |

### **Tips & Warnings**

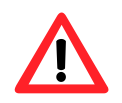

There are about 300 images in the data set for this training. The GPU used for training is RTX 2060. The batch value is set to 16. The training time is about 2 to 3 hours.

## **B.2.2. Model performance evaluation**

In "B.2. AI Learning Model Training and Performance Evaluation ", after the training is completed, the following figure is displayed:

| Validating runs | /train/exp/w | weights/l | best.pt     |              |             |       |           |      |           |
|-----------------|--------------|-----------|-------------|--------------|-------------|-------|-----------|------|-----------|
| rusing tayers   |              |           |             |              |             |       |           |      |           |
| Model summary:  | 157 layers,  | 7015519   | parameters, | 0 gradients, | 15.8 GFLOPs |       |           |      |           |
|                 | Class        | Images    | Instances   | Р            | R           | mAP50 | mAP50-95: | .00% | 3/3 00:00 |
|                 | all          | 70        | 218         | 0.839        | 0.834       | 0.873 | 0.676     |      |           |
| license         | -plate'      | 70        | 84          | 0.888        | 0.893       | 0.941 | 0.705     |      |           |
|                 | vehicle      | 70        | 134         | 0.79         | 0.776       | 0.805 | 0.646     |      |           |
| Results saved t | o runs/trai  | n/exp _   |             |              |             |       |           |      |           |

The value of mAP50-95 is used to evaluate the model's recognition rate of objects in the image and the rate of correct frame selection. The higher the value, the stronger the model's ability to identify objects.

For the meaning of each parameter, please refer to Ultralytics instructions. https://docs.ultralytics.com/guides/yolo-performance-metrics/#introduction The trained AI model can be verified with detect.py to verify whether images outside the data set can be effectively identified. Enter python3 detect.py --source test.jpg –weight best.pt The picture below shows the results of the trained AI model identifying cars and license plates. --source for the picture or image you want to detect –weight For the AI model you want to use for detection

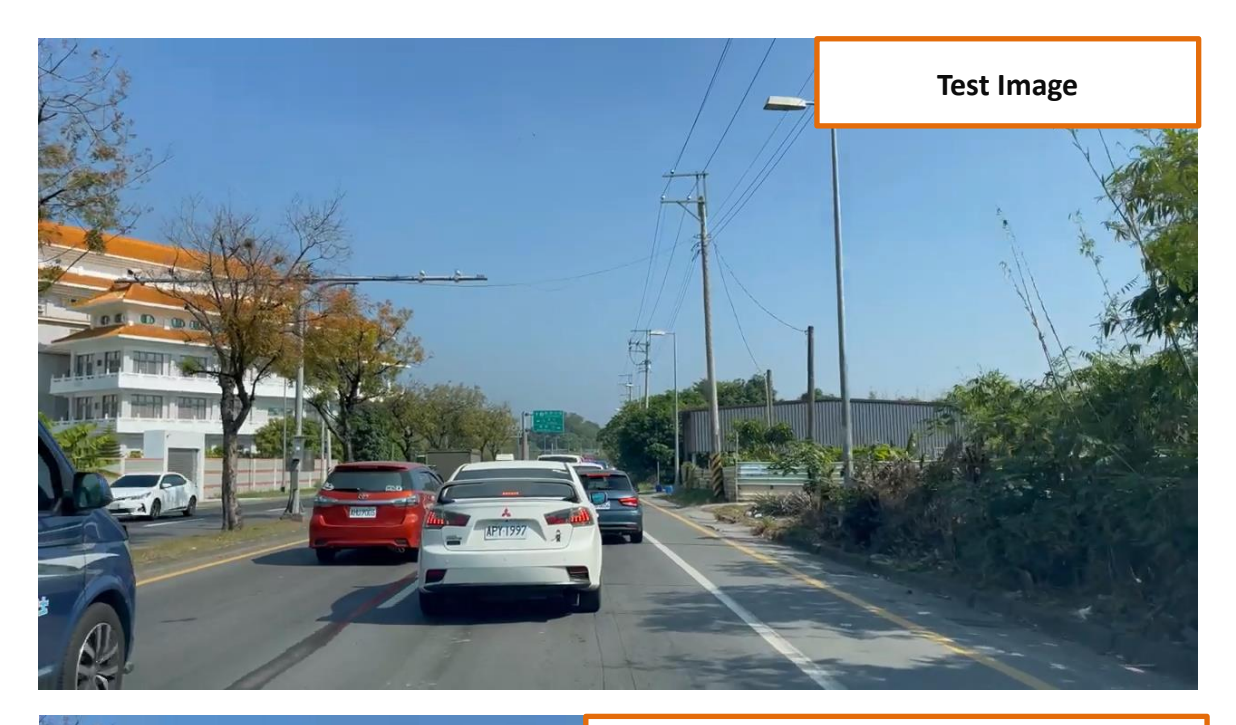

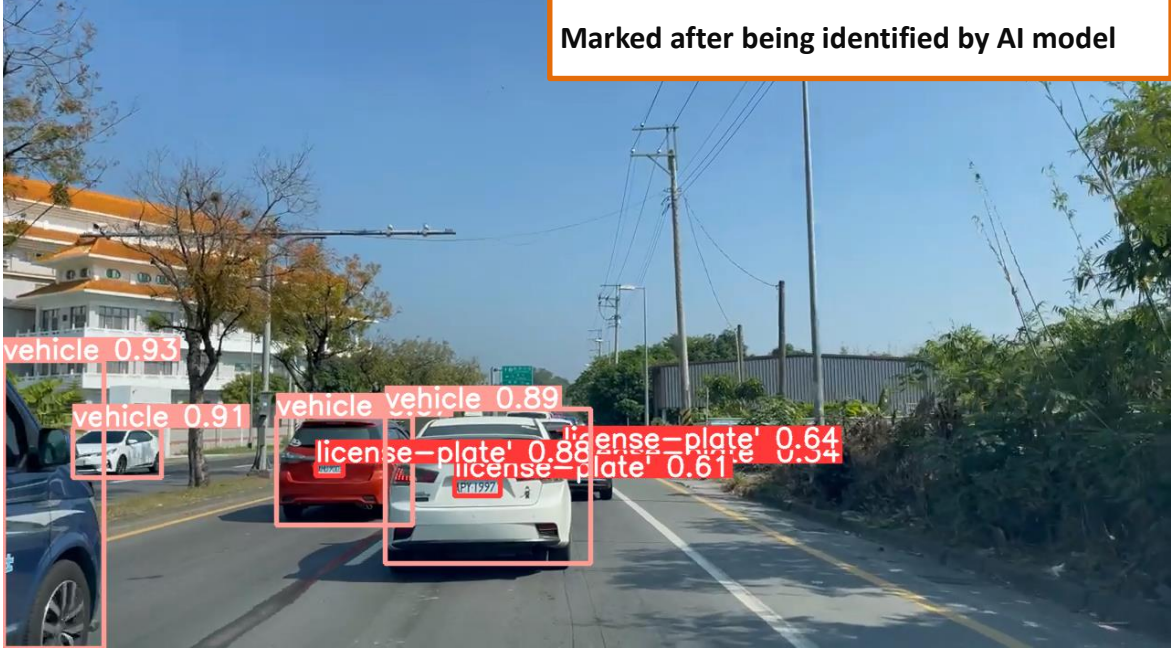

## **B.3. Model conversion**

## B.3.1. Model conversion tool installation and model for use by Hailo-8L

Chapter B.2.3 has explained how to train the AI model, but the trained AI model cannot be used immediately on the AIB-2941M because HailoRT can only operate the AI model in Hailo format, so we still need to convert the AI model.

In addition to installing the Data flow compiler, the conversion of the AI model also needs to be written separately, because the conversion program will be modified according to the parameters used by the user during the training process, and the processing results after the conversion may be biased. It needs to be corrected, so there is no universal program version. This part requires the support of Hailo. You can submit your AI mode conversion problem to us, and we will help you contact Hailo for support. This chapter only explains the installation of the Data flow compiler. and preparatory work for converting AI models.

## Model conversion tool Data Flow Compiler installation

#### Step 1 : Please go to the following Hailo website to download the Data flow compiler.

https://hailo.ai/developer-zone/software-downloads/

#### **Tips & Warnings**

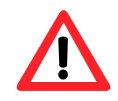

HailoRT and Data flow compiler have a corresponding relationship. The corresponding table is as follows

| HailoRT | Data flow compiler |
|---------|--------------------|
| 4.13    | 3.23               |
| 4.14    | 3.24               |
| 4.15    | 3.25               |

HailoRT 4.15 and later versions follow this table and so on.

- The HailoRT version can be newer than the Data flow compiler, but the Data flow compiler cannot be newer than HailoRT. For example, if HailoRT is 4.15, Data flow compiler can be installed with versions 3.23~3.25. If HailoRT is 4.13, only versions below 3.23 can be installed.
- 2. If the installed version is incompatible, the converted AI model will not be able to operate in the runtime environment on the AIB-2941M.
- 3. Hailo related software installed (HailoRT and Hailo PCIe driver) and related software versions are not installed. OSs that have Hailo related software installed will have HailoRT version 4.19 and Hailo PCIe Driver pre-installed. Please install version 4.29 or an older version of the Data flow compiler.

Since HailoRT version 4.15 has been installed in the "4.1.1. AIB-2941M runtime environment establishment " chapter , the following instructions are for installing version 3.25 Data flow compiler .
#### Step 2 : Enter pip install hailo\_dataflow\_compiler-3.25.0-py3-none-linux\_x86\_64.whl

Because the data flow compiler also requires the downloading and installation of multiple packages, the installation process takes time . When the installation is completed, the following information is displayed.

Successfully installed hailo-dataflow-compiler-3.25.0 keras-2.12.0 onnx-1.14.0 onnxsim-0 .4.17 protobuf-3.20.3 pydantic-1.10.8 setuptools-68.0.0 tensorboard-2.12.3 tensorflow-2. 12.0 tensorflow-estimato<u>r</u>-2.12.0 tensorflow-probability-0.20.1 tflite-2.10.0

You can check the version of Data flow compiler we installed in pip list

test@test-VirtualBox:~\$ pip list | grep dataflow hailo-dataflow-compiler \_ 3.25.0

### Model conversion for use by Hailo-8L

Before starting the conversion, we need to convert the previous chapter "B.2.3. AI model training " The trained "best.pt" Convert to onnx files. The files converted by the data flow compiler only support onnx and ckpt format files, so "best.pt" needs to be converted.

The export.py in Yolov5 can support conversion to onnx format. Please open the terminal , switch to the folder of yolov5 , and enter the following command python3 export.py --weights best.pt --include torchscript onnx

conversion to onnx file format is as follows:

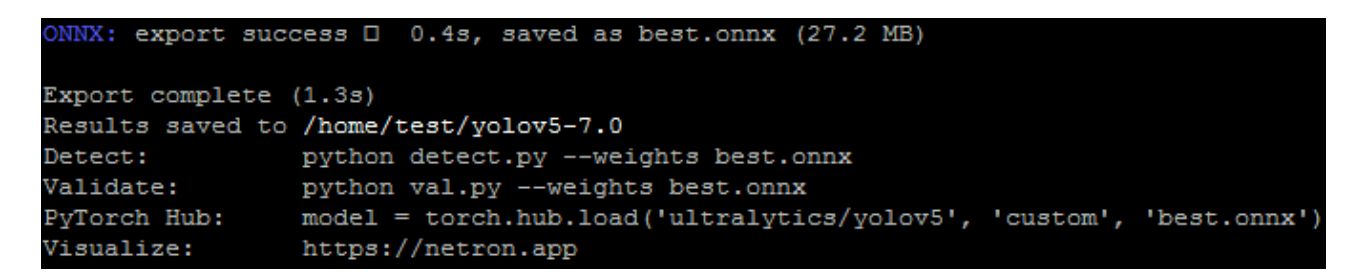

There are three steps required to convert to Hailo to support HEF format: Parsing, Quantization and Compilation. Each step requires writing a separate conversion program for conversion. We are unable to provide assistance in this step and require professional support from Hailo. You can contact us to forward your problem to Hailo.

## **B.4. Use and develop AI model programs**

In the chapter "B.3. Convert the trained AI model into a file format that Hailo-8L can operate ", you have converted your AI model into a HEF format file. You will then need to develop an application to run on AIB-2941M.

Hailo 's GitHub has provided relevant examples of applications. Please download them from the following GitHub website.

https://github.com/hailo-ai/Hailo-Application-Code-Examples

Hailo has provided python , C++ and C#...etc. examples for users' reference. Taking python as an example, hailo provides the following types of demo programs

| АРР                    | Description                                                       |
|------------------------|-------------------------------------------------------------------|
| depth_estimation       | Depth estimation with StereoNet                                   |
| detection_with_tracker | Object detection with tracking using ByteTracker and Supervision  |
| hailo_onnxruntime      | Inference with a Hailo device and postprocessing with ONNXRuntime |
| instance_segmentation  | Instance segmentation with yolov5_seg/yolov8_seg                  |
| lane_detection         | Lane detection with yolo, ssd or centernet                        |
| object_detection       | Object detection with yolo, ssd or centernet                      |
| pose_estimation        | Pose estimation with yolov8                                       |
| streaming              | Object detection on a streaming input from a camera using OpenCV  |
| super_resolution       | Super resolution with espcnx4 or srgan                            |

The car and license plate recognition AI model trained in the previous chapter can be applied on object\_detection. The picture below is an example of how it works on AIB-2941M after modifying

the demo.

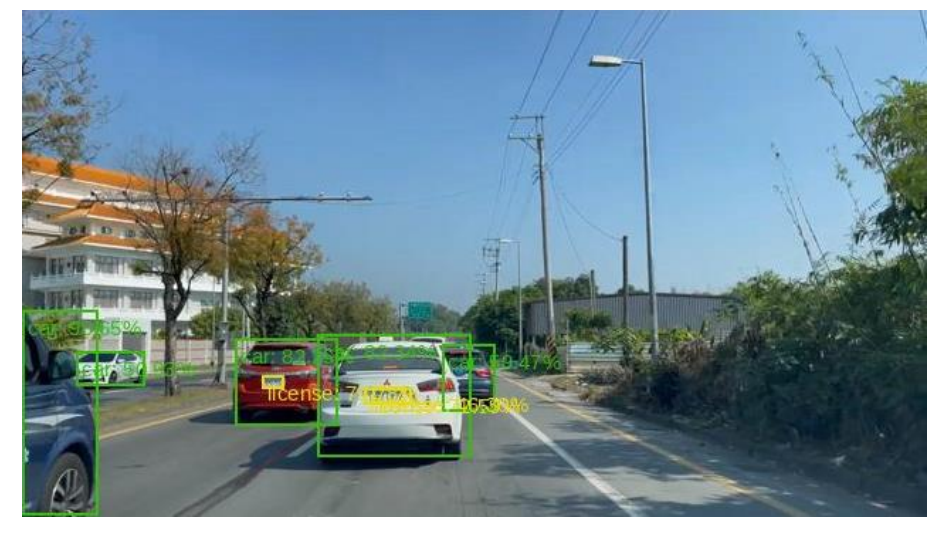

# Appendix C. XV-Board and XB-Board Expansion Cards

XV-Board and XB-Board series I/O expansion cards are suitable for
AIB-2941M series controllers. Each controller can be equipped with an
XV-Board or X B -Board series I/O expansion card for expansion.
The following table shows the specifications of each XV-Board expansion
module.

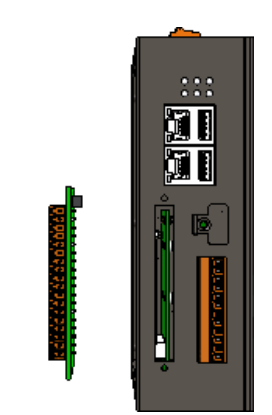

#### **DIO expansion card**

|        |                          |         | DO          |                       |             |
|--------|--------------------------|---------|-------------|-----------------------|-------------|
| Module | Number<br>of<br>channels | type    | Sink/Source | Number of<br>channels | Sink/Source |
| XV107  | 0                        | 14/-+   | Source      |                       | Sink        |
| XV107A | 8                        | wet     | Sink        | 8                     | Source      |
| XV110  | 16                       | Dry/Wet | Sink/Source | -                     | -           |
| XV111  |                          |         |             |                       | Sink        |
| XV111A | -                        |         |             | 16                    | Source      |

#### Relay output expansion card

| Module |                    |       | Relay output |                    |              |
|--------|--------------------|-------|--------------|--------------------|--------------|
|        | Number of channels | type  | Sink/Source  | Number of channels | type         |
| XV116  | 5 We               | \M/ot | Sink/Source  | 2                  | Signal Relay |
|        |                    | vvet  |              | 4                  | Power Relay  |

#### Hybrid I/O expansion module

| AI AO  |                    |   | DI      |             |                    | DO          |        |
|--------|--------------------|---|---------|-------------|--------------------|-------------|--------|
| Module | Number of channels |   | type    | Sink/Source | Number of channels | Sink/Source |        |
| XV308  | 8                  | - | DI+DO=8 |             | Source             |             | Sink   |
| XV310  | 4                  | 5 | 4       | Dry/Wet     | Sink               | 8=0'0+וע    | Source |

For more detailed instructions on the XV-Board expansion module, please refer to:

http://www.icpdas.com/root/product/solutions/hmi\_touch\_monitor/touchpad/xv-board\_selection\_n.html

The following table shows the specifications of each X B -Board expansion module

### Hybrid I/O expansion module

|        | AI AO DI           |   |      |             |                    | DO          |      |
|--------|--------------------|---|------|-------------|--------------------|-------------|------|
| Module | Number of channels |   | type | Sink/Source | Number of channels | Sink/Source |      |
| XB310  | 4                  | 4 | 4    | Dry/Contact | Source             | 4           | Sink |

For more detailed instructions on the X B -Board expansion module, please see:

https://www.icpdas.com/en/product/guide+Remote I O Module and Unit+PAC I O Mo dules+XB-board

# **Appendix D. Revision History**

This chapter provides the revision history of this manual.

The table below provides the date and description of each revision of this document.

| Version | Release Date  | Description   |
|---------|---------------|---------------|
| 1.0.1   | February 2025 | Initial issue |